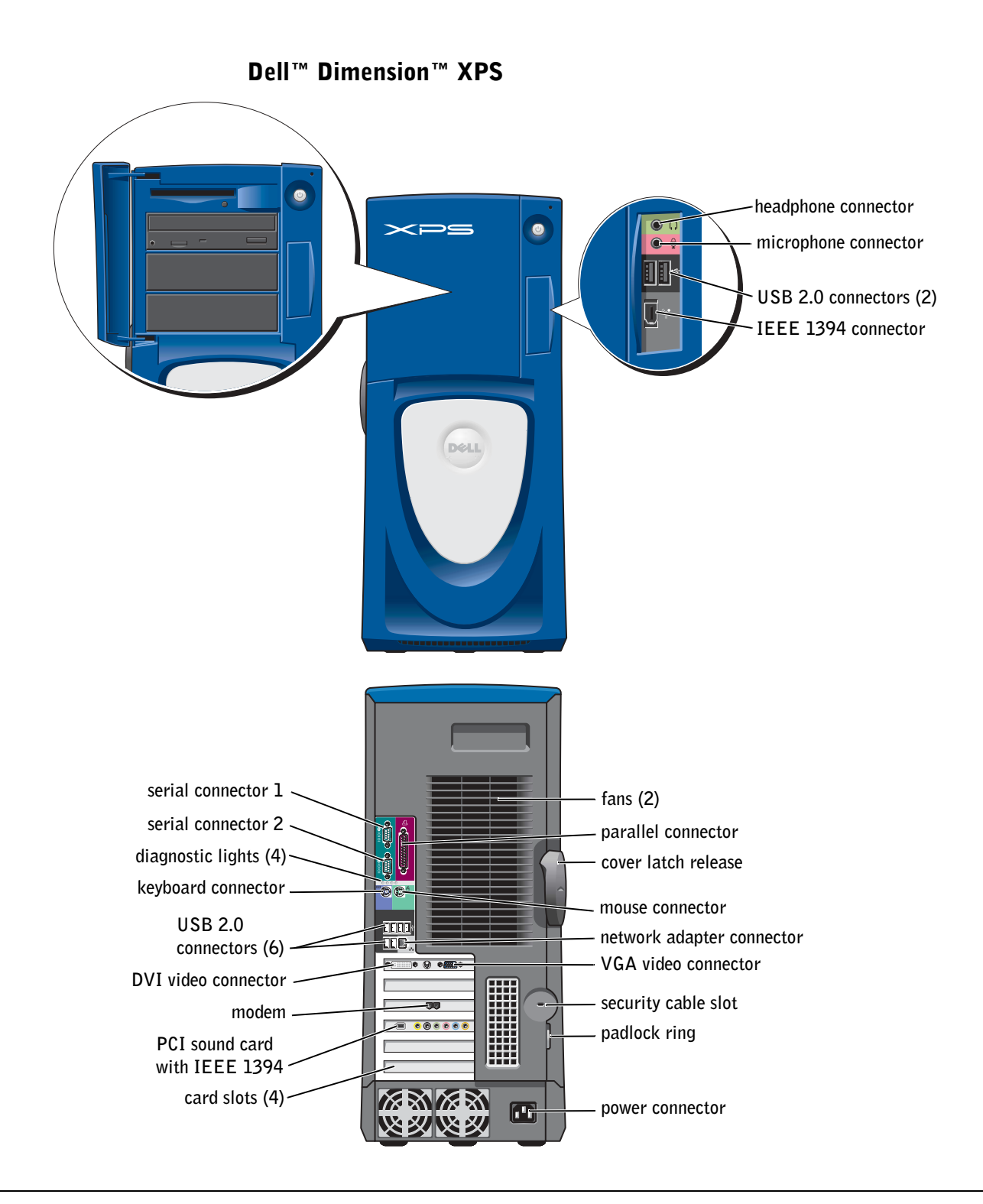

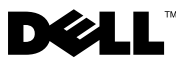

# Notes, Notices, and Cautions

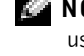

**NOTE:** A NOTE indicates important information that helps you make better use of your computer.

NOTICE: A NOTICE indicates either potential damage to hardware or loss of data and tells you how to avoid the problem.

🗥 CAUTION: A CAUTION indicates a potential for property damage, personal injury, or death.

# Abbreviations and Acronyms

For a complete list of abbreviations and acronyms, see the Dell Dimension Help file. To access help files, see page 30.

If you purchased a Dell<sup>™</sup> n Series computer, any references in this document to Microsoft<sup>®</sup> Windows<sup>®</sup> operating systems are not applicable.

Information in this document is subject to change without notice. © 2003 Dell Inc. All rights reserved.

Other trademarks and trade names may be used in this document to refer to either the entities claiming the marks and names or their products. Dell Inc. disclaims any proprietary interest in trademarks and trade names other than its own.

Model WHL

December 2003 P/N T2310 Rev. A02

Reproduction in any manner whatsoever without the written permission of Dell Inc. is strictly forbidden.

Trademarks used in this text: Dell, the DELL logo, DellNet, Latitude, Dell Precision, Inspiron, OptiPlex, PowerApp, PowerVault, PowerEdge, PowerConnect, Axim, and Dimension are trademarks of Dell Inc.; Intel, Pentium, and Celeron are registered trademarks of Intel Corporation; Microsoft and Windows are registered trademarks of Microsoft Corporation.

# **Contents**

| CAUTION: Safety Instructions                       |  |  |  |   |  | 9  |
|----------------------------------------------------|--|--|--|---|--|----|
| SAFETY: General                                    |  |  |  |   |  | 9  |
| SAFETY: When Using Your Computer                   |  |  |  |   |  | 10 |
| SAFETY: When Working Inside Your Computer          |  |  |  |   |  | 10 |
| SAFETY: Protecting Against Electrostatic Discharge |  |  |  |   |  | 11 |
| SAFETY: Ergonomic Computing Habits                 |  |  |  |   |  | 11 |
| SAFETY: Battery Disposal                           |  |  |  | • |  | 11 |
| Finding Information for Your Computer              |  |  |  |   |  | 13 |

## 1 Using Your Computer

| Opening the Drive Door                     |
|--------------------------------------------|
| Connecting Two Monitors                    |
| Configuring Graphics Cards                 |
| Settings and Functions                     |
| Removing the Graphics Card Driver          |
| About Serial ATA Drives                    |
| About Your RAID Configuration              |
| RAID Level 0                               |
| RAID Level 1                               |
| Transferring Information to a New Computer |
| Copying CDs and DVDs                       |
| How to Copy a CD or DVD                    |
| Using Blank CD-Rs and CD-RWs               |
| Helpful Tips                               |
| Network Setup Wizard                       |
| Turning Off Your Computer   25             |

## 2 Optimizing Performance

| Intel <sup>®</sup> Performance Acceleration Technology | 27 |
|--------------------------------------------------------|----|
| DDR Memory and Processor Front-Side Bus                | 27 |
| Hyper-Threading                                        | 27 |
| Overclocking                                           | 28 |

## 3 Solving Problems

| Finding Solutions                                                                  | 29             |
|------------------------------------------------------------------------------------|----------------|
| Finding Help Information                                                           | 30             |
| Battery Problems                                                                   | 31             |
| Drive Problems                                                                     | 31             |
| Floppy drive problems                                                              | 31<br>22       |
| Problems writing to a CD-RW drive.                                                 | 32<br>33       |
| DVD drive problems                                                                 | 33             |
| Hard drive problems                                                                | 33             |
| E-Mail, Modem, and Internet Problems                                               | 34             |
| Error Messages                                                                     | 35             |
| General Problems                                                                   | 36             |
| The computer stops responding                                                      | 36             |
| A program stops responding                                                         | 36             |
| A program crashes repeatedly                                                       | 37             |
| A program is designed for an earlier $Microsoft^{	extsf{B}}$ $Windows^{	extsf{B}}$ |                |
| operating system                                                                   | 37             |
| A solid blue screen appears                                                        | 37             |
| Other software problems                                                            | 37             |
| Other technical problems                                                           | 38             |
| General hardware problems                                                          | 38             |
| IEEE 1394 Device Problems.                                                         | 39             |
| Keyboard Problems                                                                  | 39             |
| Mouse Problems.                                                                    | <del>1</del> 0 |
| Network Problems.                                                                  | 11             |

| Power Problems                      |  | • |  | • |  |   |  |  | 42 |
|-------------------------------------|--|---|--|---|--|---|--|--|----|
| Printer Problems.                   |  | • |  | • |  |   |  |  | 43 |
| Scanner Problems                    |  |   |  |   |  | • |  |  | 44 |
| Sound and Speaker Problems          |  |   |  |   |  |   |  |  | 45 |
| No sound from speakers              |  |   |  |   |  |   |  |  | 45 |
| No sound from headphones            |  | • |  |   |  |   |  |  | 46 |
| Video and Monitor Problems          |  |   |  |   |  |   |  |  | 46 |
| If the screen is blank              |  |   |  |   |  |   |  |  | 46 |
| If the screen is difficult to read. |  |   |  |   |  |   |  |  | 47 |

## 4 Advanced Troubleshooting

| Diagnostic Lights                                                                                                    | ) |
|----------------------------------------------------------------------------------------------------|---|
| Dell Diagnostics                                                                                                    | 2 |
| When to Use the Dell Diagnostics                                                                                                    | 2 |
| Starting the Dell Diagnostics                                                                                                    | 2 |
| Dell Diagnostics Main Menu                                                                                                    | ļ |
| Drivers                                                                                                    | j |
| What Is a Driver?                                                                                                    | j |
| Identifying Drivers                                                                                                    | j |
| Reinstalling Drivers                                                                                                    | j |
| Using Microsoft <sup>®</sup> Windows <sup>®</sup> XP System Restore $\dots \dots \dots \dots \dots \dots \dots \dots \dots \dots \dots \dots \dots \dots \dots \dots \dots \dots \dots$ | 1 |
| Creating a Restore Point                                                                                                    | / |
| Restoring the Computer to an Earlier Operating State                                                                                                    | ; |
| Undoing the Last System Restore                                                                                                    | ; |
| Resolving Software and Hardware Incompatibilities                                                                                                    | ) |
| Reinstalling Microsoft <sup>®</sup> Windows <sup>®</sup> XP.                                                                                                    | Ì |
| Before You Begin                                                                                                    | ) |
| Reinstalling Windows XP                                                                                                    | ) |

## 5 Removing and Installing Parts

| Front and Back View of the Computer.       | 63       |
|--------------------------------------------|----------|
| Front View                                 | 63       |
| Front View (Doors Open)                    | 64       |
| Back View                                  | 65       |
| Before You Begin                           | 68       |
| Recommended Tools                          | 68       |
| Precautionary Measures                     | 68       |
| Protecting Against Electrostatic Discharge | 69       |
| Opening the Computer Cover                 | 70       |
| Inside View of Your Computer               | 72       |
| System Board Components                    | 73       |
| Memory                                     | 73       |
| DDR Memory Overview                        | 74       |
| Memory Installation Guidelines             | 74       |
| Installing Memory                          | 75       |
| PCI Cards                                  | 77       |
| Installing a PCI Card                      | 77       |
| Removing a PCI Card                        | 79       |
| AGP Cards                                  | 80       |
| Removing an AGP Card                       | 80       |
| Installing an AGP Card                     | 81       |
| Drivos                                     | 01       |
|                                            | 01       |
| Uverview                                   | 01<br>82 |
|                                            | 85       |
| CD/DVD Drive.                              | 88       |
| Drasson Airflau Chraud                     | 01       |
| Processor Airriow Snroud                   | 91       |
| Removing the Processor Airflow Shroud      | 91       |
|                                            | IJΖ      |
| Processor                                  | 93       |
| Installing the Processor                   | 93       |
| Removing the Processor                     | 95       |

| Front Panel                |  |   |  |   |  |   |  |   |  |  |   |  | 96  |
|----------------------------|--|---|--|---|--|---|--|---|--|--|---|--|-----|
| Removing the Front Panel   |  |   |  |   |  |   |  |   |  |  |   |  | 96  |
| Replacing the Front Panel  |  | • |  |   |  |   |  |   |  |  |   |  | 97  |
| Drive Door                 |  |   |  |   |  |   |  |   |  |  |   |  | 98  |
| Removing the Drive Door    |  |   |  |   |  |   |  |   |  |  |   |  | 98  |
| Replacing the Drive Door   |  |   |  |   |  |   |  |   |  |  |   |  | 99  |
| Battery                    |  | • |  | • |  | • |  | • |  |  | • |  | 101 |
| Closing the Computer Cover |  |   |  |   |  |   |  |   |  |  |   |  | 102 |

## 6 Appendix

| Specifications                                                                                     | 105 |
|----------------------------------------------------------------------------------------------------|-----|
| Standard Settings                                                                                  | 109 |
| Viewing Settings                                                                                   | 109 |
| System Setup Screens                                                                               | 109 |
| Boot Sequence                                                                                      | 109 |
| Clearing Forgotten Passwords                                                                       | 110 |
| Dell Technical Support Policy (U.S. Only)                                                          | 111 |
| Definition of "Dell-Installed" Software and Peripherals                                            | 112 |
| Definition of "Third-Party" Software and Peripherals                                               | 112 |
| Contacting Dell                                                                                    | 112 |
| Regulatory Notices                                                                                 | 128 |
| Limited Warranties and Return Policy                                                               | 128 |
| Limited Warranty for Dell-Branded Hardware Products (U.S. Only).                                   | 128 |
| "Total Satisfaction" Return Policy (U.S. Only)                                                     | 131 |
| Limited Warranty Terms for Dell-Branded Hardware Products                                          | 100 |
| (Canada Uniy)                                                                                      | 132 |
|                                                                                                    | 135 |
| Dell Software and Peripherals (Canada Unly)                                                        | 135 |
| Intel <sup>®</sup> Warranty Statement for Pentium <sup>®</sup> and Celeron <sup>®</sup> Processors | 100 |
| Unly (U.S. and Canada Unly)                                                                        | 136 |
|                                                                                                    | 100 |

| Index |  |  |  |  |  |  |  |  |  |  |  |  |  |  |  |  |  | 13 | 39 |
|-------|--|--|--|--|--|--|--|--|--|--|--|--|--|--|--|--|--|----|----|
|       |  |  |  |  |  |  |  |  |  |  |  |  |  |  |  |  |  |    |    |

# **CAUTION:** Safety Instructions

Use the following safety guidelines to help ensure your own personal safety and to help protect your computer and working environment from potential damage.

## **SAFETY: General**

- Do not attempt to service the computer yourself unless you are a trained service technician. Always follow
  installation instruction s closely.
- To help prevent electric shock, plug the computer and device power cables into properly grounded electrical outlets. These cables are equipped with 3-prong plugs to help ensure proper grounding. Do not use adapter plugs or remove the grounding prong from a cable. If you must use an extension cable, use a 3-wire cable with properly grounded plugs.

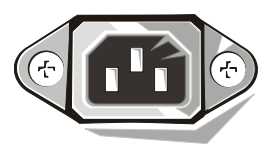

- To help avoid the potential hazard of electric shock, do not use your computer during an electrical storm.
- To help avoid the potential hazard of electric shock, do not connect or disconnect any cables or perform
  maintenance or reconfiguration of this product during an electrical storm.
- If your computer includes a modem, the cable used with the modem should be manufactured with a minimum wire size of 26 American wire gauge (AWG) and an FCC-compliant RJ-11 modular plug.
- Before you clean your computer, disconnect the computer from the electrical outlet. Clean your computer with a
  soft cloth dampened with water. Do not use liquid or aerosol cleaners, which may contain flammable substances.
- To help avoid possible damage to the system board, wait 5 seconds after turning off the computer before disconnecting a device from the computer.
- To avoid shorting out your computer when disconnecting a network cable, first unplug the cable from the network adapter on the back of your computer, and then from the network jack. When reconnecting a network cable to your computer, first plug the cable into the network jack, and then into the network adapter.
- To help protect your computer from sudden, transient increases and decreases in electrical power, use a surge suppressor, line conditioner, or uninterruptible power supply (UPS).
- Ensure that nothing rests on your computer's cables and that the cables are not located where they can be stepped on or tripped over.
- Do not push any objects into the openings of your computer. Doing so can cause fire or electric shock by shorting out interior components.
- Keep your computer away from radiators and heat sources. Also, do not block cooling vents. Avoid placing loose
  papers underneath your computer; do not place your computer in a closed-in wall unit or on a bed, sofa, or rug.

## **SAFETY: When Using Your Computer**

As you use your computer, observe the following safe-handling guidelines.

# CAUTION: Do not operate your computer with any cover(s) (including computer covers, bezels, filler brackets, front-panel inserts, and so on) removed.

- Your computer is equipped with one of the following:
  - A fixed-voltage power supply Computers with a fixed-voltage power supply do not have a voltage
    selection switch on the back panel and operate at only one voltage (see the regulatory label on the outside of
    the computer for its operating voltage).
  - An auto-sensing voltage circuit Computers with an auto-sensing voltage circuit do not have a voltage selection switch on the back panel and automatically detect the correct operating voltage.
  - A manual voltage selection switch Computers with a voltage selection switch on the back panel must be manually set to operate at the correct operating voltage. Set the switch to the position that most closely matches the voltage used in your location.

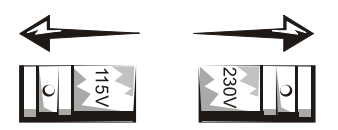

NOTICE: To help avoid damaging a computer with a manual voltage selection switch, set the switch for the voltage that most closely matches

the AC power available in your location. For Japan, the voltage selection switch must be set to the 115-V position even though the AC power available in Japan is 100 V. Also, ensure that your monitor and attached devices are electrically rated to operate with the AC power available in your location.

 Before working inside the computer, unplug the computer to help prevent electric shock or system board damage. Certain system board components continue to receive power any time the computer is connected to AC power.

## **SAFETY: When Working Inside Your Computer**

Before you open the computer cover, perform the following steps in the sequence indicated.

CAUTION: Do not attempt to service the computer yourself, except as explained in your online Dell™ documentation or in instructions otherwise provided to you by Dell. Always follow installation and service instructions closely.

**NOTICE:** To help avoid possible damage to the system board, wait 5 seconds after turning off the computer before removing a component from the system board or disconnecting a device from the computer.

- 1 Perform an orderly computer shutdown using the operating system menu.
- 2 Turn off your computer and any devices connected to the computer.
- **3** Ground yourself by touching an unpainted metal surface on the chassis, such as the metal around the card-slot openings at the back of the computer, before touching anything inside your computer.

While you work, periodically touch an unpainted metal surface on the computer chassis to dissipate any static electricity that might harm internal components.

4 Disconnect your computer and devices, including the monitor, from their electrical outlets. Also, disconnect any telephone or telecommunication lines from the computer.

Doing so reduces the potential for personal injury or shock.

In addition, take note of these safety guidelines when appropriate:

When you disconnect a cable, pull on its connector or on its strain-relief loop, not on the cable itself. Some cables
have a connector with locking tabs; if you are disconnecting this type of cable, press in on the locking tabs before
disconnecting the cable. As you pull connectors apart, keep them evenly aligned to avoid bending any connector
pins. Also, before you connect a cable, ensure that both connectors are correctly oriented and aligned.

Handle components and cards with care. Do not touch the components or contacts on a card. Hold a card by its
edges or by its metal mounting bracket. Hold a component such as a processor chip by its edges, not by its pins.

CAUTION: There is a danger of a new battery exploding if it is incorrectly installed. Replace the battery only with the same or equivalent type recommended by the manufacturer. Do not dispose of the battery along with household waste. Contact your local waste disposal agency for the address of the nearest battery deposit site.

## **SAFETY: Protecting Against Electrostatic Discharge**

Static electricity can harm delicate components inside your computer. To prevent static damage, discharge static electricity from your body before you touch any of your computer's electronic components, such as the processor. You can do so by touching an unpainted metal surface on the computer chassis.

As you continue to work inside the computer, periodically touch an unpainted metal surface to remove any static charge your body may have accumulated.

You can also take the following steps to prevent damage from electrostatic discharge (ESD):

- Do not remove components from their antistatic packing material until you are ready to install the component in your computer. Just before unwrapping the antistatic packaging, discharge static electricity from your body.
- When transporting an electrostatic sensitive component, first place it in an antistatic container or packaging.
- Handle all electrostatic sensitive components in a static-safe area. If possible, use antistatic floor pads and workbench pads.

## **SAFETY: Ergonomic Computing Habits**

#### 🗥 CAUTION: Improper or prolonged keyboard use may result in injury.

#### 🗥 CAUTION: Viewing the monitor screen for extended periods of time may result in eye strain.

For comfort and efficiency, observe the ergonomic guidelines in the *Dell Dimension Help* file when setting up and using your computer. To access the help file, see page 14.

### **SAFETY: Battery Disposal**

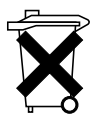

Your computer uses a lithium coin-cell battery. The lithium coin-cell battery is a long-life battery, and it is very possible that you will never need to replace it. However, should you need to replace it, see page 101.

Do not dispose of the battery along with household waste. Contact your local waste disposal agency for the address of the nearest battery deposit site.

## **Finding Information for Your Computer**

Dell provides the following support options to help you quickly find answers to your questions and problems:

- Dell Solution Center Double-click the Dell Solution Center icon on your Microsoft<sup>®</sup> Windows<sup>®</sup> desktop for documentation, tools, troubleshooting information, and links to online support resources.
- Dell Support on the Internet The Dell Support website (support.dell.com) provides online tools, including a Knowledge Base, Frequently Asked Questions, Hints and Tips, Software Reinstall Guides, Dell Community Forums, and Dell Customer Care.
- Dell Technical Support E-mail or call technical support personnel for Dell<sup>™</sup> hardware or operating system issues that you cannot resolve using the Dell Support options.

Use the following chart to determine where you can find information on a particular topic.

| What are you looking for?                                                                                                    | Find It Here                                                                                                    |
|----------------------------------------------------------------------------------------------------|----------------------------------------------------------------------------------------------------|
| <ul> <li>How to access tutorials and other how to information</li> <li>How to get a copy of my invoice</li> </ul>                                                                        | Dell Solution Center On your Windows desktop                                                                                                    |
| • How to extend my warranty                                                                                                    |                                                                                                    |
| • Additional documentation, tools,<br>troubleshooting information, and links<br>to online support resources                                                                              |                                                                                                    |
| • Latest drivers for my computer                                                                                                    | Dell Support Website — support.dell.com                                                                                                    |
| <ul> <li>Answers to technical service and<br/>support questions</li> <li>Online discussions with other users and<br/>technical support</li> <li>Documentation for my computer</li> </ul> | <ul> <li>The Dell Support website provides several online tools, including:</li> <li>Solutions — Troubleshooting hints and tips, articles from technicians, and online courses</li> <li>Community Forum — Online discussion with other Dell customers</li> <li>Upgrades — Upgrade information for components, such as memory, the hard drive, and the operating system</li> <li>Customer Care — Contact information, order status, warranty, and repair information</li> <li>Downloads — Drivers, patches, and software updates</li> <li>Reference — Computer documentation, product specifications, and white papers</li> </ul> |

#### What are you looking for?

• How to set up my computer

Find It Here

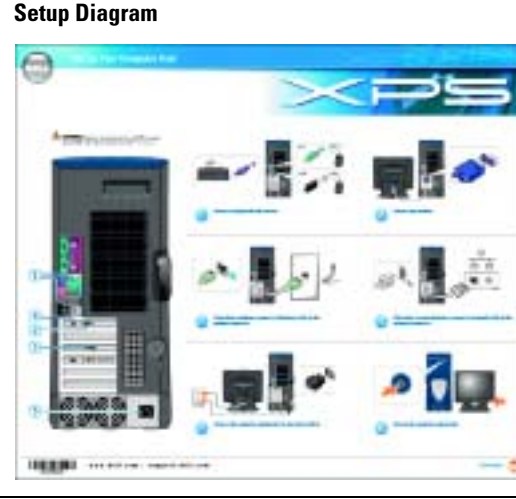

- Additional information about setting up my computer
- How to troubleshoot and solve problems
- How to remove and install parts
- Technical specifications
- · How to contact Dell
- Tips on using Windows
- How to play CDs and DVDs
- How to use standby mode and hibernate mode
- How to change my display resolution
- · How to clean my computer
- How to use Windows
- Documentation for my computer
- Documentation for devices (such as a modem)

#### **Owner's Manual**

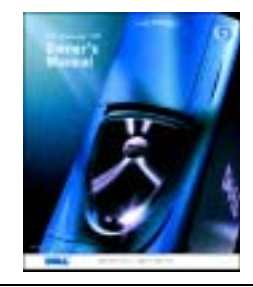

- Dell Dimension Help File
- 1 Click the Start button and click Help and Support.
- 2 Click User and system guides and click User's guides.
- 3 Click Dell<sup>™</sup> Dimension<sup>™</sup> Help.

#### Windows Help and Support Center

- 1 Click the Start button and click Help and Support.
- **2** Type a word or phrase that describes your problem and click the arrow icon.
- **3** Click the topic that describes your problem.
- **4** Follow the instructions on the screen.

#### What are you looking for?

#### **Find It Here**

- A diagnostic program for my computer **ResourceCD**
- Drivers for my computer
- My computer documentation
- My device documentation

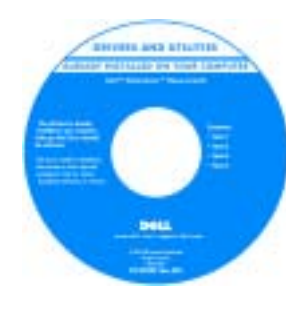

Documentation and drivers are already installed on your computer when shipped from Dell. You can use the CD to reinstall drivers (see page 55), run the Dell Diagnostics (see page 52), or access your documentation.

Readme files may be included on your CD to provide last-minute updates about technical changes to your computer or advanced technical-reference material for experienced users or technicians.

• How to reinstall my operating system **Operating System CD** 

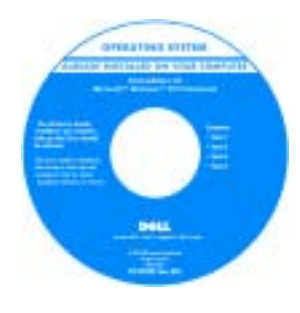

THE REPORT OF THE REPORT OF THE

Windows XP is already installed on your computer when shipped from Dell. You can use the CD to reinstall the operating system (see page 60). After you reinstall your operating system using the *Operating System* CD, use the ResourceCD to reinstall drivers for the devices that came with your computer.

The product key for your operating system is located on your computer.

- Service Tag and Express Service Code Service Tag and Microsoft Windows Label
- Microsoft<sup>®</sup> Windows<sup>®</sup> License Label

These labels are located on your computer.

• Use the Service Tag to identify your computer when you access Dell Support or when you contact Dell for technical assistance.

• Enter the Express Service Code into the automated call-routing system when you contact Dell for technical assistance. Express Service Code service may not be available in some countries.

• Use the number on the Windows License Label if you reinstall Windows on your computer.

# **Using Your Computer**

## **Opening the Drive Door**

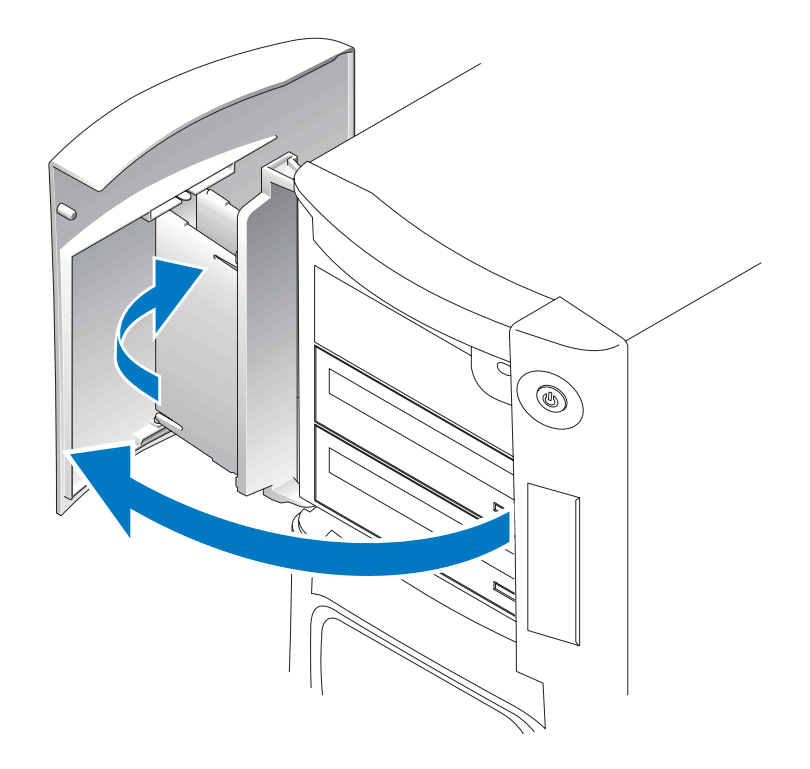

## **Connecting Two Monitors**

**NOTE:** If you are connecting two monitors that have VGA connectors, you must have the optional VGA adapter. If you are connecting two flat-panel monitors, at least one of them must have a VGA connector. If you are connecting a television, you may connect only one monitor (VGA or DVI) in addition to the television.

If you purchased a video card that supports dual monitors, follow these instructions to connect and enable your monitors. The instructions tell you how to connect either two monitors (each with a VGA connector), one monitor with a VGA connector and one monitor with a DVI connector, or a television.

- 1 Save any open files, close any open programs, and then shut down your computer through the Start menu (see page 25).
- 2 Connect the monitor cables to the connectors on the back of the computer.
- **NOTE:** If your computer has integrated video, do not connect either monitor to the integrated video connector.

If both monitors have VGA connectors:

- a Connect one of the monitors to the VGA (blue) connector on the computer.
- **b** Connect the other monitor to the optional VGA adapter and connect the VGA adapter to the DVI (white) connector on the computer.

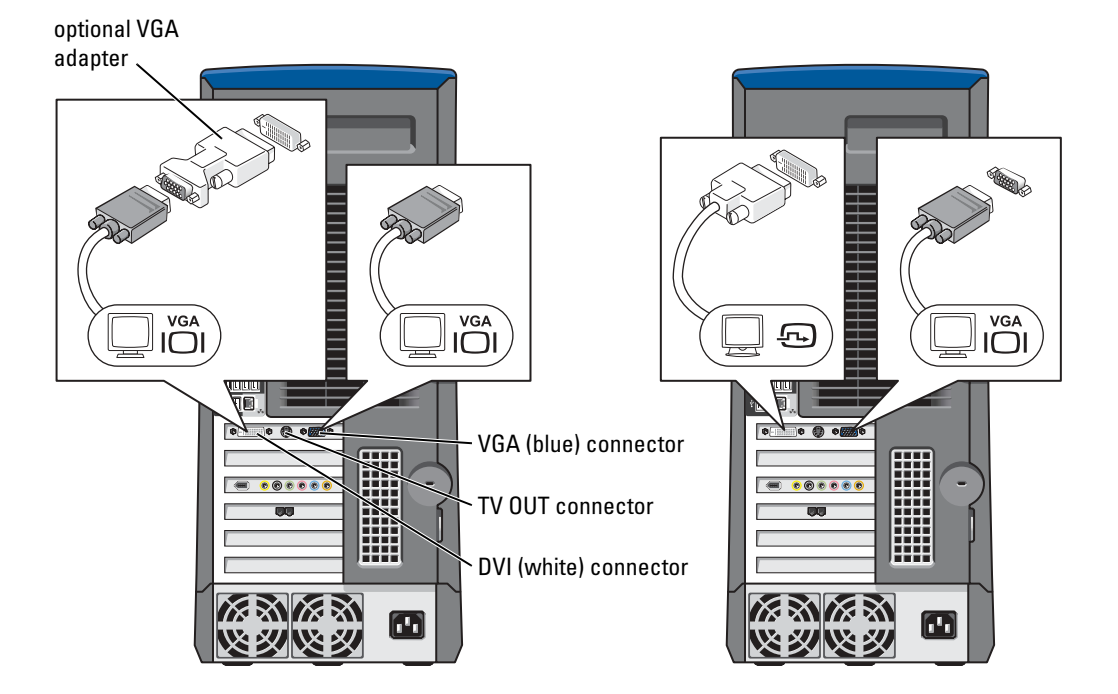

If one monitor has a VGA connector and the other one has a DVI connector:

**a** Connect the VGA connector on the monitor to the VGA (blue) connector on the computer.

**b** Connect the DVI connector on the other monitor to the DVI (white) connector on the computer.

**NOTE:** To connect a television to your computer, you must purchase an S-video cable, which is available at most consumer electronics stores. An S-video cable is not included with your computer.

If one of the monitors is a television:

- a Connect one end of the S-video cable to the TV-OUT connector on the computer.
- **b** Connect the other end of the S-video cable to the S-video input connector on your television.
- c Connect the VGA or DVI monitor as described on page 18.
- **3** Turn on the computer.

The Microsoft<sup>®</sup> Windows<sup>®</sup> desktop displays on the primary monitor.

- 4 Enable clone mode or extended desktop mode in the display settings.
  - In clone mode, both monitors display the same image.
  - In extended desktop mode, you can drag objects from one screen to the other, effectively doubling the amount of viewable work space.

For information on changing the display settings for your video card, see the user's guide in the Help and Support Center (click the **Start** button, click **Help and Support**, click **User and system guides**, click **Device guides**, and then click the guide for your video card).

## **Configuring Graphics Cards**

## **Settings and Functions**

Dell configured your graphics card for optimal performance with most games and other video programs. However, some game manufacturers may recommend that you either change a setting or enable or disable a certain function for a game to properly run. You may also want to readjust settings to better fit your gaming style.

Some settings, such as Direct3D or OpenGL, enable you to adjust the card for higher performance or for higher image quality. Other settings, such as contrast or color level, are cosmetic adjustments.

Certain high-end graphics cards are available with TV-Out support, which enables you to connect a television to your computer, in addition to the monitor. A TV-Out configuration is ideal for watching movies using an optional DVD player or for giving presentations. For information on connecting a television to your computer, see page 17.

For information and instructions on adjusting your graphics card's operating mode, settings, and functions:

- 1 Click the Start button and click Help and Support.
- 2 Click User and system guides.
- **3** Locate and click the guide for your graphics card.

## **Removing the Graphics Card Driver**

If you want to install a different graphics card in your computer, you must first remove the driver for the graphics card that is currently installed. To remove a graphics card driver:

- 1 Click the Start button and click Control Panel.
- 2 Double-click Add or Remove Programs.
- 3 Click the name of the graphics card in the Currently installed programs list.
- 4 Click Change/Remove and follow the instructions on the screen.

After the driver is removed, install the new card (see "AGP Cards" on page 80), and then install the new card's driver according to the documentation that came with the card.

**NOTE:** If you reinstall the graphics card that came with your computer, the card's drivers are located on the *Dell Dimension ResourceCD* (see "Drivers" on page 55 for more information).

# **About Serial ATA Drives**

Your Dell<sup>™</sup> Dimension<sup>™</sup> XPS computer is compatible with both IDE and serial ATA hard drives. Serial ATA drives provide the following benefits by transferring data using serial technology and flexible cables that are thinner and longer than IDE cables:

- Improved cable routing facilitates more efficient airflow inside the chassis.
- Compact cable connectors save space on the system board and on the hard drive. Combined with the improved cable routing, this allows a more efficient utilization of space inside the chassis.

See "Hard Drive" on page 82 for information on serial ATA drive connections.

# **About Your RAID Configuration**

This section provides an overview of the RAID configuration that you selected when you purchased your computer. Although there are several RAID configurations available in the computer industry for different types of uses, Dell offers either RAID level 0 or RAID level 1 on the Dimension XPS computer. A RAID level 0 configuration is recommended for high-performance gaming, and a RAID level 1 configuration is recommended for the data integrity requirements for digital photography and audio.

NOTE: RAID levels do not represent a hierarchy. A RAID level 1 configuration is not inherently better or worse than a RAID level 0 configuration.

## **RAID** Level 0

RAID level 0 uses a storage technique known as "data striping" to provide a high data access rate. Data striping is a method of writing consecutive segments, or stripes, of data sequentially across the physical drives to create a large virtual drive. Data striping allows one of the drives to read data while the other drive is searching for and reading the next block.

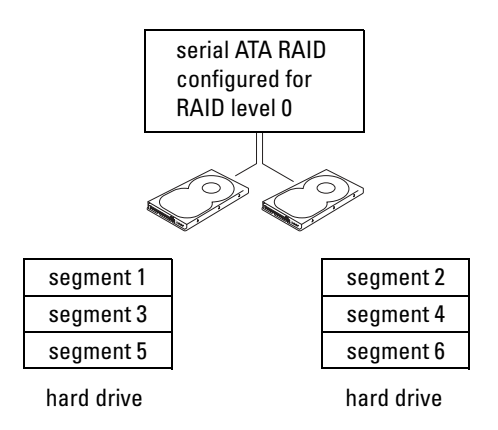

Another advantage of a RAID level 0 configuration is that it utilizes the full capacities of the drives. If you have two 120-GB drives installed, you have 240 GB on which to store data.

NOTICE: Because RAID level 0 provides no data redundancy, if one drive fails, then the data on the other drive is also inaccessible. Therefore, ensure that you perform regular backups when you use a RAID level 0 configuration.

## **RAID** Level 1

RAID level 1 uses a data-redundancy storage technique known as "mirroring." When data is written to the primary drive, it is then duplicated, or mirrored, on the other drive. A RAID level 1 configuration sacrifices high data access rates for its data redundancy advantages.

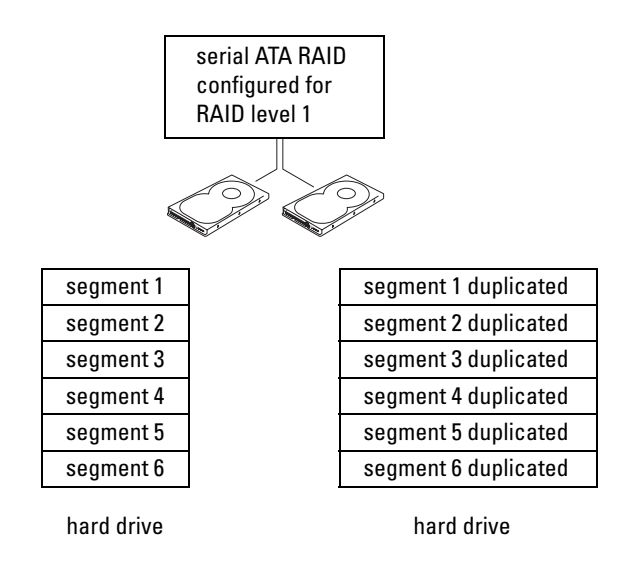

If a drive failure occurs, subsequent read and write operations are directed to the surviving drive. A replacement drive can then be rebuilt using the data from the surviving drive. Also, because data is duplicated on both drives, two 120-GB RAID level 1 drives collectively have a maximum of 120-GB on which to store data.

## **Transferring Information to a New Computer**

The Microsoft<sup>®</sup> Windows<sup>®</sup> XP operating system provides a Files and Settings Transfer wizard to move data from the source computer to the new computer. You can move data such as:

- E-mails
- Toolbar settings
- Window sizes
- Internet bookmarks

You can transfer the data to the new computer over a network or serial connection, or you can store it on a removable medium, such as a writable CD or floppy disk.

To prepare the new computer for the file transfer:

- 1 Click the Start button, point to All Programs—Accessories—System Tools, and then click Files and Settings Transfer Wizard.
- 2 When the Files and Settings Transfer Wizard welcome screen appears, click Next.
- 3 On the Which computer is this? screen, click New Computer and click Next.

- 4 On the Do you have a Windows XP CD? screen, click I will use the wizard from the Windows XP CD and click Next.
- 5 When the Now go to your old computer screen appears, go to your old or source computer. Do not click Next at this time.

To copy data from the old computer:

- 1 On the old computer, insert the Windows XP Operating System CD.
- 2 On the Welcome to Microsoft Windows XP screen, click Perform additional tasks.
- 3 Under What do you want to do?, click Transfer files and settings.
- 4 On the Files and Settings Transfer Wizard welcome screen, click Next.
- 5 On the Which computer is this? screen, click Old Computer and click Next.
- 6 On the Select a transfer method screen, click the transfer method you prefer.
- 7 On the What do you want to transfer? screen, select the items you want to transfer and click Next.

After the information has been copied, the Completing the Collection Phase screen appears.

8 Click Finish.

To transfer data to the new computer:

- 1 On the Now go to your old computer screen on the new computer, click Next.
- 2 On the Where are the files and settings? screen, select the method you chose for transferring your settings and files and click Next.

The wizard reads the collected files and settings and applies them to your new computer.

When all of the settings and files have been applied, the Finished screen appears.

3 Click Finished and restart the new computer.

# **Copying CDs and DVDs**

**NOTE:** Ensure that you follow all copyright laws when you create CDs or DVDs.

This section applies only to computers that have a CD-R, CD-RW, DVD+RW, DVD+R, or DVD/CD-RW combo drive.

The following instructions show how to make an exact copy of a CD or DVD. You can also use Sonic RecordNow for other purposes, including creating CDs from audio files on your computer and creating MP3 CDs. For instructions, see the Sonic RecordNow documentation that came with your computer. Open Sonic RecordNow, click the question mark icon in the upper-right corner of the window, and click **RecordNow Help** or **RecordNow Tutorial**.

## How to Copy a CD or DVD

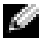

NOTE: If you have a DVD/CD-RW combo drive and you experience recording problems, check for available software patches at the Sonic support website at **support.sonic.com**.

**NOTE:** Most commercial DVDs have copyright protection and cannot be copied using Sonic RecordNow.

- 1 Click the Start button, point to All Programs—Sonic—RecordNow!—RecordNow!.
- **2** Click either the audio tab or the data tab, depending on the kind of CD you are planning to copy.
- 3 Click Exact Copy.
- To copy the CD or DVD: 4
  - ٠ If you have one CD or DVD drive, ensure that the settings are correct and click **Copy**. The computer reads your source CD or DVD and copies it to a temporary folder on your computer hard drive.

When prompted, insert a blank CD or DVD into the CD or DVD drive and click **OK**.

If you have two CD or DVD drives, select the drive into which you have inserted your ٠ source CD or DVD and click Copy. The computer copies the data on the CD or DVD to the blank CD or DVD.

Once you have finished copying the source CD or DVD, the CD or DVD that you have created automatically ejects.

## Using Blank CD-Rs and CD-RWs

Your CD-RW drive can write to two different types of recording media—CD-Rs and CD-RWs. Use blank CD-Rs to record music or permanently store data files. After creating a CD-R, you cannot write to that CD-R again without changing your method of recording (see the Sonic documentation for more information). Use blank CD-RWs to write to CDs or to erase, rewrite, or update data on CDs.

## **Helpful Tips**

- Use Microsoft<sup>®</sup> Windows<sup>®</sup> Explorer to drag and drop files to a CD-R or CD-RW only after • you start Sonic RecordNow and open a RecordNow project.
- You must use CD-Rs to burn music CDs that you want to play in regular stereos. ٠ CD-RWs do not play in most home or car stereos.
- You cannot create audio DVDs with Sonic RecordNow.
- Music MP3 files can be played only on MP3 players or on computers that have MP3 software • installed.

- Do not burn a blank CD-R or CD-RW to its maximum capacity; for example, do not copy a 650-MB file to a 650-MB blank CD. The CD-RW drive needs 1 or 2 MB of the blank CD to finalize the recording.
- Use a blank CD-RW to practice CD recording until you are familiar with CD recording techniques. If you make a mistake, you can erase the data on the CD-RW and try again. You can also use blank CD-RWs to test music file projects before you record the project permanently to a blank CD-R.
- See the Sonic support website at **support.sonic.com** for additional information.

# **Network Setup Wizard**

The Microsoft<sup>®</sup> Windows<sup>®</sup> XP operating system provides a Network Setup Wizard to guide you through the process of sharing files, printers, or an Internet connection between computers in a home or small office.

- 1 Click the Start button, point to All Programs—Accessories—Communications, and then click Network Setup Wizard.
- 2 On the welcome screen, click Next.
- **3** Click Checklist for creating a network.

**NOTE:** Selecting the connection method **This computer connects directly to the Internet** enables the integrated firewall provided with Windows XP.

- 4 Complete the checklist and required preparations.
- 5 Return to the Network Setup Wizard and follow the instructions on the screen.

## **Turning Off Your Computer**

- **NOTICE:** To avoid losing data, turn off your computer by performing a Microsoft<sup>®</sup> Windows<sup>®</sup> operating system shutdown, as described next, rather than by pressing the power button.
- 1 Save and close any open files, exit any open programs, click the Start button, and then click Turn Off Computer.
- 2 In the Turn off computer window, click Turn off.

The computer turns off after the shutdown process finishes.

# **Optimizing Performance**

# Intel<sup>®</sup> Performance Acceleration Technology

Your Dell<sup>™</sup> Dimension<sup>™</sup> XPS computer is equipped with the Intel 875P chip set, which utilizes Performance Acceleration Technology (PAT). PAT is designed to optimize performance by reducing the latency between DDR 400 memory and 800 front-side bus processors, and helps provide high performance to meet the requirements for today's demanding software.

# **DDR Memory and Processor Front-Side Bus**

The performance of your computer's DDR memory depends on the type of memory installed and the clock speed of your processor. For your computer, the memory type is DDR 400 (PC3200), so for an 800 MHz front-side bus processor, the memory performs at 400 MHz, while for a 533 front-side bus processor, the memory performs at 333 MHz. For information on installing memory, see page 73. For more information on the type of memory supported by your computer, see "Memory" on page 105.

# Hyper-Threading

**NOTE:** Hyper-Threading is supported only on computers that have 3.06-GHz (or higher) processors installed, or on computers that are running 800-MHz front-side bus processors.

Hyper-Threading is an Intel<sup>®</sup> technology that can enhance overall computer performance by allowing one physical processor to function as two logical processors, capable of performing certain tasks simultaneously. It is recommended that you use the Microsoft<sup>®</sup> Windows<sup>®</sup> XP operating system because Windows XP is optimized to take advantage of Hyper-Threading technology. While many programs can benefit from Hyper-Threading, some programs have not been optimized for Hyper-Threading and may require an update from the software manufacturer. Contact the software manufacturer for updates and information about using Hyper-Threading with your software.

To determine if your computer is using Hyper-Threading technology:

- 1 Click the Start button, right-click My Computer, and then click Properties.
- 2 Click Hardware and click Device Manager.
- 3 In the Device Manager window, click the plus (+) sign next to the processor type. If Hyper-Threading is enabled, the processor is listed twice.

You can enable or disable Hyper-Threading through system setup. For more information on accessing system setup, see page 109. For more information on Hyper-Threading, search the Knowledge Base on the Dell Support website at **support.dell.com**.

## Overclocking

Dell locks the processor multiplier options in system setup to prevent processor overclocking. The first and most important reason for preventing overclocking is that Dell's performance labs vigorously test and fine-tune Dell computers at the system level in an attempt to attain the best possible overall performance. Any performance modification that is not implemented in the labs could cause performance degradation. When you receive your computer in the configuration that you ordered, it is already primed for high performance.

The second reason is that an overclocked processor, in general, creates excessive heat and electrical fields that can cause heat fatigue failures within the processor, thus possibly shortening its expected life span. Even slight overclocking can cause a computer to become unstable and lock up.

There are several after-market "performance-modification" products available through various sources, but Dell discourages and does not support the use of those products on its computers.

# 3

# **Solving Problems**

# **Finding Solutions**

Sometimes it's difficult to figure out where to go for answers. Use this chart to help you quickly find the answers to your questions.

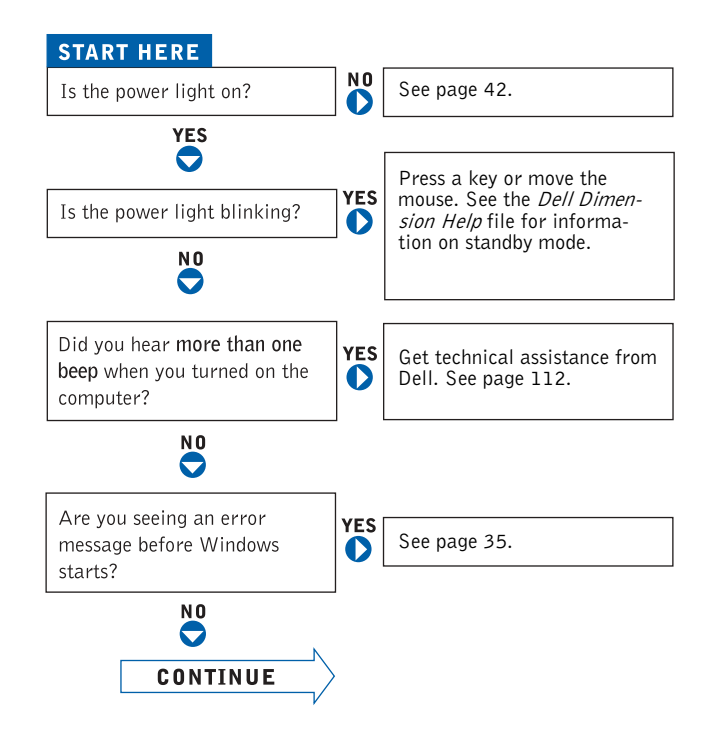

|                                            | 1   |                                 |     |              |
|--------------------------------------------|-----|---------------------------------|-----|--------------|
| Are you having a problem with              | 0   | video or the monitor?           | YES | See page 46. |
| N O                                        | ]   | sound or the speakers?          | YES | See page 45. |
| -                                          |     | the modem?                      | YES | See page 34. |
|                                            |     | the mouse?                      | YES | See page 40. |
|                                            |     | the keyboard?                   | YES | See page 39. |
|                                            |     | the hard drive or a disk drive? | YES | See page 31. |
|                                            |     | the network adapter?            | YES | See page 41. |
|                                            |     | the scanner?                    | YES | See page 44. |
|                                            |     | Windows error messages?         | YES | See page 35. |
|                                            |     | a program?                      | YES | See page 36. |
|                                            |     | the Internet?                   | YES | See page 34. |
|                                            |     | your e-mail?                    | YES | See page 34. |
| Are you having some other type of problem? | YES | See page 36.                    |     |              |

## **Finding Help Information**

#### TO ACCESS THE DELL DIMENSION HELP FILE -

- 1 Click the Start button and click Help and Support.
- 2 Click User and system guides and click User's guides.
- **3** Click **Dell**<sup>™</sup> **Dimension**<sup>™</sup> **Help**.

#### TO ACCESS WINDOWS HELP -

- 1 Click the Start button and click Help and Support.
- **2** Type a word or phrase that describes your problem and click the arrow icon.
- **3** Click the topic that describes your problem.
- 4 Follow the instructions shown on the screen.

TO LOCATE ADDITIONAL INFORMATION FOR YOUR COMPUTER — See page 13.

## **Battery Problems**

CAUTION: There is a danger of a new battery exploding if it is incorrectly installed. Replace the battery only with the same or equivalent type recommended by the manufacturer. Discard used batteries according to the manufacturer's instructions.

CAUTION: Before you begin any of the procedures in this section, follow the safety instructions on page 9.

**REPLACE THE BATTERY** — If you have to repeatedly reset time and date information after turning on the computer, or if an incorrect time or date displays during start-up, replace the battery (see page 101). If the battery still does not work properly, contact Dell (see page 112).

## **Drive Problems**

### **Floppy drive problems**

**ENSURE THAT MICROSOFT<sup>®</sup> WINDOWS<sup>®</sup> RECOGNIZES THE DRIVE** — Click the Start button and click My **Computer.** If the floppy drive is not listed, perform a full scan with your antivirus software to check for and remove viruses. Viruses can sometimes prevent Windows from recognizing the drive.

#### TEST THE DRIVE ----

- Insert another disk to eliminate the possibility that the original floppy disk is defective.
- Insert a bootable floppy disk and reboot the computer.

**ENSURE THAT THE DISK IS NOT FULL OR WRITE-PROTECTED** — Ensure that the disk has available space and that it is not write-protected (locked). See the following figure.

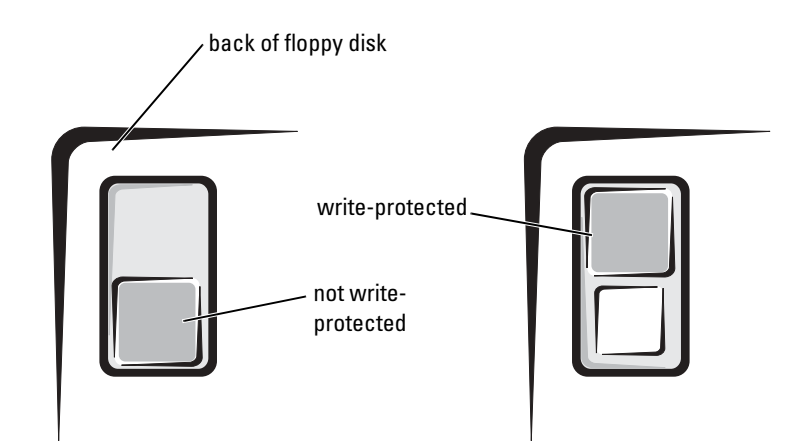

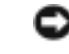

**NOTICE:** Do not attempt to clean drive heads with a swab. You may accidentally misalign the heads, which can render the drive inoperable.

**CLEAN THE DRIVE** — Use a commercially available cleaning kit.

#### **CD** drive problems

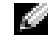

NOTE: High-speed CD drive vibration is normal and may cause noise, which does not indicate a defect in the drive or the CD

ADJUST THE WINDOWS VOLUME CONTROL — Click the speaker icon in the lower-right corner of your screen.

- Ensure that the volume is turned up by clicking the slidebar and dragging it up.
- Ensure that the sound is not muted by clicking any boxes that are checked.

**TEST THE DRIVE WITH ANOTHER CD** — Insert another CD to eliminate the possibility that the original CD is defective.

**CHECK THE SPEAKERS AND SUBWOOFER** — See "Sound and Speaker Problems" on page 45.

ENSURE THAT WINDOWS RECOGNIZES THE DRIVE - Click the Start button and click My Computer. If the CD drive is not listed, perform a full scan with your antivirus software to check for and remove viruses. Viruses can sometimes prevent Windows from recognizing the drive.

**CLEAN THE DISC** — See the *Dell Dimension Help* file for instructions on cleaning your CDs. To access help files, see page 14.

#### Problems writing to a CD-RW drive

**CLOSE OTHER PROGRAMS** — The CD-RW drive must receive a steady stream of data when writing. If the stream is interrupted, an error occurs. Try closing all programs before writing to the CD-RW.

**TURN OFF STANDBY MODE IN WINDOWS BEFORE WRITING TO A CD-RW DISC** — For information on power conservation modes, see the *Dell Dimension Help* file or search for the keyword *standby* in Windows Help. To access help files, see page 14.

#### **DVD** drive problems

**NOTE:** Because of different regions worldwide and different disc formats, not all DVD titles work in all DVD drives.

**TEST THE DRIVE WITH ANOTHER DVD** — Insert another DVD to eliminate the possibility that the original DVD is defective.

**ENSURE THAT WINDOWS RECOGNIZES THE DRIVE** — Click the Start button and click My Computer. If the DVD drive is not listed, perform a full scan with your antivirus software to check for and remove viruses. Viruses can sometimes prevent Windows from recognizing the drive.

**CLEAN THE DISC** — See the *Dell Dimension Help* file for instructions on cleaning your DVDs. To access help files, see page 14.

CHECK FOR INTERRUPT REQUEST CONFLICTS — See page 59.

#### Hard drive problems

#### RUN CHECK DISK -

- 1 Click the Start button and click My Computer.
- 2 Right-click the drive letter (local disk) that you want to scan for errors, and then click Properties.
- **3** Click the **Tools** tab.
- 4 Under Error-checking, click Check Now.
- 5 Click Start.

## **E-Mail, Modem, and Internet Problems**

**NOTE:** Connect the modem to an analog telephone jack only. The modem does not operate while it is connected to a digital telephone network.

NOTE: For optimum performance, install a modem card only in PCI slot 2, 3, or 4.

**CHECK THE TELEPHONE LINE CONNECTION** — Verify that the telephone line is connected to the jack on the modem. (The jack has either a green label or a connector-shaped icon next to it.) Ensure that you hear a click when you insert the telephone line connector into the modem.

**CHECK THE TELEPHONE JACK** — Disconnect the telephone line from the modem and connect it to a telephone. Listen for a dial tone.

**CONNECT THE MODEM DIRECTLY TO THE TELEPHONE WALL JACK** — If you have other telephone devices sharing the line, such as an answering machine, fax machine, surge protector, or line splitter, then bypass them and use the telephone to connect the modem directly to the telephone wall jack.

**USE A DIFFERENT TELEPHONE LINE** — If you are using a line that is 3 m (10 ft) or more in length, try a shorter one.

**RUN THE MODEM HELPER DIAGNOSTICS** — Click the **Start** button, point to **All Programs**, and then click **Modem Helper**. Follow the instructions on the screen to identify and resolve modem problems. (Modem Helper is not available on all computers.)

Verify that the modem is communicating with Windows  $^{(\! R\!)}$  —

1 Click the Start button and click Control Panel.

- 2 Click Printers and Other Hardware.
- 3 Click Phone and Modem Options.
- 4 Click the Modems tab.
- 5 Click the COM port for your modem.
- 6 Click Properties, click the Diagnostics tab, and then click Query Modem to verify that the modem is communicating with Windows.

If all commands receive responses, the modem is operating properly.

**TURN OFF CALL WAITING (CATCH-PHONE)** — See your telephone directory for instructions on deactivating this feature. Then adjust the dial-up networking connection properties.

- 1 Click the Start button and click Control Panel.
- 2 Click Printers and Other Hardware, and then click Phone and Modem Options.
- **3** Click your connection type to highlight it.
- 4 Click the Dialing Rules tab and click Edit.
- 5 Click the To Disable Call Waiting box to place a checkmark in it.
- 6 Select the disable code from the drop-down menu (for example, \*70).
- 7 Click Apply and click OK.

**ENSURE THAT YOU ARE CONNECTED TO THE INTERNET** — With the Outlook Express e-mail program open, click File. If Work Offline has a checkmark next to it, click the checkmark to remove it and connect to the Internet.

**ENSURE THAT YOU HAVE SUBSCRIBED TO AN INTERNET SERVICE PROVIDER** — Contact an Internet service provider to subscribe.

**CONTACT YOUR INTERNET SERVICE PROVIDER** — Contact your Internet service provider for assistance.

## **Error Messages**

If the message is not listed, see the documentation for the operating system or the program that was running when the message appeared.

**A** FILENAME CANNOT CONTAIN ANY OF THE FOLLOWING CHARACTERS: \/:\*?" <> | — Do not use these characters in filenames.

**A REQUIRED .DLL FILE WAS NOT FOUND** — The program that you are trying to open is missing an essential file. To remove and then reinstall the program:

- 1 Click the Start button and click Control Panel.
- 2 Click Add or Remove Programs.
- **3** Select the program you want to remove.
- 4 Click the Change or Remove Program icon.
- **5** See the program documentation for installation instructions.

**INSERT BOOTABLE MEDIA** — The operating system is trying to boot to a nonbootable floppy disk or CD. Insert a bootable floppy disk or CD.

**NON-SYSTEM DISK ERROR** — A floppy disk is in the floppy drive. Remove the floppy disk and restart the computer.

**NOT ENOUGH MEMORY OR RESOURCES. CLOSE SOME PROGRAMS AND TRY AGAIN** — You have too many programs open. Close all windows and open the program that you want to use. In some cases, you might have to restart your computer to restore computer resources. If so, run the program that you want to use first.

**OPERATING SYSTEM NOT FOUND** — Contact Dell (see page 112).

**THE FILE BEING COPIED IS TOO LARGE FOR THE DESTINATION DRIVE** — The file that you are trying to copy is too large to fit on the disk. Try copying the file to a blank disk or using a larger-capacity disk.

*x*\IS NOT ACCESSIBLE. THE DEVICE IS NOT READY — The floppy drive cannot read the disk. Insert a floppy disk into the drive and try again.

## **General Problems**

#### The computer stops responding

**TURN THE COMPUTER OFF** — If your computer locks up and you are unable to get a response by pressing a key on your keyboard or moving your mouse, press and hold the power button for at least 8 to 10 seconds until the computer turns off. Then press the power button again to turn on the computer. You might lose data if you are unable to perform an operating system shutdown.

#### A program stops responding

#### END THE PROGRAM —

- 1 Press <Ctrl><Shift><Esc> simultaneously.
- 2 Click Applications.
- **3** Click the program that is no longer responding.
- 4 Click End Task.
#### A program crashes repeatedly

**NOTE:** Software usually includes installation instructions in its documentation or on a floppy disk or CD.

**CHECK THE SOFTWARE DOCUMENTATION** — Many software manufacturers maintain websites with information that may help you solve the problem. Ensure that you properly installed and configured the program. If necessary, uninstall and then reinstall the program.

### A program is designed for an earlier Microsoft® Windows® operating system

#### RUN THE PROGRAM COMPATIBILITY WIZARD -

Windows XP provides a Program Compatibility Wizard that configures a program so it runs in an environment similar to non-Windows XP operating system environments.

- 1 Click the Start button, point to All Programs—Accessories, and then click Program Compatibility Wizard.
- 2 In the welcome screen, click Next.
- **3** Follow the instructions on the screen.

#### A solid blue screen appears

**TURN THE COMPUTER OFF** — If the computer does not respond to a keystroke or a proper shutdown, press the power button for at least 8 to 10 seconds until the computer turns off. Press the power button again to restart the computer. The chkdsk program automatically runs during the start-up process. Follow the instructions on the screen.

#### Other software problems

CHECK THE SOFTWARE DOCUMENTATION OR CONTACT THE SOFTWARE MANUFACTURER FOR TROUBLESHOOTING INFORMATION

**BACK UP YOUR FILES IMMEDIATELY** — If your computer has a CD-RW drive installed, see the drive's documentation for instructions.

**ENSURE THAT YOU HAVE NOT MADE AN ERROR WHILE ENTERING DATA** — See the program documentation to ensure that the values or characters you are entering are valid.

**CHECK FOR VIRUSES** — Use a virus-scanning program to check the hard drive, floppy disks, or CDs.

**RESTART THE COMPUTER** — Save and close any open files, exit any open programs, and then shut down your computer through the **Start** menu instead of by pressing the power button. Otherwise, you may lose data.

#### CHECK FOR COMPATIBILITY -

- Ensure that the program is compatible with the operating system installed on your computer and that your computer meets the minimum hardware requirements needed to run the software. See the software documentation for information.
- If necessary, uninstall and then reinstall the program.

**ENSURE THAT YOU PROPERLY INSTALLED AND CONFIGURED THE PROGRAM** — See the software documentation for information. If necessary, uninstall and then reinstall the program.

#### Other technical problems

**GO TO THE DELL SUPPORT WEBSITE** — Go to **support.dell.com** for help with general usage, installation, and troubleshooting questions. The support website offers several different tools to help you, such as Dell Forum—a chat room where you can communicate with other Dell customers about their computers and gain access to technical support through e-mail. See "Dell Support Website" on page 13 for more information about the website. See "Dell Technical Support Policy (U.S. Only)" on page 111 for a description of the hardware and software support provided by Dell.

**CALL DELL** — If you cannot solve your problem using the Dell Support website or e-mail service, call Dell for technical assistance (see page 112). See "Dell Technical Support Policy (U.S. Only)" on page 111 for a description of the hardware and software support provided by Dell.

#### **General hardware problems**

If your computer exhibits one or more of the following symptoms, a device conflict may exist:

- Your computer locks up, particularly while using a specific device.
- A recently added device does not work.
- A sound card emits noise or demonstrates other problems.
- Unintelligible characters print from the printer.
- The mouse pointer does not move or "stutters" when it moves.
- Messages appear stating that the computer is not operating at maximum performance.
- Errors occur and programs crash for no apparent reason.
- Nothing displays on the monitor.

**REMOVE ANY RECENTLY ADDED HARDWARE TO SEE IF IT RESOLVES THE CONFLICT** — If removing the hardware resolves the conflict, see the hardware documentation for configuration and troubleshooting instructions. If the problem persists, contact the hardware manufacturer for technical assistance.

CHECK YOUR OPERATING SYSTEM DOCUMENTATION FOR ADDITIONAL TROUBLESHOOTING INFORMATION

**CHECK FOR INTERRUPT REQUEST CONFLICTS** — See page 59.

## **IEEE 1394 Device Problems**

**NOTE:** Check Windows Explorer to see if your device is listed as a drive.

**CHECK THE IEEE 1394 DEVICE** — Ensure that the IEEE 1394 device is properly inserted into the connector.

#### ENSURE THAT THE IEEE 1394 DEVICE IS RECOGNIZED BY WINDOWS<sup>®</sup> —

**1** Click the **Start** button and click **Control Panel**.

2 Click Printers and Other Hardware.

If your IEEE 1394 device is listed, Windows recognizes the device.

IF YOU HAVE PROBLEMS WITH A DELL-PROVIDED IEEE 1394 DEVICE — Contact Dell (see page 112).

**IF YOU HAVE PROBLEMS WITH AN IEEE 1394 DEVICE NOT PROVIDED BY DELL** — Contact the IEEE 1394 device manufacturer.

## **Keyboard Problems**

#### **RESTART THE COMPUTER** —

- If the mouse is functioning, shut down the computer through the **Start** menu (see page 25). After the computer shuts down, press the power button to restart the computer.
- If the computer does not respond to a keystroke or the mouse, press the power button for at least 8 to 10 seconds until the computer turns off. Press the power button again to restart the computer.

#### CHECK THE KEYBOARD CABLE —

- Ensure that the keyboard cable is firmly connected to the computer.
- Shut down the computer (see page 25), reconnect the keyboard cable as shown on the setup diagram for your computer, and then restart the computer.
- Check the cable connector for bent or broken pins and for damaged or frayed cables. Straighten bent
  pins.
- · Remove keyboard extension cables and connect the keyboard directly to the computer.

**TEST THE KEYBOARD** — Connect a properly working keyboard to the computer, and try using the keyboard. If the new keyboard works, the original keyboard is faulty.

**CHECK FOR INTERRUPT REQUEST CONFLICTS** — See page 59.

### **Mouse Problems**

#### **RESTART THE COMPUTER** —

1 Simultaneously press <Ctrl><Esc> to display the Start menu.

- 2 Type u, press the keyboard arrow keys to highlight Shut down or Turn Off, and then press <Enter>.
- **3** After the computer turns off, press the power button to restart the computer.

#### IF YOU CONNECTED THE MOUSE BEFORE TURNING ON THE COMPUTER, RECONNECT THE MOUSE CABLE —

- 1 Simultaneously press <Ctrl><Esc> to display the Start menu.
- 2 Type u, press the keyboard arrow keys to highlight Shut down or Turn Off, and then press <Enter>.
- **3** After the computer turns off, reconnect the mouse cable as shown on the setup diagram for your computer.
- **4** Start the computer.

**IF YOU CONNECTED THE MOUSE AFTER TURNING ON THE COMPUTER, REMOVE THE POWER CABLE, AND THEN RECONNECT THE MOUSE CABLE** — If the mouse is connected after the power is turned on, the mouse appears to be nonfunctional. To make the mouse function properly:

- 1 While your computer is on, remove the power cable from the back of the computer.
- **2** Connect the mouse to the computer.
- **3** Reconnect the power cable.
- 4 Turn on your computer.

Pressing the power button does not clear the computer's settings and does not restore mouse functionality.

#### CHECK THE MOUSE CABLE -

- Check the cable connector for bent or broken pins and for damaged or frayed cables. Straighten bent pins.
- Ensure that the cable is firmly connected to the computer.

**TEST THE MOUSE** — Connect a properly working mouse to the computer, and try using the mouse. If the new mouse works, the original mouse was faulty.

#### CHECK THE MOUSE SETTINGS -

1 Click the Start button, click Control Panel, and then click Printers and Other Hardware.

2 Click Mouse.

**3** Try adjusting the settings.

**REINSTALL THE MOUSE DRIVER** — See page 55.

**CHECK FOR INTERRUPT REQUEST CONFLICTS** — See page 59.

## **Network Problems**

**CHECK THE NETWORK CABLE CONNECTOR** — Ensure that the network cable is connected as shown on the setup diagram (see page 14).

**CHECK THE NETWORK LIGHTS ON THE BACK OF THE COMPUTER** — No light indicates that no network communication exists. Replace the network cable.

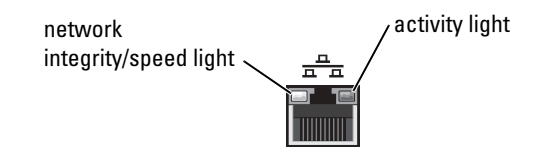

**R**ESTART THE COMPUTER AND TRY TO LOG ON TO THE NETWORK AGAIN

**CHECK YOUR NETWORK SETTINGS** — Contact your network administrator or the person who set up your network to verify that your network settings are correct and that the network is functioning.

**CHECK FOR INTERRUPT REQUEST CONFLICTS** — See page 59.

## **Power Problems**

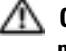

🗥 CAUTION: Before you begin any of the procedures in this section, follow the safety instructions on page 9.

**ADJUST THE POWER PROPERTIES** — Your computer may be in standby or hibernate mode. For information on power conservation modes, see the Dell Dimension Help file, or search for the keyword standby or hibernate in Windows<sup>®</sup> Help. To access help files, see page 14.

**IF THE POWER LIGHT IS BLINKING GREEN** — The computer is in standby mode. Press a key on the keyboard or move the mouse to resume normal operation.

IF THE POWER LIGHT IS OFF — The computer is either turned off or is not receiving power.

- Reseat the power cable into both the power connector on the back of the computer and the electrical outlet.
- If the computer is plugged into a power strip, ensure that the power strip is plugged into an electrical outlet and that the power strip is turned on.
- Ensure that the electrical outlet is working by testing it with another device, such as a lamp.
- Bypass power protection devices, power strips, and power extension cables to verify that the computer turns on.
- Ensure that the main power cable is securely connected to the system board (see page 73).
- Ensure that the front-panel cable is securely connected to the system board (see page 73).
- If the problem persists, contact Dell (see page 112).

IF THE POWER LIGHT IS AMBER AND GREEN — The computer is receiving electrical power, but an internal power problem might exist.

- Ensure that the processor power cable is securely connected to the system board (see page 73).
- If the problem persists, contact Dell (see page 112).

**IF THE POWER LIGHT IS STEADY AMBER** — The computer is receiving electrical power, but an internal power problem might exist.

- Ensure that the processor power cable is securely connected to the system board (see page 73).
- Remove and then reinstall the memory modules (see page 73).
- Remove and then reinstall any cards (see page 77).
- If the problem persists, contact Dell (see page 112).

IF THE POWER LIGHT IS BLINKING AMBER — A device might be malfunctioning or incorrectly installed.

- Ensure that the main power cable is securely connected to the system board (see page 73).
- Remove and then reinstall the video card, if applicable (see page 77).
- If the problem persists, contact Dell (see page 112).

**ELIMINATE INTERFERENCE** — Electrical appliances on the same circuit or operating near the computer can cause interference. Other causes of interference are:

- Power extension cables
- · Keyboard and mouse extension cables
- Too many devices on a power strip
- · Multiple power strips connected to the same electrical outlet

## **Printer Problems**

**NOTE:** Dell does not cover the printer's warranty. If you need technical assistance for your printer, call the printer's manufacturer. See the printer documentation for the correct phone number.

**CHECK THE PRINTER DOCUMENTATION** — See the printer documentation for setup and troubleshooting information.

**ENSURE THAT THE PRINTER IS TURNED ON** — See the printer documentation for power button information.

#### VERIFY THE PRINTER CABLE CONNECTIONS —

- See the printer documentation for cable connection information.
- Ensure that the printer cables are securely connected to the printer and the computer.

**TEST THE ELECTRICAL OUTLET** — Ensure that the electrical outlet is working by testing it with another device, such as a lamp.

#### VERIFY THAT THE PRINTER IS RECOGNIZED BY WINDOWS<sup>®</sup> —

- 1 Click the Start button.
- 2 Click Control Panel.
- 3 Click Printers and Other Hardware.
- 4 Click View installed printers or fax printers.
  - If the printer is listed, right-click the printer icon.
- 5 Click Properties, and then select the Ports tab. For a parallel printer, ensure that the Print to the following port(s): setting is LPT1 (Printer Port). For a USB printer, ensure that the Print to the following port(s): setting is USB.

**REINSTALL THE PRINTER DRIVER** — See the printer documentation for instructions.

## Scanner Problems

**NOTE:** Dell does not cover the scanner's warranty. If you need technical assistance for your scanner, call the scanner's manufacturer. See the scanner documentation for the correct phone number.

CHECK THE SCANNER DOCUMENTATION — See the scanner documentation for setup and troubleshooting information.

**UNLOCK THE SCANNER** — Ensure that your scanner is unlocked if it has a locking tab or button.

**RESTART THE COMPUTER AND TRY THE SCANNER AGAIN** 

#### CHECK THE CABLE CONNECTIONS —

- If your scanner has a power cable, ensure that the power cable is firmly connected to a working electrical outlet and that the scanner is turned on.
- Ensure that the scanner cable is firmly connected to the computer and to the scanner.

### VERIFY THAT THE SCANNER IS RECOGNIZED BY MICROSOFT<sup>®</sup> WINDOWS<sup>®</sup> —

- 1 Click the Start button and click Control Panel.
- 2 Click Printers and Other Hardware.
- 3 Click Scanners and Cameras.

If your scanner is listed, Windows recognizes the scanner.

**REINSTALL THE SCANNER DRIVER** — See the scanner documentation for instructions.

## **Sound and Speaker Problems**

**NOTE:** For optimum performance, install a PCI sound card only in PCI slot 3 or 4.

#### No sound from speakers

NOTE: The volume control in some MP3 players overrides the Windows<sup>®</sup> volume setting. If you have been listening to MP3 songs, ensure that you did not turn the player volume down or off.

**CHECK THE SPEAKER CABLE CONNECTIONS** — Ensure that the speakers are connected as shown on the setup diagram supplied with the speakers. If you purchased a sound card, ensure that the speakers are connected to the card.

**ENSURE THAT THE SUBWOOFER AND THE SPEAKERS ARE TURNED ON** — See the setup diagram supplied with the speakers. If your speakers have volume controls, adjust the volume, bass, or treble to eliminate distortion

**ADJUST THE WINDOWS VOLUME CONTROL** — Click or double-click the speaker icon in the lower-right corner of your screen. Ensure that the volume is turned up and that the sound is not muted.

**DISCONNECT HEADPHONES FROM THE HEADPHONE CONNECTOR** — Sound from the speakers is automatically disabled when headphones are connected to the computer's front-panel headphone connector.

**TEST THE ELECTRICAL OUTLET** — Ensure that the electrical outlet is working by testing it with another device, such as a lamp.

**ENABLE DIGITAL MODE** — Your speakers do not work if the CD drive is operating in analog mode. To enable digital mode:

- 1 Click the Start button, click Control Panel, and then click Sounds, Speech, and Audio Devices.
- 2 Click Sounds and Audio Devices.
- 3 Click the Hardware tab.
- 4 Double-click the name of your CD drive.
- 5 Click the Properties tab.
- 6 Check the Enable digital CD audio for this CD-ROM device box.

ELIMINATE POSSIBLE INTERFERENCE — Turn off nearby fans, fluorescent lights, or halogen lamps to check for interference.

**RUN THE SPEAKER DIAGNOSTICS** — Some speaker systems have self-diagnostics. See the speaker documentation for diagnostics instructions.

**REINSTALL THE AUDIO (SOUND) DRIVER** — See page 55.

CHECK FOR INTERRUPT REQUEST CONFLICTS — See page 59.

#### No sound from headphones

**CHECK THE HEADPHONE CABLE CONNECTION** — Ensure that the headphone cable is securely inserted into the headphone connector (see page 63).

**DISABLE DIGITAL MODE** — Your headphones do not work if the CD drive is operating in digital mode. To disable digital mode:

1 Click the Start button, click Control Panel, and then click Sounds, Speech, and Audio Devices.

- 2 Click Sounds and Audio Devices.
- **3** Click the **Hardware** tab.
- 4 Double-click the name of your CD drive.
- 5 Click the Properties tab.
- 6 Uncheck the Enable digital CD audio for this CD-ROM device box.

**ADJUST THE WINDOWS VOLUME CONTROL** — Click or double-click the speaker icon in the lower-right corner of your screen. Ensure that the volume is turned up and that the sound is not muted.

## **Video and Monitor Problems**

#### If the screen is blank

**NOTE:** See the monitor documentation for troubleshooting procedures.

**CHECK THE MONITOR POWER LIGHT** — If the power light is off, firmly press the button to ensure that the monitor is turned on. If the power light is lit or blinking, the monitor has power. If the power light is blinking, press a key on the keyboard or move the mouse.

**CHECK THE MONITOR CABLE CONNECTION** — Check the connector for bent or broken pins. (It is normal for monitor cable connectors to have missing pins.) Ensure that the video cable is connected as shown on the setup diagram for your computer.

**TEST THE ELECTRICAL OUTLET** — Ensure that the electrical outlet is working by testing it with another device, such as a lamp.

**SWAP THE POWER CABLES** — Swap the computer and monitor power cables to determine if the power cable is defective.

**TEST THE VIDEO EXTENSION CABLE (IF USED)** — If you are using a video extension cable and removing the cable solves the problem, the cable is defective.

TEST ANOTHER MONITOR — If another monitor is available, connect it to the computer.

**CHECK THE DIAGNOSTIC LIGHTS** — See page 49.

#### If the screen is difficult to read

**CHECK THE MONITOR SETTINGS** — See the monitor documentation for instructions on adjusting the contrast and brightness, demagnetizing (degaussing) the monitor, and running the monitor self-test.

**MOVE THE SUBWOOFER AWAY FROM THE MONITOR** — If your speaker system includes a subwoofer, ensure that the subwoofer is at least 60 cm (2 ft) away from the monitor.

**MOVE THE MONITOR AWAY FROM EXTERNAL POWER SOURCES** — Fans, fluorescent lights, halogen lamps, and other electrical devices can cause the screen image to appear "shaky." Turn off nearby devices to check for interference.

**ROTATE THE MONITOR TO FACE A DIFFERENT DIRECTION** — Eliminate sunlight glare, which can cause poor picture quality.

ADJUST THE WINDOWS<sup>®</sup> DISPLAY SETTINGS —

- 1 Click the Start button and click Control Panel.
- 2 Click Appearance and Themes.
- 3 Click Display and click the Settings tab.
- 4 Try different settings for Screen resolution and Color quality.

# **Advanced Troubleshooting**

## **Diagnostic Lights**

To help you troubleshoot a problem, your computer has four lights labeled "A," "B," "C," and "D" (see page 65) on the back panel. The lights can be yellow or green. When the computer starts normally, the lights flash. After the computer starts, all four lights display solid green. If the computer malfunctions, the color and sequence of the lights identify the problem.

# CAUTION: Before you begin any of the procedures in this section, follow the safety instructions on page 9.

| Light Pattern | Problem Description                                                                          | Suggested Resolution                                                                                                    |
|---------------|----------------------------------------------------------------------------------------------|----------------------------------------------------------------------------------------------------|
| A B C D       | The computer is in a normal off condition<br>or a possible pre-BIOS failure has<br>occurred. | Verify that the computer is plugged into a<br>working electrical outlet and that you<br>have pressed the power button.                                                                                                |
| A B C D       | A possible processor failure has occurred.                                                   | Reinstall the processor (see page 93) and restart the computer.                                                                                                    |
| A B C D       | Memory modules are detected, but a memory failure has occurred.                              | <ol> <li>Reinstall all memory modules (see page 73).</li> <li>Ensure that all the connector tabs are locked.</li> <li>Restart the computer.</li> <li>If the problem persists, contact Dell (see page 112).</li> </ol> |

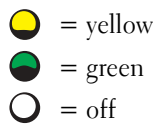

| Light Pattern     | Problem Description                                   | Suggested Resolution                                                                                                    |
|-------------------|-------------------------------------------------------|----------------------------------------------------------------------------------------------------|
| A B C D           | A possible expansion card failure has occurred.       | <b>1</b> Determine if a conflict exists by removing a card (not a video card) (see page 77) and then restarting the computer.                                                                                                    |
|                   |                                                       | <b>2</b> If the problem persists, reinstall the card that you removed, remove a different card, and then restart the computer.                                                                                                    |
|                   |                                                       | <b>3</b> Repeat this process for each card. If<br>the computer starts normally,<br>troubleshoot the last card removed<br>from the computer for resource<br>conflicts (see "Resolving Software and<br>Hardware Incompatibilities" on<br>page 59). |
|                   |                                                       | <b>4</b> If the problem persists, contact Dell (see page 112).                                                                                                    |
| A B C D           | A possible video card failure has occurred.           | • If the computer has a video card,<br>remove the card (see page 80),<br>reinstall it, and then restart the<br>computer.                                                                                                    |
|                   |                                                       | • If the problem still exists, install a video card that you know works and restart the computer.                                                                                                    |
|                   |                                                       | • If the problem persists or the computer has integrated video, contact Dell (see page 112).                                                                                                    |
|                   | A possible floppy or hard drive failure has occurred. | Reseat all power and data cables and restart the computer.                                                                                                    |
| A B C D           |                                                       |                                                                                                    |
| A B C D           | A possible USB failure has occurred.                  | Reinstall all USB devices, check cable<br>connections, and then restart the<br>computer.                                                                                                    |
| <b>Q</b> = yellow |                                                       |                                                                                                    |

| Light Pattern | Problem Description                                                                          | Suggested Resolution                                                                                                    |
|---------------|----------------------------------------------------------------------------------------------|----------------------------------------------------------------------------------------------------|
| A B C D       | No memory modules are detected.                                                              | <ol> <li>Reinstall all memory modules (see page 73).</li> <li>Ensure that all the connector tabs are locked.</li> <li>Restart the computer.</li> <li>If the problem persists, contact Dell (see page 112).</li> </ol>                                                                                                    |
| A B C D       | Memory modules are detected, but a<br>memory configuration or compatibility<br>error exists. | <ul> <li>Ensure that no special memory module/memory connector placement requirements exist (see page 73).</li> <li>Verify that the memory modules that you are installing are compatible with your computer (see page 73).</li> <li>If the problem persists, contact Dell (see page 112).</li> </ul>                                                                                                    |
|               | A possible system board resource and/or hardware failure has occurred.                       | See "Resolving Software and Hardware<br>Incompatibilities" on page 59.                                                                                                    |
| A B C D       |                                                                                              | If the problem persists, contact Dell (see page 112).                                                                                                    |
| A B C D       | A possible expansion card failure has occurred.                                              | <ol> <li>Determine if a conflict exists by<br/>removing a card (not a video card)<br/>(see page 77) and restarting the<br/>computer.</li> <li>If the problem persists, reinstall the<br/>card that you removed, remove a<br/>different card, and then restart the<br/>computer.</li> <li>Repeat this process for each card. If<br/>the computer starts normally,<br/>troubleshoot the last card removed<br/>from the computer for resource<br/>conflicts (see "Resolving Software and<br/>Hardware Incompatibilities" on<br/>page 59).</li> <li>If the problem persists, contact Dell<br/>(see page 112).</li> </ol> |

| Light Pattern                              | Problem Description                                         | Suggested Resolution                                                                                                    |
|--------------------------------------------|-------------------------------------------------------------|----------------------------------------------------------------------------------------------------|
| A B C D                                    | Another failure has occurred.                               | <ul> <li>Ensure that the cables are properly connected to the system board (see page 73) from the hard drive, CD drive, and DVD drive.</li> <li>If the problem persists, contact Dell (see page 112).</li> </ul> |
| A B C D                                    | The computer is in a normal operating condition after POST. | None.                                                                                                    |
| <ul><li>= yellow</li><li>= green</li></ul> |                                                             |                                                                                                    |
| O = off                                    |                                                             |                                                                                                    |

## **Dell Diagnostics**

### When to Use the Dell Diagnostics

If you experience a problem with your computer, perform the checks in "Solving Problems" (see page 29) and run the Dell Diagnostics before you contact Dell for technical assistance. Running the Dell Diagnostics may help you resolve the problem without contacting Dell. If you do contact Dell, the test results can provide important information for Dell's service and support personnel.

The Dell Diagnostics allows you to:

- Perform tests on one or all devices.
- Select tests based on a symptom of the problem you are having.
- Choose how many times a test is run.
- Suspend testing if an error is detected.
- Access help information that describes the tests and devices.
- Receive status messages that tell you whether tests completed successfully.
- Receive error messages if problems are detected.

### **Starting the Dell Diagnostics**

■ **NOTICE:** Use the Dell Diagnostics to test your Dell<sup>™</sup> computer only. Using this program with other computers can result in error messages.

Start the Dell Diagnostics from either your hard drive (see page 53) or from the *Dell Dimension ResourceCD* (see page 53).

#### **Starting the Dell Diagnostics From Your Hard Drive**

- **1** Shut down (see page 25) and restart the computer.
- 2 When the DELL<sup>™</sup> logo appears, press <F12> immediately.
- **NOTE:** If you see a message stating that no diagnostics utility partition has been found, run the Dell Diagnostics from your ResourceCD (see page 53).

If you wait too long and the Microsoft<sup>®</sup> Windows<sup>®</sup> logo appears, continue to wait until you see the Windows desktop. Then shut down your computer through the **Start** menu and try again.

- 3 When the boot device list appears, highlight Boot to Utility Partition and press <Enter>.
- **4** When the Dell Diagnostics **Main Menu** appears, select the test you want to run (see page 54).

#### Starting the Dell Diagnostics From the ResourceCD

- **1** Insert the ResourceCD.
- 2 Shut down (see page 25) and restart the computer.

When the DELL logo appears, press <F12> immediately.

If you wait too long and the Windows logo appears, continue to wait until you see the Windows desktop. Then shut down your computer through the **Start** menu and try again.

**NOTE:** This feature changes the boot sequence for one time only. On the next start-up, the computer boots according to the devices specified in system setup.

- 3 When the boot device list appears, highlight IDE CD-ROM Device and press <Enter>.
- 4 Select the IDE CD-ROM Device option from the CD boot menu.
- 5 Select the Boot from CD-ROM option from the menu that appears.
- **6** Type 1 to start the ResourceCD menu.
- 7 Type 2 to start the Dell Diagnostics.
- 8 Select Run the 32 Bit Dell Diagnostics from the numbered list. If multiple versions are listed, select the version appropriate for your computer.
- **9** When the Dell Diagnostics **Main Menu** appears, select the test you want to run (see page 54).

### **Dell Diagnostics Main Menu**

1 After the Dell Diagnostics loads and the Main Menu screen appears, click the button for the option you want.

| Option        | Function                                                                                                    |
|---------------|----------------------------------------------------------------------------------------------------|
| Express Test  | Performs a quick test of devices. This test typically takes 10 to 20 minutes and requires no interaction on your part.<br>Run <b>Express Test</b> first to increase the possibility of tracing the problem quickly. |
| Extended Test | Performs a thorough check of devices. This test typically takes an hour or more and requires you to answer questions periodically.                                                                                  |
| Custom Test   | Tests a specific device. You can customize the tests you want to run.                                                                                                    |
| Symptom Tree  | Lists the most common symptoms encountered and allows<br>you to select a test based on the symptom of the problem<br>you are having.                                                                                |

2 If a problem is encountered during a test, a message appears with an error code and a description of the problem. Write down the error code and problem description and follow the instructions on the screen.

If you cannot resolve the error condition, contact Dell (see page 112).

- **NOTE:** The Service Tag for your computer is located at the top of each test screen. If you contact Dell, technical support will ask for your Service Tag.
- **3** If you run a test from the **Custom Test** or **Symptom Tree** option, click the applicable tab described in the following table for more information.

| Tab     | Function                                                                         |
|---------|----------------------------------------------------------------------------------|
| Results | Displays the results of the test and any error conditions encountered.           |
| Errors  | Displays error conditions encountered, error codes, and the problem description. |
| Help    | Describes the test and may indicate requirements for running the test.           |

| Tab           | Function                                                                                                    |
|---------------|----------------------------------------------------------------------------------------------------|
| Configuration | Displays your hardware configuration for the selected device.                                                                                                    |
|               | The Dell Diagnostics obtains configuration information<br>for all devices from system setup, memory, and various<br>internal tests, and it displays the information in the device<br>list in the left pane of the screen. The device list may not<br>display the names of all the components installed on your<br>computer or all devices attached to your computer. |
| Parameters    | Allows you to customize the test by changing the test settings.                                                                                                    |

- **4** When the tests are completed, if you are running the Dell Diagnostics from the ResourceCD, remove the CD.
- 5 Close the test screen to return to the Main Menu screen. To exit the Dell Diagnostics and restart the computer, close the Main Menu screen.

## Drivers

### What Is a Driver?

A driver is a program that controls a device such as a printer, mouse, or keyboard. All devices require a driver program.

A driver acts like a translator between the device and any other programs that use the device. Each device has its own set of specialized commands that only its driver recognizes.

Dell ships your computer to you with required drivers already installed—no further installation or configuration is needed.

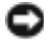

**NOTICE:** The Dell Dimension ResourceCD may contain drivers for operating systems that are not on your computer. Ensure that you are installing software appropriate for your operating system.

Many drivers, such as the keyboard driver, come with your Microsoft<sup>®</sup> Windows<sup>®</sup> operating system. You may need to install drivers if you:

- ٠ Upgrade your operating system.
- Reinstall your operating system. ٠
- ٠ Connect or install a new device.

### **Identifying Drivers**

#### If you experience a problem with any device, identify whether the driver is the source of your problem and, if necessary, update the driver.

- 1 Click the Start button and click Control Panel.
- 2 Under Pick a Category, click Performance and Maintenance.
- 3 Click System.
- 4 In the System Properties window, click the Hardware tab.
- 5 Click Device Manager.
- **6** Scroll down the list to see if any device has an exclamation point (a vellow circle with a [!]) on the device icon.

If an exclamation point is next to the device name, you may need to reinstall the driver or install a new driver (see page 56).

### **Reinstalling Drivers**

NOTICE: The Dell Support website at support.dell.com and your Dell Dimension ResourceCD provide approved drivers for Dell<sup>™</sup> computers. If you install drivers obtained from other sources, your computer might not work correctly.

#### Using Windows XP Device Driver Rollback

If a problem occurs on your computer after you install or update a driver, use Windows XP Device Driver Rollback to replace the driver with the previously installed version.

- 1 Click the Start button and click Control Panel.
- 2 Under Pick a Category, click Performance and Maintenance.
- **3** Click System.
- **4** In the System Properties window, click the Hardware tab.
- 5 Click Device Manager.
- **6** Right-click the device for which the new driver was installed and click **Properties**.
- 7 Click the **Drivers** tab.
- Click Roll Back Driver. 8

If Device Driver Rollback does not resolve the problem, then use System Restore (see page 57) to return your computer to the operating state that existed before you installed the new driver.

#### Using the ResourceCD

If using Device Driver Rollback or System Restore (see page 57) does not resolve the problem, then reinstall the driver from the ResourceCD.

- With the Windows desktop displayed, insert the ResourceCD.
   If this is your first time to use the ResourceCD, go to step 2. If not, go to step 5.
- 2 When the ResourceCD installation program starts, follow the prompts on the screen.
- **3** When the **InstallShield Wizard Complete** window appears, remove the ResourceCD and click **Finish** to restart the computer.
- 4 When you see the Windows desktop, reinsert the ResourceCD.
- 5 At the Welcome Dell System Owner screen, click Next.
- **NOTE:** The ResourceCD displays drivers only for hardware that came installed in your computer. If you installed additional hardware, the drivers for the new hardware might not be displayed by the ResourceCD. If those drivers are not displayed, exit the ResourceCD program. For drivers information, see the documentation that came with the device.

A message stating that the ResourceCD is detecting hardware in your computer appears.

The drivers that are used by your computer are automatically displayed in the My Drivers— The ResourceCD has identified these components in your system window.

6 Click the driver that you want to reinstall and follow the instructions on the screen.

If a particular driver is not listed, then that driver is not required by your operating system.

## Using Microsoft<sup>®</sup> Windows<sup>®</sup> XP System Restore

The Microsoft Windows XP operating system provides System Restore to allow you to return your computer to an earlier operating state (without affecting data files) if changes to the hardware, software, or other system settings have left the computer in an undesirable operating state. See the Windows Help and Support Center for information on using System Restore. To access help, see page 14.

**NOTICE:** Make regular backups of your data files. System Restore does not monitor your data files or recover them.

### **Creating a Restore Point**

- 1 Click the Start button and click Help and Support.
- 2 Click System Restore.
- **3** Follow the instructions on the screen.

### **Restoring the Computer to an Earlier Operating State**

If problems occur after you install a device driver, use Device Driver Rollback (see page 56) to resolve the problem. If that is unsuccessful, then use System Restore.

NOTICE: Before you restore the computer to an earlier operating state, save and close any open files and exit any open programs. Do not alter, open, or delete any files or programs until the system restoration is complete.

- Click the Start button, point to All Programs—Accessories—System Tools, and then click System Restore.
- 2 Ensure that **Restore my computer to an earlier time** is selected and click **Next**.
- 3 Click a calendar date to which you want to restore your computer.

The **Select a Restore Point** screen provides a calendar that allows you to see and select restore points. All calendar dates with available restore points appear in boldface type.

4 Select a restore point and click Next.

If a calendar date has only one restore point, then that restore point is automatically selected. If two or more restore points are available, click the restore point that you prefer.

5 Click Next.

The **Restoration Complete** screen appears after System Restore finishes collecting data and then the computer restarts.

6 After the computer restarts, click OK.

To change the restore point, you can either repeat the steps using a different restore point, or you can undo the restoration.

### **Undoing the Last System Restore**

NOTICE: Before you undo the last system restore, save and close all open files and exit any open programs. Do not alter, open, or delete any files or programs until the system restoration is complete.

- 1 Click the Start button, point to All Programs—Accessories—System Tools, and then click System Restore.
- 2 Click Undo my last restoration and click Next.
- 3 Click Next.

The System Restore screen appears and the computer restarts.

4 After the computer restarts, click OK.

#### **Enabling System Restore**

If you reinstall Windows XP with less than 200 MB of free hard-disk space available, System Restore is automatically disabled. To see if System Restore is enabled:

- 1 Click the Start button and click Control Panel.
- 2 Click Performance and Maintenance.
- 3 Click System.
- 4 Click the System Restore tab.
- 5 Ensure that Turn off System Restore is unchecked.

## **Resolving Software and Hardware Incompatibilities**

Windows XP IRQ conflicts occur if a device either is not detected during the operating system setup or is detected but incorrectly configured.

To check for conflicts on a computer running Windows XP:

- 1 Click the Start button and click Control Panel.
- 2 Click Performance and Maintenance and click System.
- 3 Click the Hardware tab and click Device Manager.
- 4 In the Device Manager list, check for conflicts with the other devices.

Conflicts are indicated by a yellow exclamation point (!) beside the conflicting device or a red x if the device has been disabled.

5 Double-click any conflict to display the Properties window.

If an IRQ conflict exists, the **Device** status area in the **Properties** window reports the cards or devices that share the device's IRQ.

6 Resolve conflicts by reconfiguring the devices or removing the devices from the Device Manager.

To use the Windows XP Hardware Troubleshooter:

- 1 Click the Start button and click Help and Support.
- 2 Type hardware troubleshooter in the Search field and click the arrow to start the search.
- 3 Click Hardware Troubleshooter in the Search Results list.
- 4 In the Hardware Troubleshooter list, click I need to resolve a hardware conflict on my computer, and click Next.

## **Reinstalling Microsoft<sup>®</sup> Windows<sup>®</sup> XP**

### **Before You Begin**

If you are considering reinstalling the Windows XP operating system to correct a problem with a newly installed driver, first try using Windows XP Device Driver Rollback (see page 56). If Device Driver Rollback does not resolve the problem, then use System Restore (see page 57) to return your operating system to the operating state it was in before you installed the new device driver.

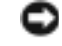

**NOTICE:** Before performing the installation, back up all data files on your primary hard drive. For conventional hard drive configurations, the primary hard drive is the first drive detected by the computer.

To reinstall Windows XP, you need the following items:

- Dell<sup>™</sup> Operating System CD
- Dell ResourceCD

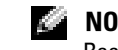

**NOTE:** The ResourceCD contains drivers that were installed during assembly of the computer. Use the ResourceCD to load any required drivers.

### **Reinstalling Windows XP**

To reinstall Windows XP, perform all the steps in the following sections in the order in which they are listed.

The reinstallation process can take 1 to 2 hours to complete. After you reinstall the operating system, you must also reinstall the device drivers, virus protection program, and other software.

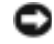

**NOTICE:** The Operating System CD provides options for reinstalling Windows XP. The options can overwrite files and possibly affect programs installed on your hard drive. Therefore, do not reinstall Windows XP unless a Dell technical support representative instructs you to do so.

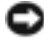

NOTICE: To prevent conflicts with Windows XP, disable any virus protection software installed on your computer before you reinstall Windows XP. See the documentation that came with the software for instructions.

### **Booting From the Operating System CD**

- **1** Save and close any open files and exit any open programs.
- 2 Insert the Operating System CD. Click Exit if Install Windows XP message appears.
- **3** Restart the computer.
- **4** Press <F12> immediately after the DELL<sup>™</sup> logo appears.

If the operating system logo appears, wait until you see the Windows desktop, and then shut down the computer and try again.

- **5** Press the arrow keys to select **CD-ROM**, and press <Enter>.
- **6** When the Press any key to boot from CD message appears, press any key.

#### Windows XP Setup

- 1 When the Windows XP Setup screen appears, press <Enter> to select To set up Windows now.
- Read the information on the Microsoft Windows Licensing Agreement screen, and press
   <F8> to accept the license agreement.
- 3 If your computer already has Windows XP installed and you want to recover your current Windows XP data, type r to select the repair option, and remove the CD.
- 4 If you want to install a new copy of Windows XP, press <Esc> to select that option.
- **5** Press <Enter> to select the highlighted partition (recommended), and follow the instructions on the screen.

The Windows XP Setup screen appears, and the operating system begins to copy files and install the devices. The computer automatically restarts multiple times.

**NOTE:** The time required to complete the setup depends on the size of the hard drive and the speed of your computer.

**NOTICE:** Do not press any key when the following message appears: Press any key to boot from the CD.

- 6 When the **Regional and Language Options** screen appears, select the settings for your location and click **Next**.
- 7 Enter your name and organization (optional) in the **Personalize Your Software** screen, and click **Next**.
- 8 If you are reinstalling Windows XP Home Edition, at the What's your computer's name window, enter a name for your computer (or accept the name provided) and click Next.

*If you are reinstalling Windows XP Professional*, at the **Computer Name and Administrator Password** window, enter a name for your computer (or accept the one provided) and a password, and click **Next**.

- **9** If the **Modem Dialing Information** screen appears, enter the requested information and click **Next**.
- 10 Enter the date, time, and time zone in the Date and Time Settings window, and click Next.
- **11** If the Networking Settings screen appears, click Typical and click Next.
- **12** If you are reinstalling Windows XP Professional and you are prompted to provide further information regarding your network configuration, enter your selections. If you are unsure of your settings, accept the default selections.

Windows XP installs the operating system components and configures the computer. The computer automatically restarts.

**NOTICE:** Do not press any key when the following message appears: Press any key to boot from the CD.

13 When the Welcome to Microsoft screen appears, click Next.

- 14 When the How will this computer connect to the Internet? message appears, click Skip.
- **15** When the **Ready to register with Microsoft?** screen appears, select **No, not at this time** and click **Next**.
- **16** When the **Who will use this computer**? screen appears, you can enter up to five users.
- 17 Click Next.
- **18** Click **Finish** to complete the setup, and remove the CD.
- **19** Reinstall the appropriate drivers with the ResourceCD.
- **20** Reinstall your virus protection software.
- **21** Reinstall your programs.
- **NOTE:** To reinstall and activate your Microsoft Office or Microsoft Works Suite programs, you need the Product Key number located on the back of the Microsoft Office or Microsoft Works Suite CD sleeve.

# **Removing and Installing Parts**

## Front and Back View of the Computer

**Front View** 

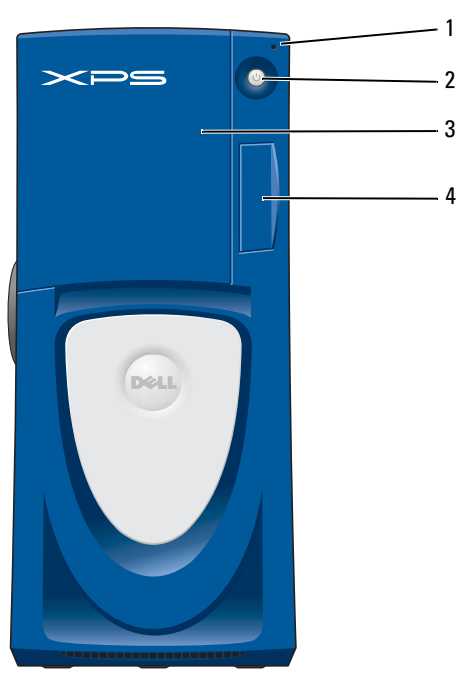

| 1 | hard-drive activity light | The hard-drive light is on when the computer reads data from or writes data to the hard drive. The light might also be on when a device such as your CD player is operating. |
|---|---------------------------|----------------------------------------------------------------------------------------------------|
| 2 | power button              | Press this button to turn on the computer.                                                                                                    |
|   |                           | NOTICE: To avoid losing data, do not use the power button to turn off the computer. Instead, perform a Microsoft <sup>®</sup> Windows <sup>®</sup> shutdown.                 |
| 3 | drive door                | Open the drive door to access the floppy and CD/DVD drives.                                                                                                    |
| 4 | front-panel door          | Open the door to use the front-panel connectors.                                                                                                    |

### Front View (Doors Open)

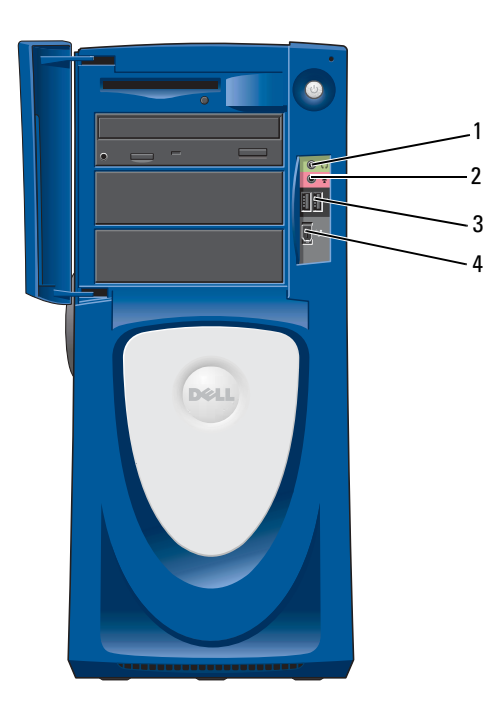

| 1 | headphone connector    | Use the headphone connector to attach headphones and most kinds of speakers for listening to all sounds in your computer, including your CD player and system sounds such as beeps. |
|---|------------------------|----------------------------------------------------------------------------------------------------|
| 2 | microphone connector   | Use the microphone connector to attach a personal computer microphone for voice or musical input into a sound or telephony program.                                                 |
| 3 | USB 2.0 connectors (2) | Use the front USB connectors for devices that you connect occasionally, such as joysticks or cameras.                                                                               |
|   |                        | It is recommended that you use the back USB connectors for devices that typically remain connected, such as printers and keyboards.                                                 |
| 4 | IEEE 1394 connector    | Attach high-speed serial multimedia devices, such as a digital video camera.                                                                                                    |

### **Back View**

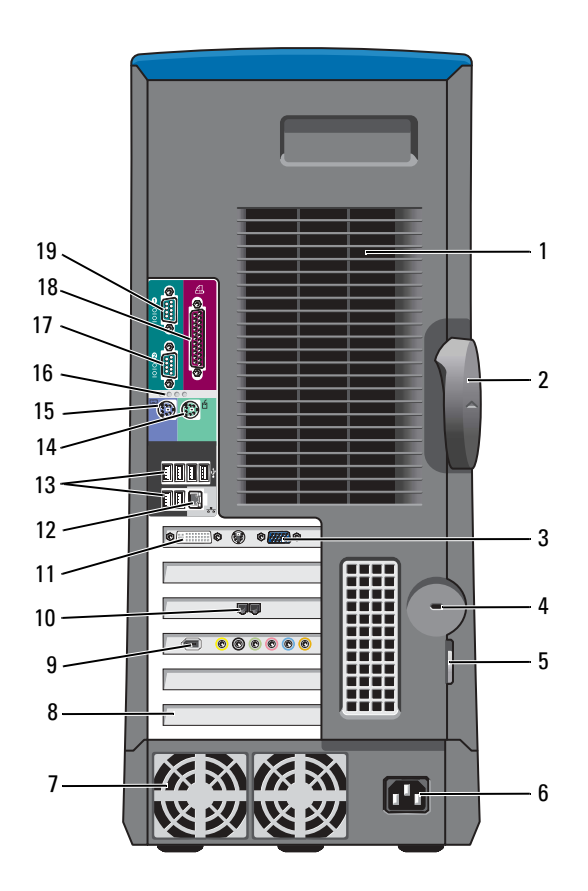

| 1 | processor fans (2)  | For optimal cooling, two processor fans are provided. Do not block the vents.                                                                                                |
|---|---------------------|----------------------------------------------------------------------------------------------------|
| 2 | cover latch release | To open the computer, lay the computer on its side with the cover latch release at the top and then push the latch to the left. See "Opening the Computer Cover" on page 70. |
| 3 | VGA video connector | If your monitor has a DVI connector, plug it into the DVI connector on the computer.<br>If your monitor has a VGA connector, plug it into the VGA connector on the computer. |
| 4 | security cable slot | Use a security cable with the slot to help secure your computer.                                                                                                    |
| 5 | padlock ring        | Insert a padlock to lock the computer cover.                                                                                                    |
| 6 | power connector     | Insert the power cable.                                                                                                    |
| 7 | power supply fans   | For optimal cooling, two power supply fans are provided. Do not block the vents.                                                                                             |
| 8 | card slots          | Access connectors for any installed PCI (4 slots) and AGP cards (1 slot).                                                                                                    |

| 9  | PCI sound card with<br>IEEE 1394 | • Line-in connector — Use the blue line-in connector to attach a record/playback device such as a cassette player, CD player, or VCR.                                                                                                    |
|----|----------------------------------|----------------------------------------------------------------------------------------------------|
|    |                                  | <ul> <li>Microphone connector — Use the pink microphone connector to attach a personal computer microphone for voice or musical input into a sound or telephony program.</li> </ul>                                                                                                    |
|    |                                  | • Line-out connector — Use the green line-out connector to attach headphones and most speakers with integrated amplifiers.                                                                                                    |
|    |                                  | • Surround connector — Use the black surround connector to attach multichannel-capable speakers.                                                                                                    |
|    |                                  | <ul> <li>Center/LFE connector — Use the yellow center/Low-Frequency Effects (LFE) connector to attach your subwoofer.</li> </ul>                                                                                                    |
|    |                                  | <ul> <li>IEEE 1394 connector — Attach high-speed serial multimedia devices, such as a<br/>digital video camera.</li> </ul>                                                                                                    |
|    |                                  | <b>NOTE:</b> For optimum performance, install a PCI sound card only in PCI slot 3 or 4.                                                                                                    |
| 10 | modem connector                  | If you have a modem, connect a telephone cable to the modem connector (optional).                                                                                                    |
|    |                                  | <b>NOTE:</b> For optimum performance, install a modem card only in PCI slot 2, 3, or 4.                                                                                                    |
| 11 | DVI video connector              | If your monitor has a DVI connector, plug it into the DVI connector on the computer.<br>If your monitor has a VGA connector, plug it into the VGA connector on the<br>computer.                                                                                                    |
| 12 | network adapter<br>connector     | To attach your computer to a network or broadband device, connect one end of a network cable to either a network jack or to your network or broadband device. Connect the other end of the network cable to the network adapter connector on the back panel of your computer. A click indicates that the network cable has been securely attached. |
|    |                                  | On computers with a network connector card, use the connector on the card.                                                                                                    |
|    |                                  | It is recommended that you use Category 5 wiring and connectors for your network.<br>If you must use Category 3 wiring, force the network speed to 10 Mbps to ensure<br>reliable operation.                                                                                                    |
|    |                                  | 픞늪                                                                                                    |

network or broadband jack

www.dell.com | support.dell.com

| 13 | USB 2.0 connectors (6)      | Use the back USB connectors for devices that typically remain connected, such as printers and keyboards.                                                                                                |
|----|-----------------------------|----------------------------------------------------------------------------------------------------|
|    |                             | It is recommended that you use the front USB connectors for devices that you connect occasionally, such as joysticks or cameras.                                                                        |
| 14 | keyboard connector          | If you have a standard keyboard, plug it into the purple keyboard connector. If you have a USB keyboard, plug it into a USB connector.                                                                  |
| 15 | mouse connector             | Plug a standard mouse into the green mouse connector. Turn off the computer and any attached devices before you connect a mouse to the computer. If you have a USB mouse, plug it into a USB connector. |
| 16 | diagnostic lights (4)       | Use the lights to help you troubleshoot a computer problem based on the diagnostic code. For more information, see "Diagnostics Lights" on page 49.                                                     |
| 17 | serial connector<br>(COM 2) | Connect a serial device, such as a handheld device, to the serial port.                                                                                                    |
| 18 | parallel connector          | Connect a parallel device, such as a printer, to the parallel connector. If you have a USB printer, plug it into a USB connector.                                                                       |
| 19 | serial connector<br>(COM 1) | Connect a serial device, such as a handheld device, to the serial port.                                                                                                    |

## **Before You Begin**

This section provides procedures for removing and replacing the components. Unless otherwise noted, each procedure assumes that the following conditions exist:

- You have performed the steps in "Precautionary Measures" (see page 68). ٠
- You have read the safety information on page 9.
- You have opened the computer cover. ٠

### **Recommended Tools**

Your computer is primarily a tool-less one, but certain procedures (such as removing the heat-sink blower or the control panel) require the use of one or more of the following tools:

- Small flat-blade screwdriver ٠
- ٠ #1 and #2 Phillips-head screwdriver
- An 8-inch, #2 Phillips-head screwdriver ٠

It is recommended that you use a wrist grounding strap as explained in "Precautionary Measures" (see page 68).

### **Precautionary Measures**

Use the following safety guidelines to help protect your computer from potential damage and to ensure your own personal safety.

🗥 CAUTION: Before you begin any of the procedures in this section, follow the safety instructions on page 9.

Λ CAUTION: Do not attempt to service the computer yourself, except as explained in your online Dell™ documentation or in instructions otherwise provided to you by Dell. Always follow installation and service instructions closely.

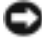

NOTICE: To help avoid possible damage to the system board, wait 5 seconds (or wait until the standby light is extinguished) after turning off the computer and unplugging the power cable before removing a component from the system board or disconnecting a device from the computer.

Before you start to work on the computer, perform the following steps in the sequence listed:

- **1** Shut down the computer through the **Start** menu.
- **2** Ensure that your computer and attached devices are turned off. If your computer and attached devices did not automatically turn off when you shut down your computer, turn them off now

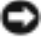

NOTICE: To disconnect a network cable, first unplug the cable from your computer and then unplug it from the network wall jack.

**3** Disconnect any telephone or telecommunication lines from the computer.

**4** Disconnect your computer and all attached devices from electrical outlets, and then press the power button to ground the system board.

NOTICE: Before touching anything inside your computer, ground yourself by touching an unpainted metal surface, such as the metal at the back of the computer. While you work, periodically touch an unpainted metal surface to dissipate any static electricity that could harm internal components.

In addition, take note of these safety guidelines when appropriate:

- When you disconnect a cable, pull on its connector or on its strain-relief loop, not on the cable itself. Some cables have a connector with locking tabs; if you are disconnecting this type of cable, press in on the locking tabs before disconnecting the cable. As you pull connectors apart, keep them evenly aligned to avoid bending any connector pins. Also, before you connect a cable, ensure that both connectors are correctly oriented and aligned.
- Handle components and cards with care. Do not touch the components or contacts on a card. Hold a card by its edges or by its metal mounting bracket. Hold a component such as a processor chip by its edges, not by its pins.

### **Protecting Against Electrostatic Discharge**

Static electricity can harm delicate components inside your computer. To prevent static damage, discharge static electricity from your body before you touch any of your computer's electronic components, such as the processor. You can do so by touching an unpainted metal surface on the computer chassis.

As you continue to work inside the computer, periodically touch an unpainted metal surface to remove any static charge your body may have accumulated.

You can also take the following steps to prevent damage from electrostatic discharge (ESD):

- When unpacking a static-sensitive component from its shipping carton, do not remove the component from the antistatic packing material until you are ready to install the component in your computer. Just before unwrapping the antistatic packaging, be sure to discharge static electricity from your body.
- When transporting a sensitive component, first place it in an antistatic container or packaging.
- Handle all sensitive components in a static-safe area. If possible, use antistatic floor pads and workbench pads.

## **Opening the Computer Cover**

CAUTION: Before you begin any of the procedures in this section, follow the safety instructions on page 9.

CAUTION: To guard against electrical shock, always unplug your computer from the electrical outlet before opening the cover.

- **1** Follow the instructions in "Before You Begin" on page 68.
- **2** If you have installed a padlock through the padlock ring on the back panel, remove the padlock.
- NOTICE: Ensure that sufficient space exists to accommodate the open cover—at least 30 cm (1 ft) of desk top space.
- NOTICE: Be careful when opening the computer cover to ensure that you do not accidentally disconnect cables from the system board.
- **3** Lay the computer on its side with the cover latch release on the top as shown in the following figure.
- **4** Open the computer cover:
  - **a** Slide the cover latch release toward the top of the computer.
  - **b** Raise the cover, and pivot it toward the front of the computer.

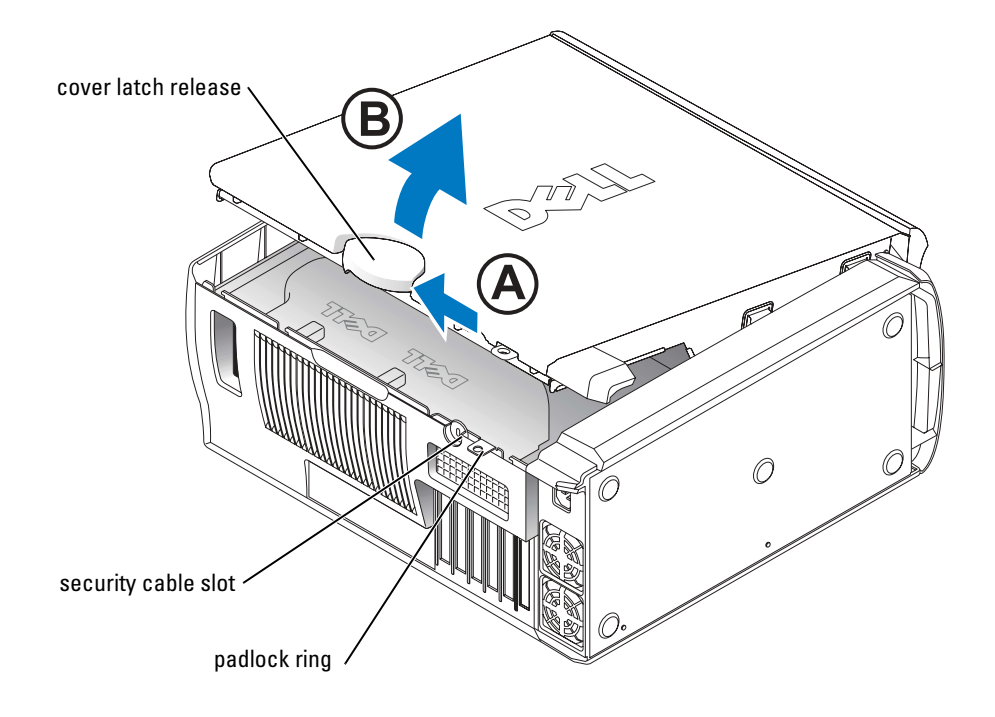

## **Inside View of Your Computer**

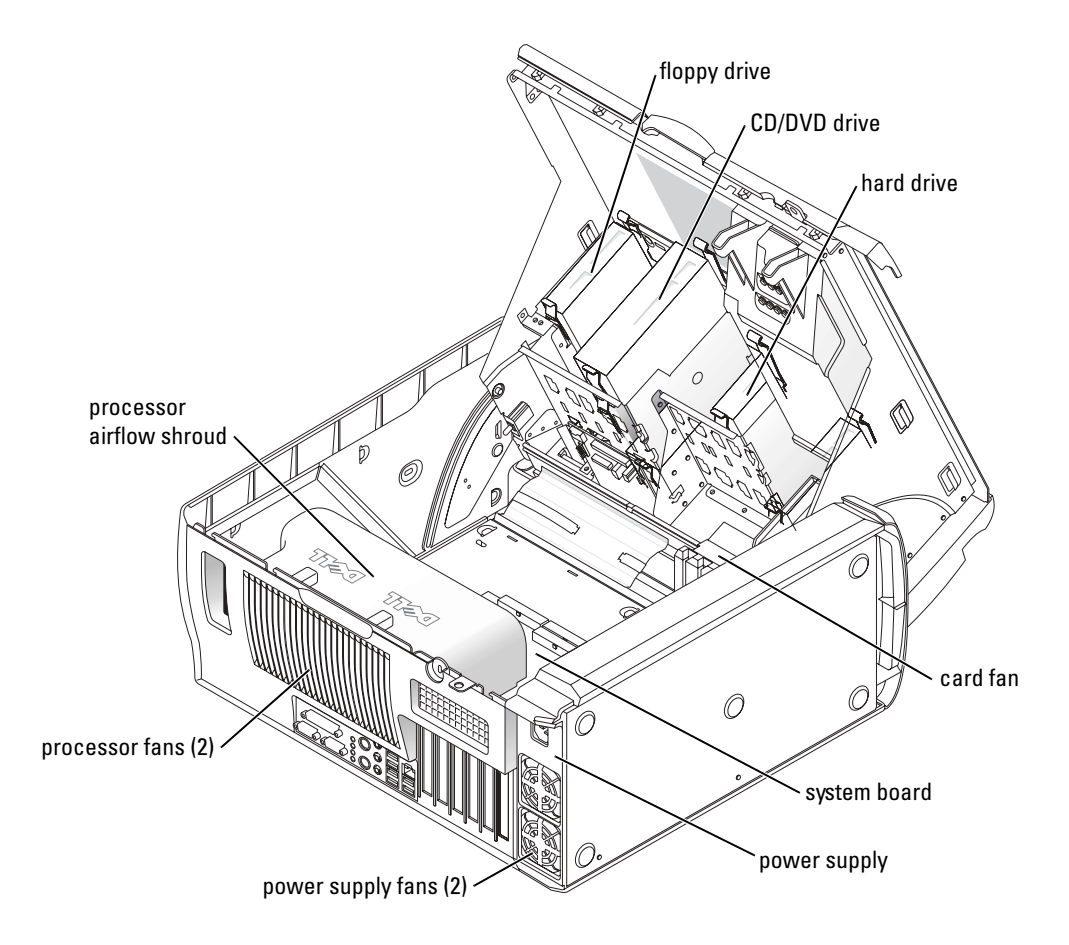
### **System Board Components**

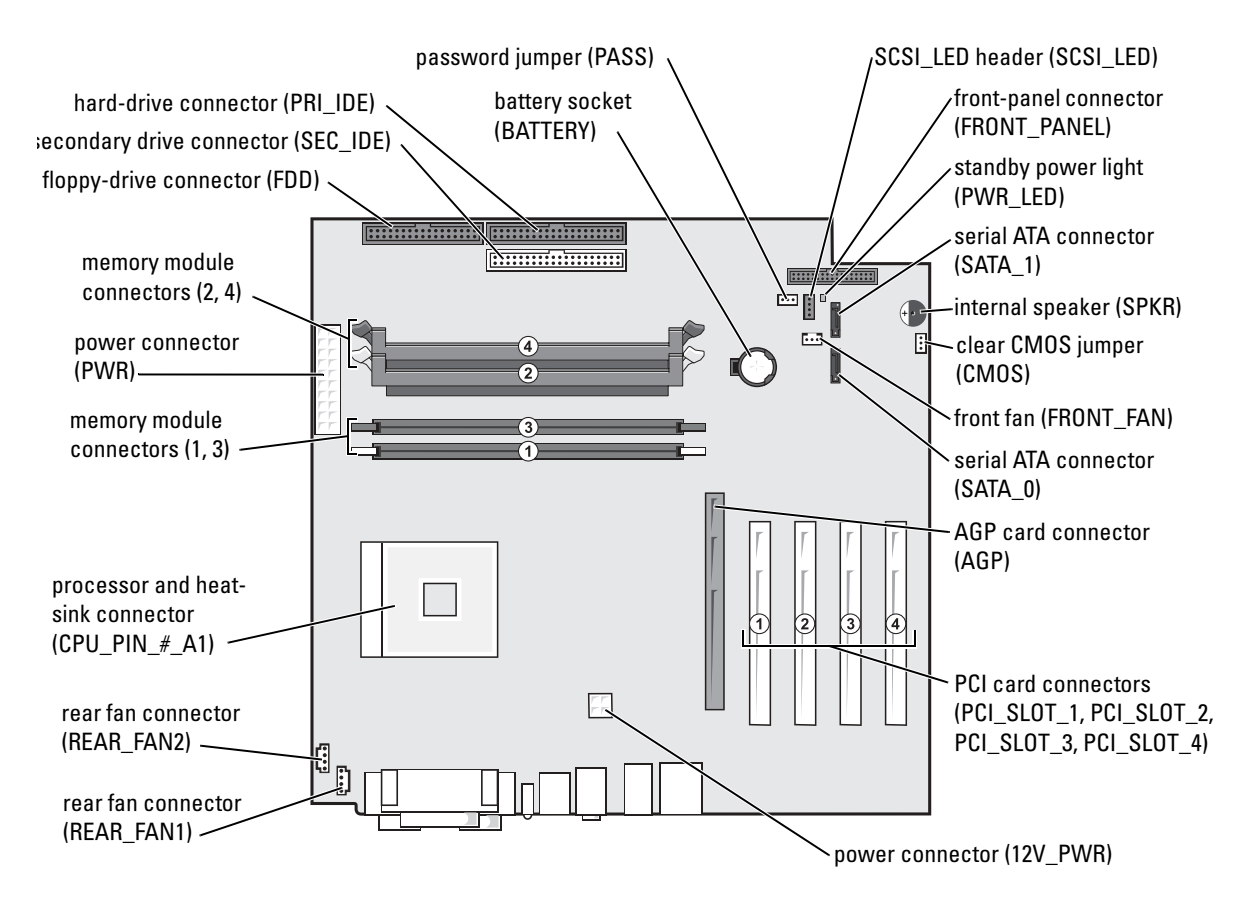

### Memory

14

You can increase your computer memory by installing memory modules on the system board. For information on the type of memory supported by your computer, see "Memory" on page 105.

NOTE: DDR 333 memory operates at 320-MHz when used with an 800-MHz front-side bus processor.

#### **DDR Memory Overview**

DDR memory modules should be installed in *pairs of matched memory size*. This means that if you purchased your computer with 256 MB of memory installed and you want to add another 256 MB of memory, you must install it in the appropriate connector. If the DDR memory modules are not installed in matched pairs, the computer will continue to operate, but with a slight reduction in performance.

**NOTE:** Always install DDR memory modules in the order indicated on the system board.

The recommended memory configurations are:

- A pair of matched memory modules installed in connectors DIMM1 and DIMM2 or
- A pair of matched memory modules installed in connectors DIMM1 and DIMM2 and another matched pair installed in connectors DIMM3 and DIMM4

Additional memory recommendations include:

- Do not install ECC memory modules.
- Be sure to install a single memory module in DIMM 1 or the connector closest to the processor before you install modules in the other connectors.

#### **Memory Installation Guidelines**

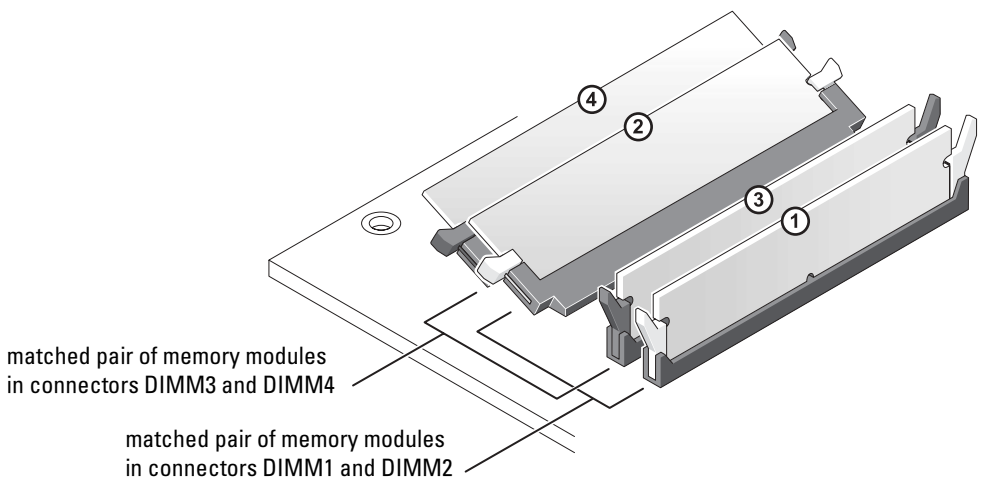

NOTICE: If you remove your original memory modules from the computer during a memory upgrade, keep them separate from any new modules that you may have, even if you purchased the new modules from Dell. You should install your original memory modules in pairs either in connectors DIMM1 and DIMM2 or connectors DIMM3 and DIMM4. If possible, *do not* pair an original memory module with a new memory module. Otherwise, your computer may not function at optimal performance.

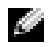

**NOTE:** Memory purchased from Dell is covered under your computer warranty.

#### **Installing Memory**

A CAUTION: Before you begin any of the procedures in this section, follow the safety instructions on page 9.

- **1** Follow the instructions in "Before You Begin" on page 68.
- **2** Open the computer cover (see page 70).
- **3** Lay the computer on its side so that the system board is on the bottom of the inside of the computer.
- **4** If necessary, remove a memory module:
  - **a** Press out the securing clip at each end of the memory module connector.
  - **b** Grasp the module and pull up.

If the module is difficult to remove, gently ease the module back and forth to remove it from the connector.

**5** To insert a module, press out the securing clip at each end of the memory module connector.

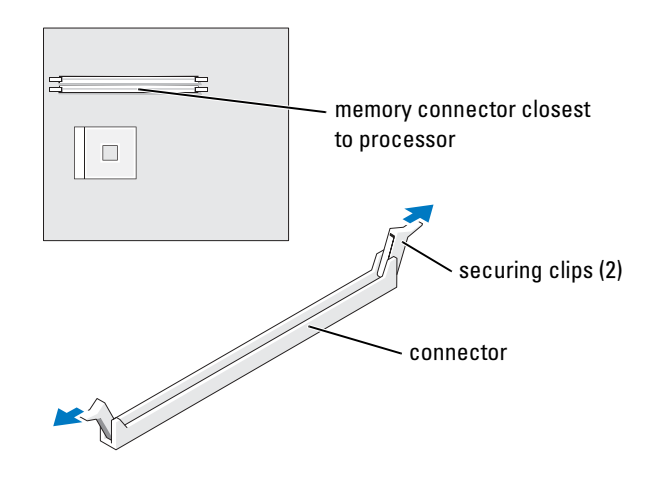

6 Align the notch on the bottom of the module with the crossbar in the connector.

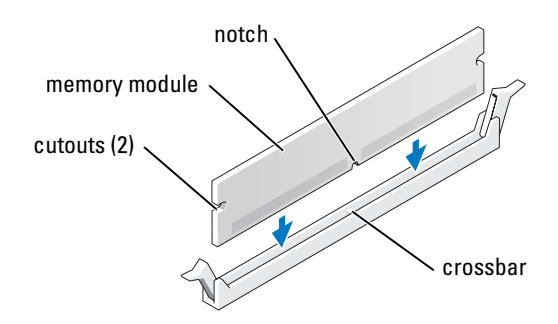

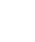

**NOTICE:** To avoid breaking the memory module, do not press near the middle of the module.

7 Insert the module straight down into the connector, ensuring that it fits into the vertical guides at each end of the connector. Press firmly on the ends of the module until it snaps into place.

If you insert the module correctly, the securing clips snap into the cutouts at each end of the module.

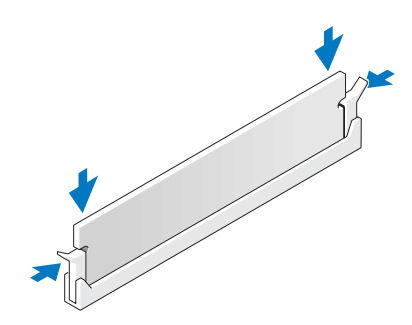

- **8** Close the computer cover (see page 102).
- NOTICE: To connect a network cable, first plug the cable into the network wall jack and then plug it into the computer.
- **9** Connect your computer and devices to electrical outlets, and then turn them on.
- 10 Click the Start button, right-click My Computer, and then click Properties.
- **11** Click the **General** tab.
- **12** To verify that the memory is installed correctly, check the amount of memory (RAM) listed.

### PCI Cards

🗥 CAUTION: Before you begin any of the procedures in this section, follow the safety instructions on page 9.

Your Dell<sup>™</sup> computer provides slots for up to four 32-bit, 33-MHz cards. For more information, see "Specifications" on page 105.

**NOTE:** For optimum performance, install a PCI sound card only in PCI slot 3 or 4 and a modem card only in PCI slot 2, 3, or 4.

#### **Installing a PCI Card**

- **1** If you are replacing a card, remove the current driver for the card from the operating system.
- Follow the instructions in "Before You Begin" on page 68. 2
- 3 Open the computer cover (see page 70).
- 4 Press the lever on the card retention arm and raise the retention arm.

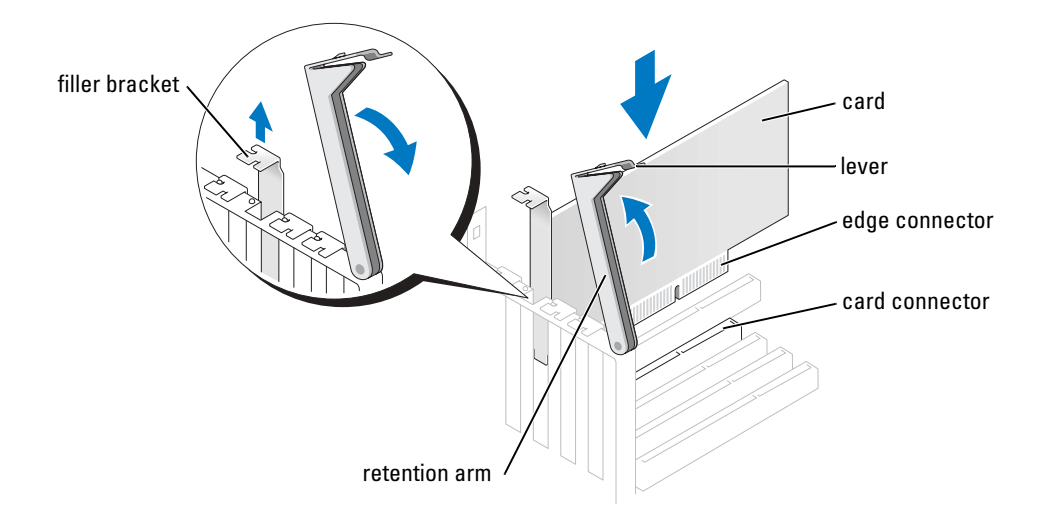

- **5** If you are installing a new card, remove the filler bracket to create a card-slot opening. Then continue with step 7.
- 6 If you are replacing a card that is already installed in the computer, remove the card (see page 79).

If necessary, disconnect any cables connected to the card. Grasp the card by its top corners, and ease it out of its connector.

**7** Prepare the card for installation.

See the documentation that came with the card for information on configuring the card, making internal connections, or otherwise customizing it for your computer.

CAUTION: Some network adapters automatically start the computer when they are connected to a network. To guard against electrical shock, be sure to unplug your computer from its electrical outlet before installing any cards.

8 Place the card in the connector and press down firmly. Ensure that the card is fully seated in the slot.

If the card is full-length, insert the end of the card into the card guide bracket as you lower the card toward its connector on the system board. Insert the card firmly into the card connector on the system board.

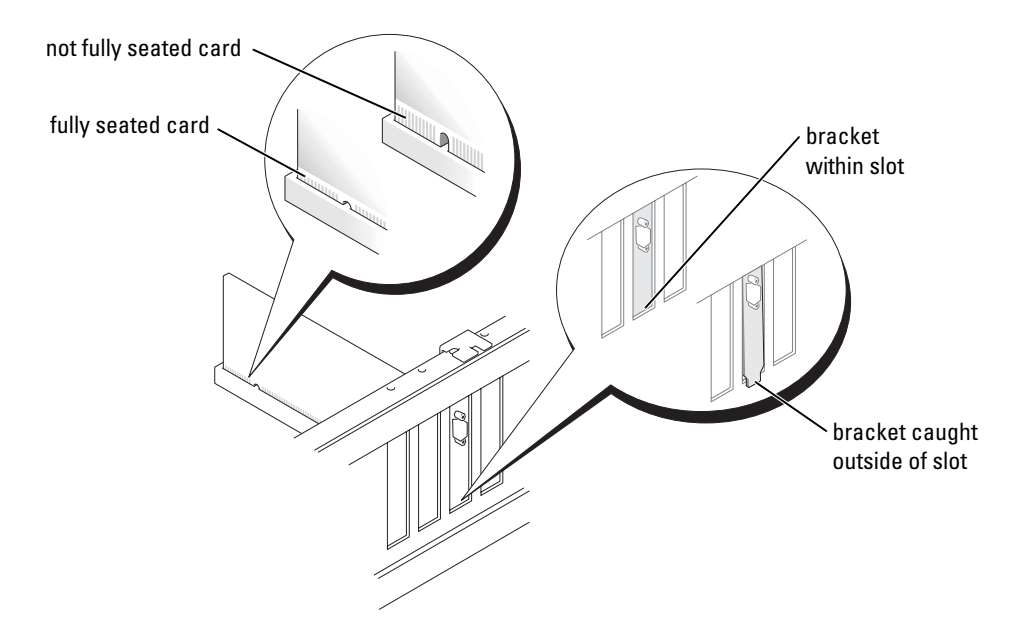

- **9** Before you lower the retention arm, ensure that:
  - The tops of all cards and filler brackets are flush with the alignment bar.
  - The notch in the top of the card or filler bracket fits around the alignment guide.

**10** Press the retention arm into place, securing the card(s) in the computer.

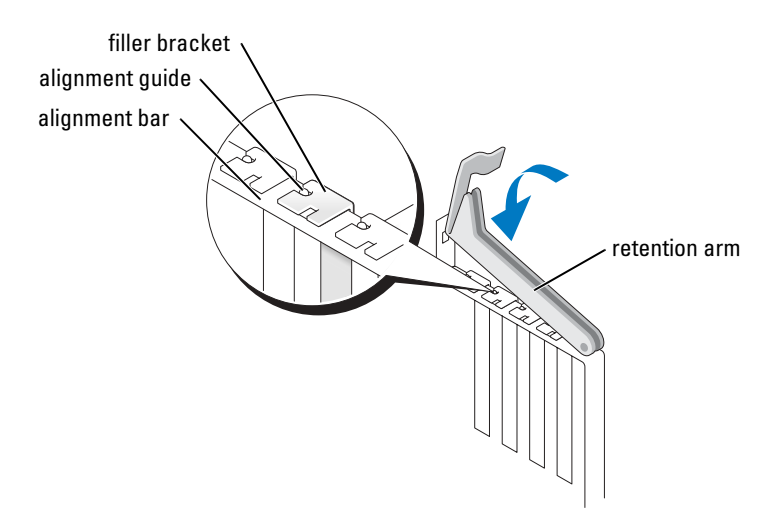

**NOTICE:** Do not route card cables over or behind the cards. Cables routed over the cards can prevent the computer cover from closing properly or cause damage to the equipment.

**11** Connect any cables that should be attached to the card.

See the documentation for the card for information about the card's cable connections.

- **12** Close the computer cover (see page 102).
- NOTICE: To connect a network cable, first plug the cable into the network wall jack and then plug it into the computer.
- **13** Connect your computer and devices to electrical outlets, and then turn them on.
- **14** Install any drivers required for the card as described in the card documentation.

#### **Removing a PCI Card**

- **1** Follow the instructions in "Before You Begin" on page 68.
- **2** Open the computer cover (see page 70).
- 3 Press the lever on the card retention arm and raise the retention arm.
- 4 If necessary, disconnect any cables connected to the card.
- **5** Grasp the card by its top corners, and ease it out of its connector.
- **6** If you are removing the card permanently, install a filler bracket in the empty card-slot opening.

If you need a filler bracket, contact Dell (see page 112).

- **NOTE:** You must install filler brackets over empty card-slot openings to maintain FCC certification of the computer. The brackets also keep dust and dirt out of your computer.
- 7 Lower the retention arm and press it into place, securing the card(s) in the computer.
- 8 Close the computer cover (see page 102).
- NOTICE: To connect a network cable, first plug the cable into the network wall jack and then plug it into the computer.
- 9 Connect your computer and devices to electrical outlets, and then turn them on.
- **10** Remove the card's driver from the operating system.

### **AGP Cards**

CAUTION: Before you begin any of the procedures in this section, follow the safety instructions on page 9.

Your Dell<sup>™</sup> computer provides a connector for an AGP card.

#### **Removing an AGP Card**

- **1** Follow the instructions in "Before You Begin" on page 68.
- **2** Open the computer cover (see page 70).
- **3** Press the lever on the card retention arm and raise the retention arm.

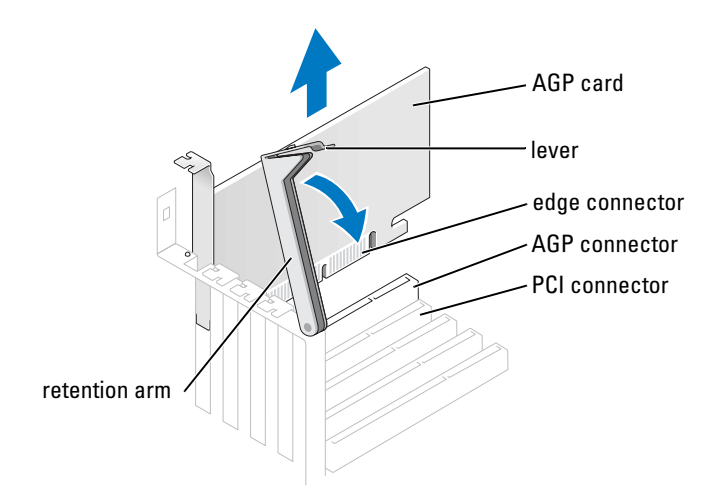

**4** Pull the card up and out of the card clip.

#### **Installing an AGP Card**

- **1** Follow the instructions in "Before You Begin" on page 68.
- **2** Open the computer cover (see page 70).
- **3** Press the lever on the card retention arm and raise the retention arm.

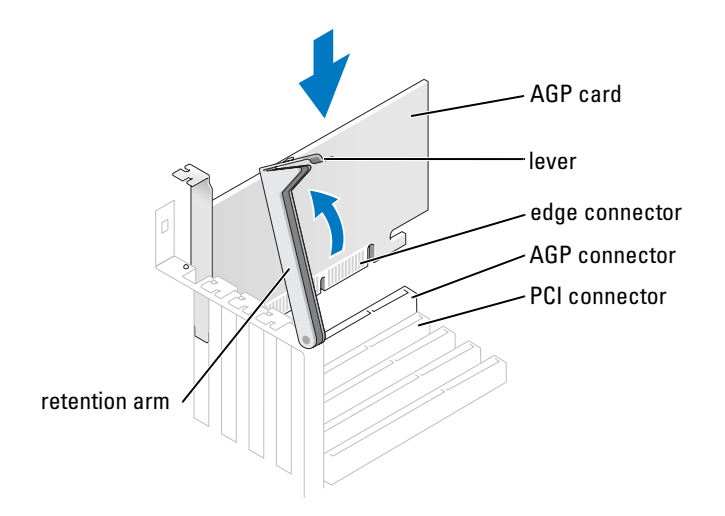

- **4** Gently press the card into the AGP connector until it clicks into place, ensuring that the tab fits into the notch on the front end of the card.
- **5** Lower the retention arm and press it into place, securing the card(s) in the computer.
- **6** Close the computer cover (see page 102).
- 7 Connect the monitor cable to the card's video connector.
- NOTICE: To connect a network cable, first plug the cable into the network wall jack and then plug it into the computer.
- 8 Connect your computer and devices to electrical outlets, and turn them on.

### **Drives**

#### **Overview**

Your computer supports one floppy drive and a combination of up to four of the following:

- Either two IDE hard drives or two Serial ATA hard drives.
- Two CD or DVD drives.

Your computer also supports this drive combination:

- Two Serial ATA drives in either a RAID level 0 configuration or a RAID level 1 configuration.
- One IDE hard drive.
- Two CD or DVD drives.

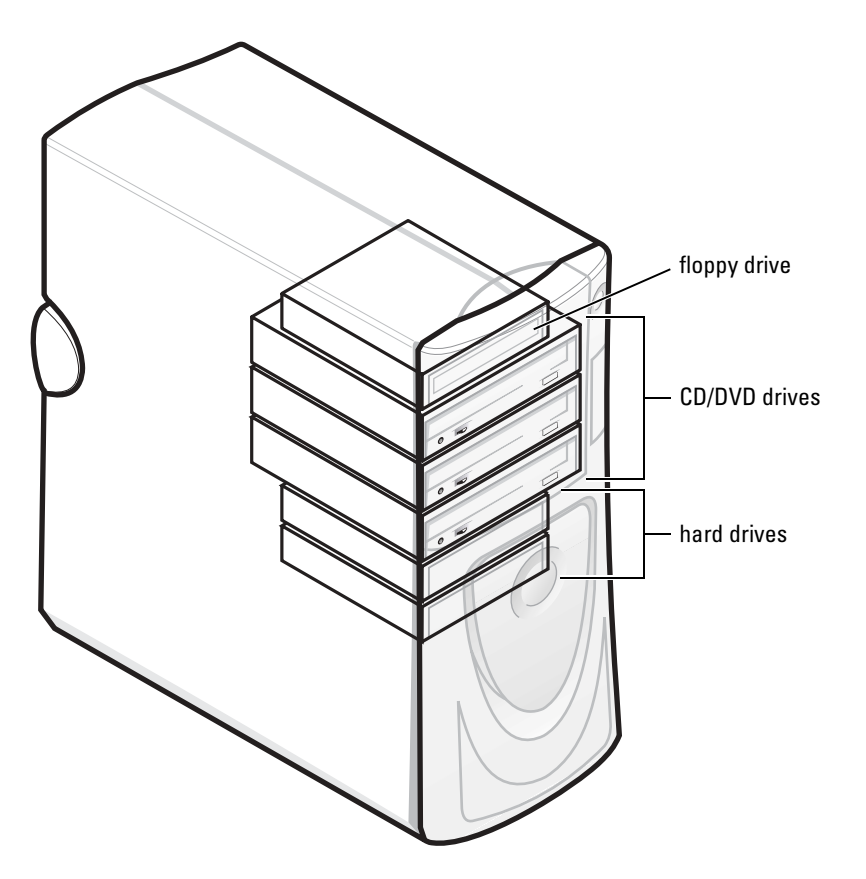

#### **Hard Drive**

CAUTION: Before you begin any of the procedures in this section, follow the safety instructions on page 9.

#### **Removing a Hard Drive**

- **1** Follow the instructions in "Before You Begin" on page 68.
- **2** Open the computer cover (see page 70).

**3** Disconnect the power and hard-drive cables from the drive.

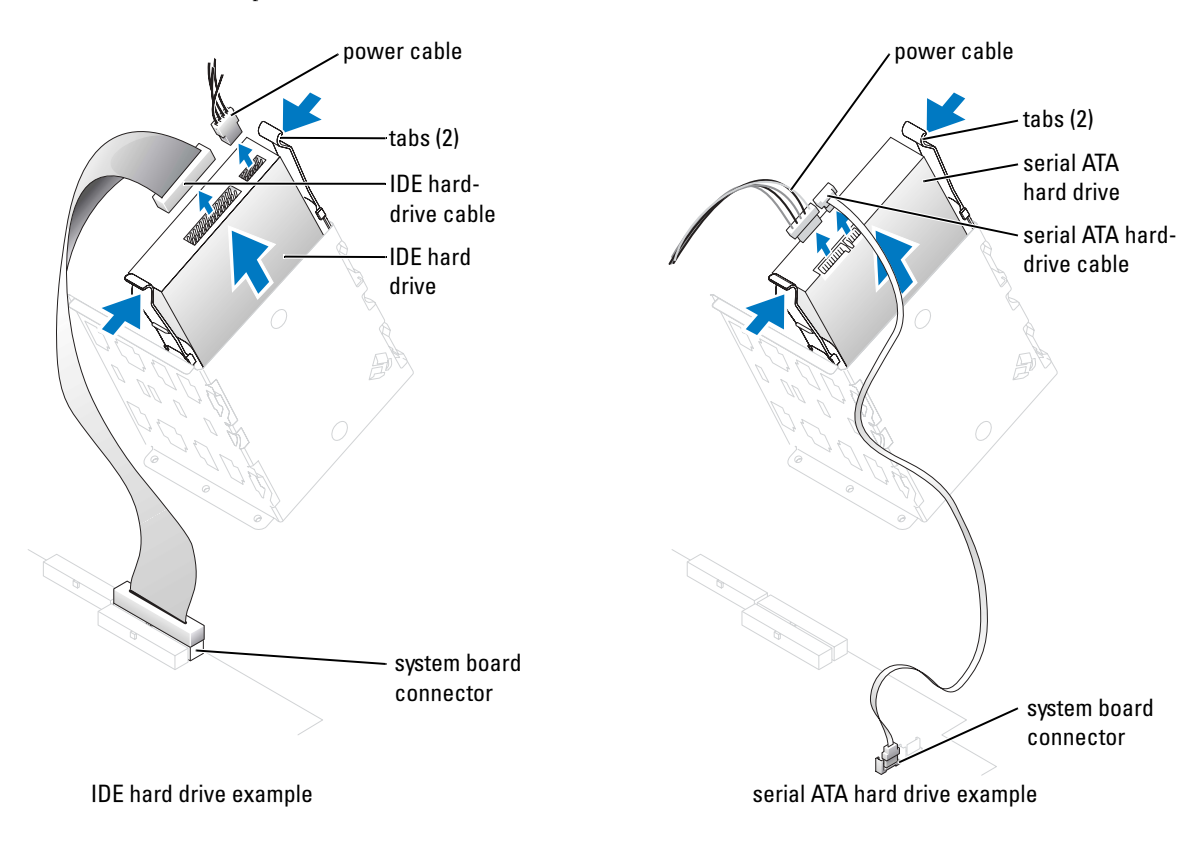

4 Press in on the tabs on each side of the drive and slide the drive up and out.

#### **Installing a Hard Drive**

- **1** Unpack the replacement hard drive, and prepare it for installation.
- 2 Check the documentation for the drive to verify that it is configured for your computer.
- **3** Follow the instructions in "Before You Begin" on page 68.
- **4** Open the computer cover (see page 70).
- **5** If your replacement hard drive does not have the bracket rails attached, remove the rails from the old drive by removing the two screws that secure each rail to the drive. Attach the bracket rails to the new drive by aligning the screw holes on the drive with the screw holes on the bracket rails and then inserting and tightening all four screws (two screws on each rail).

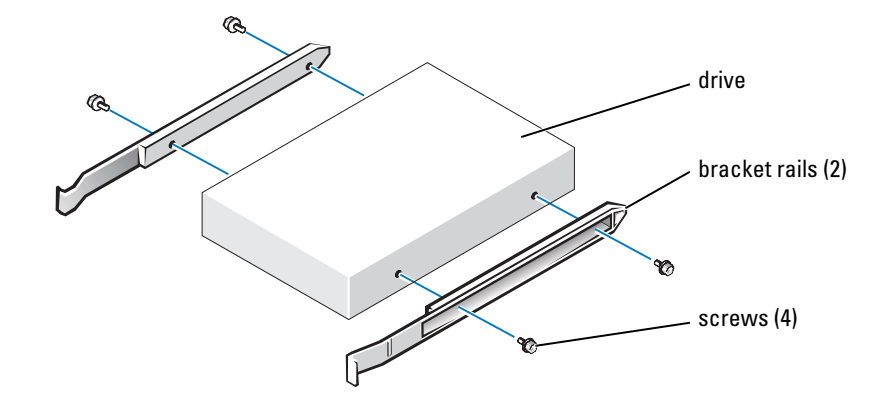

**6** Install the hard drive into the computer by gently sliding the drive into place until you hear it click securely.

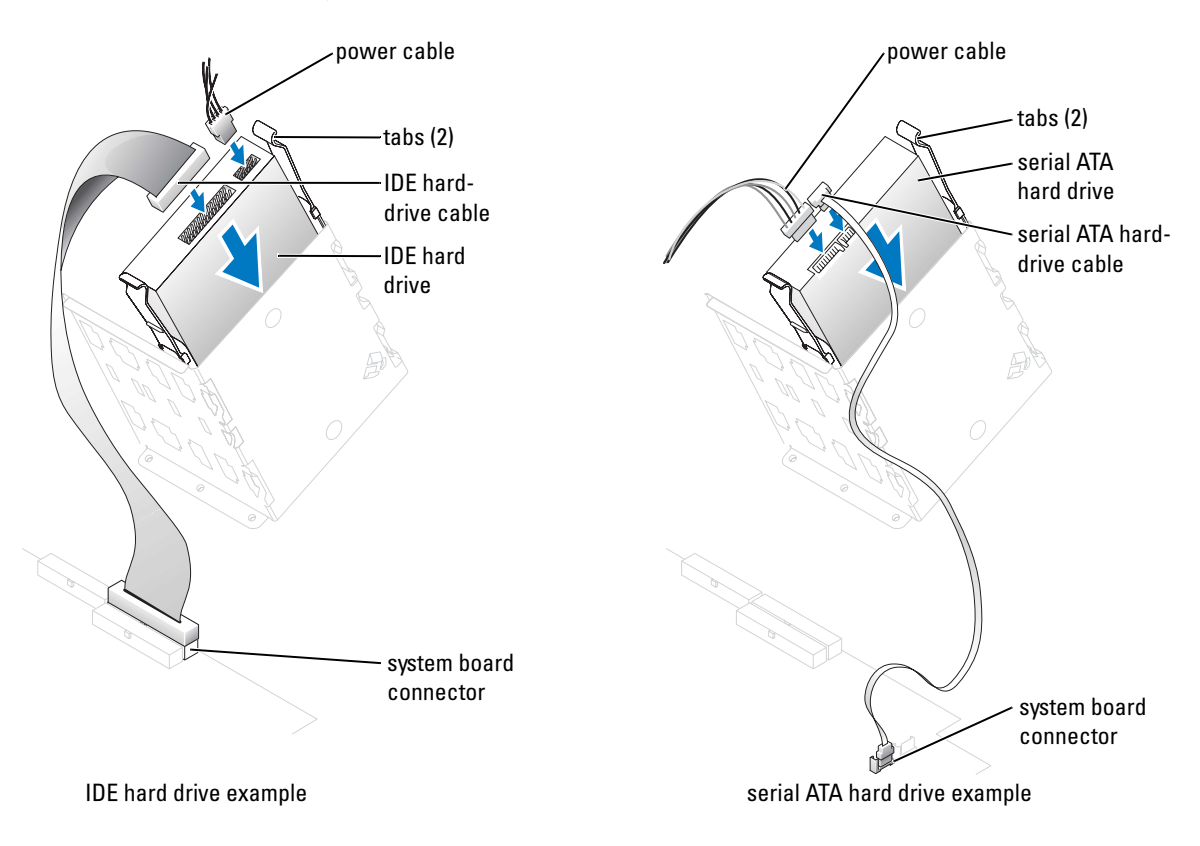

- 7 Connect the power and hard-drive cables to the drive.
- 8 Check all connectors to be certain that they are properly cabled and firmly seated.
- **9** Close the computer cover (see page 70).
- NOTICE: To connect a network cable, first plug the cable into the network wall jack and then plug it into the computer.
- **10** Connect your computer and devices to electrical outlets, and turn them on.

See the documentation that came with the drive for instructions on installing any software required for drive operation.

#### **Floppy Drive**

CAUTION: Before you begin any of the procedures in this section, follow the safety instructions page 9.

#### **Removing a Floppy Drive**

- **1** Follow the instructions in "Before You Begin" on page 68.
- **2** Open the computer cover (see page 70).
- **3** Disconnect the power and floppy-drive cables from the back of the floppy drive.

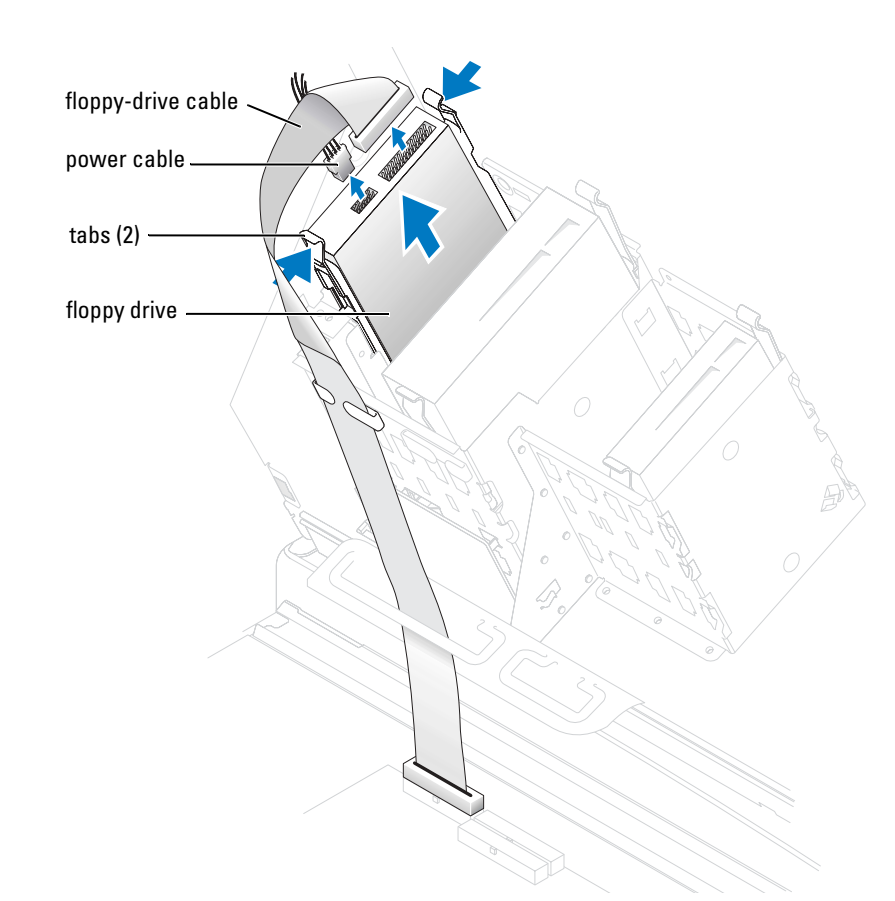

**4** Press inward on the two tabs on the sides of the drive, slide the drive upward, and remove it from the floppy-drive bay.

#### **Installing a Floppy Drive**

- **1** Follow the instructions in "Before You Begin" on page 68.
- **2** Open the computer cover (see page 70).
- **3** If you are replacing a drive and the new drive does not have the bracket rails attached, remove the rails from the old drive by removing the two screws that secure each rail to the drive. Attach the bracket to the new drive by aligning the screw holes on the drive with the screw holes on the bracket rails and then inserting and tightening all four screws (two screws on each rail). See the diagram on page 83.
- 4 Gently slide the drive into place until the tabs securely click into position.

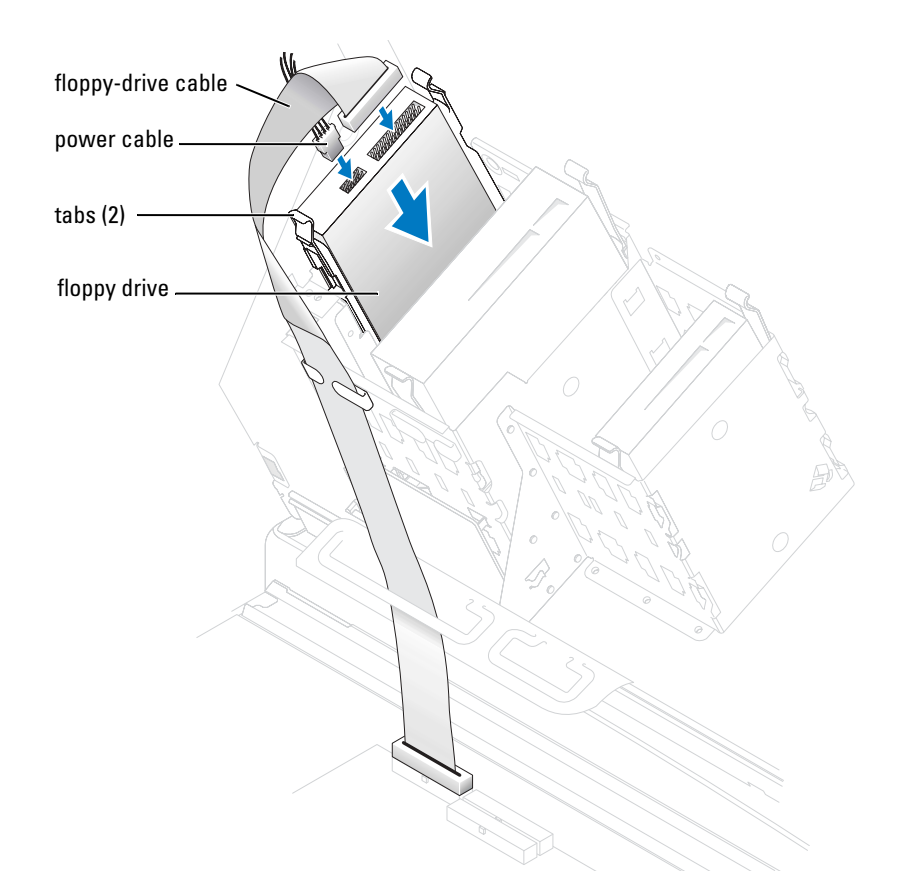

- **5** Attach the power and floppy-drive cables to the floppy drive.
- **6** If you are installing a new floppy drive rather than replacing a drive, remove the front-panel inserts.

From inside the drive bay, gently press on each side of the insert until it pops out.

- 7 Check all cable connections, and fold cables out of the way to provide airflow for the fan and cooling vents.
- **8** Close the computer cover (see page 102).

```
NOTICE: To connect a network cable, first plug the cable into the network wall jack and then plug it into the computer.
```

9 Connect your computer and devices to electrical outlets, and turn them on.

See the documentation that came with the drive for instructions on installing any software required for drive operation.

#### **CD/DVD** Drive

CAUTION: Before you begin any of the procedures in this section, follow the safety instructions on page 9.

#### **Removing a CD/DVD Drive**

- **1** Follow the instructions in "Before You Begin" on page 68.
- **2** Open the computer cover (see page 70).
- **3** Disconnect the power and CD/DVD drive cables from the back of the drive.

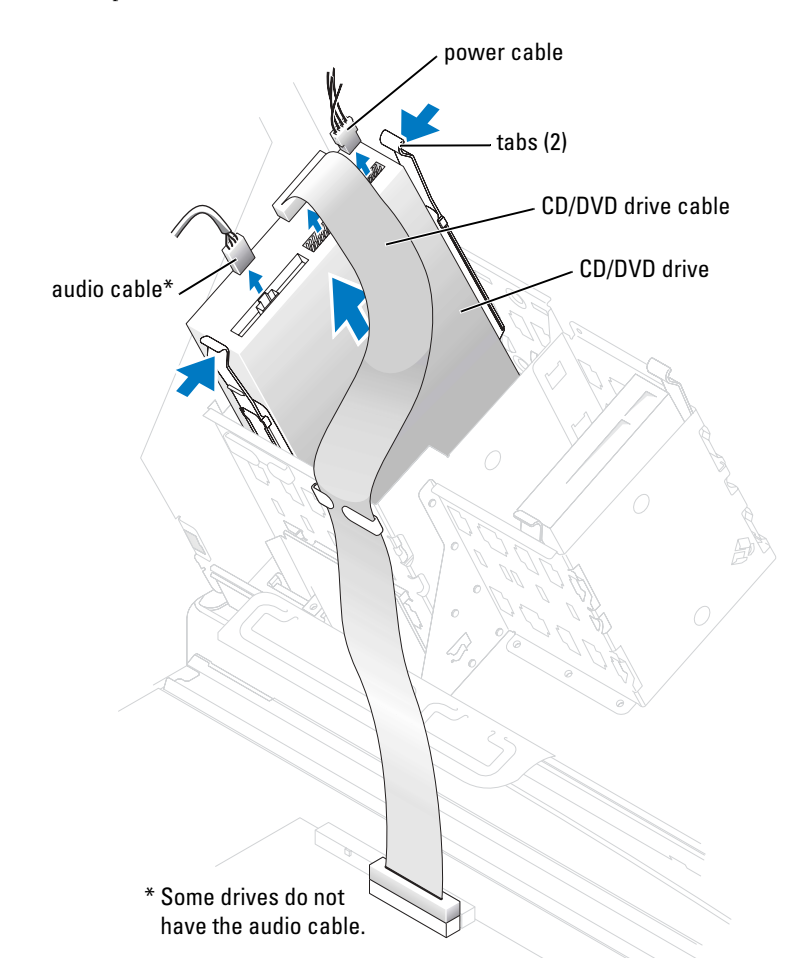

**4** Press inward on the two tabs on the sides of the drive, and then slide the drive upward and remove it from the drive bay.

#### Installing a CD/DVD Drive

- **1** Follow the instructions in "Before You Begin" on page 68.
- **2** Open the computer cover (see page 70).
- **3** If you are installing a new drive, unpack the drive and prepare it for installation.

Check the documentation that accompanied the drive to verify that the drive is configured for your computer. If you are installing an IDE drive, configure the drive for the cable select setting.

- **4** Connect the new drive to the set of rails that are attached to the inside of the cover. If a set of rails is not attached inside the computer cover, contact Dell (see page 112).
- **5** If you are installing a replacement drive and the new drive does not have the bracket rails attached, remove the rails from the old drive by removing the two screws that secure each rail to the drive. Attach the bracket to the new drive by aligning the screw holes on the drive with the screw holes on the bracket rails and then inserting and tightening all four screws (two screws on each rail). See the diagram on page 83).

6 Gently slide the drive into place until the tabs securely click into position.

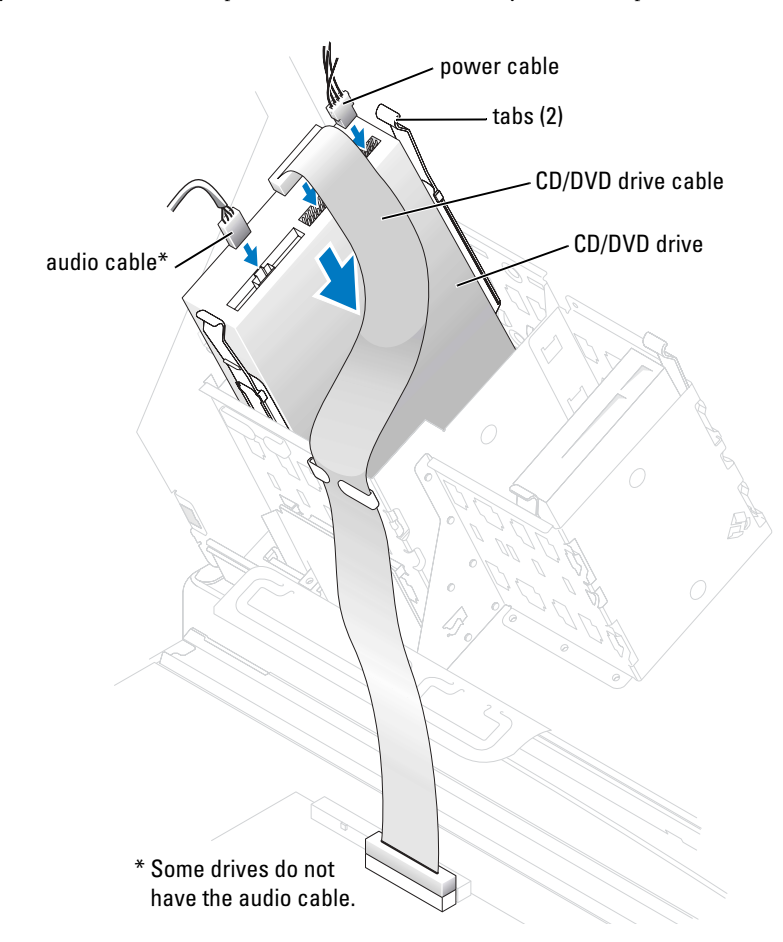

7 Connect the power and CD/DVD drive cables to the drive.

If you are adding a drive that has an audio cable, connect the audio cable to the audio connector on the audio card.

**8** If you are installing a new CD/DVD drive rather than replacing a drive, remove the front-panel inserts.

From inside the drive bay, gently press on each side of the insert until it pops out.

**9** If you are installing a drive that has its own controller card, install the controller card in an expansion slot.

See the documentation that accompanied the drive and controller card to verify that the configuration is correct for your computer.

- **10** Check all cable connections, and fold cables out of the way to provide airflow for the fan and cooling vents.
- **11** Close the computer cover (see page 102).

```
NOTICE: To connect a network cable, first plug the cable into the network wall jack and then plug it into the computer.
```

**12** Connect your computer and devices to electrical outlets, and turn them on.

See the documentation that came with the drive for instructions on installing any software required for drive operation.

### **Processor Airflow Shroud**

🗥 CAUTION: Before you perform this procedure, follow the safety instructions on page 9.

#### **Removing the Processor Airflow Shroud**

- **1** Follow the instructions in "Before You Begin" on page 68.
- **2** Open the computer cover (see page 70).
- 3 Press down and back on the indentations at the top corners of the shroud. The top anchor tabs disengage from the anchor slots.
- 4 Lift the airflow shroud out of the chassis.

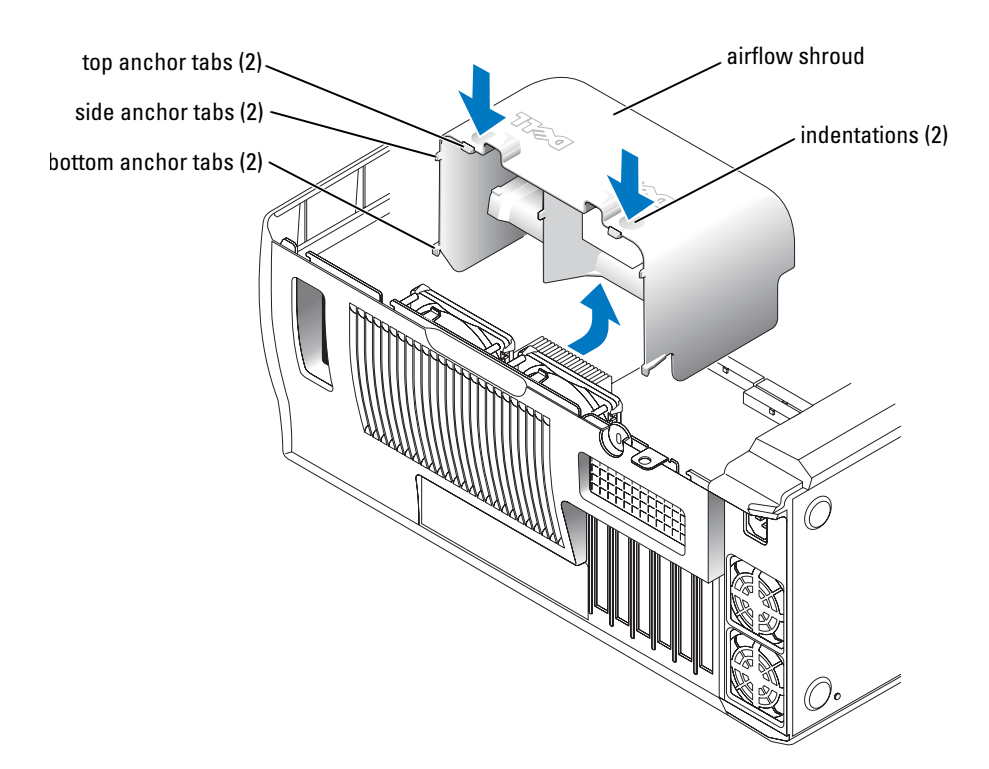

#### **Installing the Processor Airflow Shroud**

- **1** Follow the instructions in "Before You Begin" on page 68.
- **2** Open the computer cover (see page 70).
- 3 Insert the bottom anchor tabs into the anchor slots.
- 4 Align and insert the side anchor tabs into the anchor slots.
- 5 Press the indentations until the top anchor tabs on the shroud snap securely into place.
- **6** Close the computer cover (see page 102).
- NOTICE: To connect a network cable, first plug the cable into the network wall jack and then plug it into the computer.
- 7 Connect your computer and devices to electrical outlets, and turn them on.

### Processor

 $\Lambda$  CAUTION: Before you perform this procedure, follow the safety instructions on page 9.

#### **Installing the Processor**

**NOTE:** It is recommended that only a technically knowledgeable person perform this procedure.

# CAUTION: The processor can get very hot during normal operation. Ensure that the processor has had sufficient time to cool before you touch it.

- **1** Follow the instructions in "Before You Begin" on page 68.
- **2** Open the computer cover (see page 70).
- **3** Remove the processor airflow shroud (see page 91).

If you are replacing a processor, follow steps 4, 5, and 6 in "Removing the Processor" on page 95.

- NOTICE: You must position the processor correctly in the socket to avoid permanent damage to the processor and the computer.
- 4 If the release lever is not extended to the release position, move it to that position.
- 5 Align pin-1 (the imprinted corner) of the processor and pin-1 of the socket.

**NOTICE:** Processor pins are delicate. To avoid damage, ensure that the processor aligns properly with the socket, and do not use excessive force when you install the processor.

- 6 Carefully set the processor in the socket and press it down lightly to seat it.
- 7 Rotate the release lever back toward the system board until it snaps into place, securing the processor.

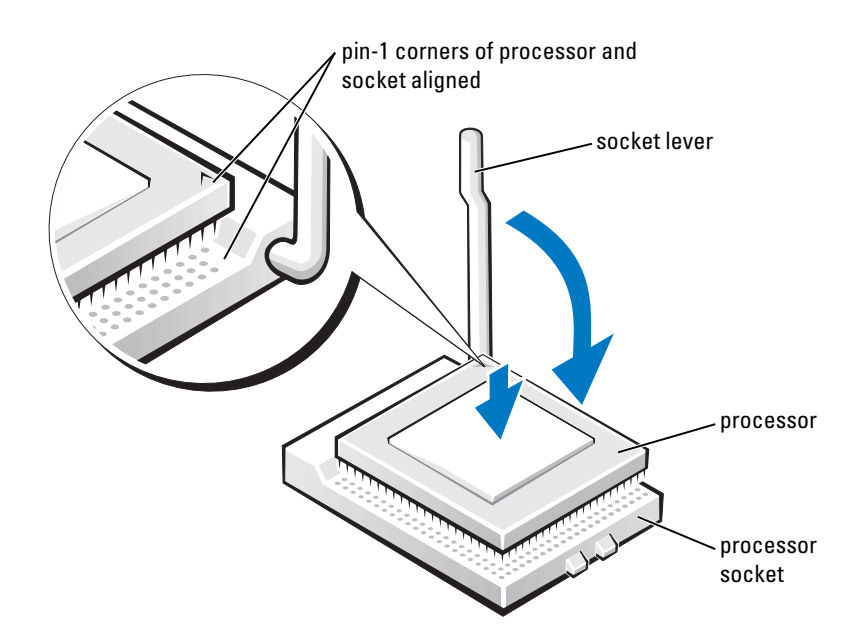

- **8** Install the heat sink:
  - **a** Insert the notched end of the heat sink onto the end of the retention base that is opposite the hinge.
  - **b** Lower the heat sink until it fits securely in the base.
  - **c** When the heat sink is secured, pivot the rentention module clip back until the tab snaps into place to secure the heat sink.
- **9** If you installed a processor replacement kit from Dell, return the original heat sink assembly and processor to Dell in the same package in which your replacement kit was sent.
- **10** Replace the airflow shroud (see page 92).
- **11** Close the computer cover (see page 102).
- NOTICE: To connect a network cable, first plug the cable into the network wall jack and then plug it into the computer.
- **12** Connect your computer and devices to electrical outlets, and turn them on.

#### **Removing the Processor**

**NOTE:** It is recommended that only a technically knowledgeable person perform this procedure.

CAUTION: The processor can get very hot during normal operation. Ensure that the processor has had sufficient time to cool before you touch it.

- **1** Follow the instructions in "Before You Begin" on page 68.
- **2** Open the computer cover (see page 70).
- **3** Remove the processor airflow shroud (see page 91).
- **4** Remove the processor heat sink:
  - **a** Remove the retention module clip by pressing in on the tab and lifting the retention module clip up.
  - **b** Pull the release lever out until the heat sink is released.
  - c Lift the heat sink away from the processor.

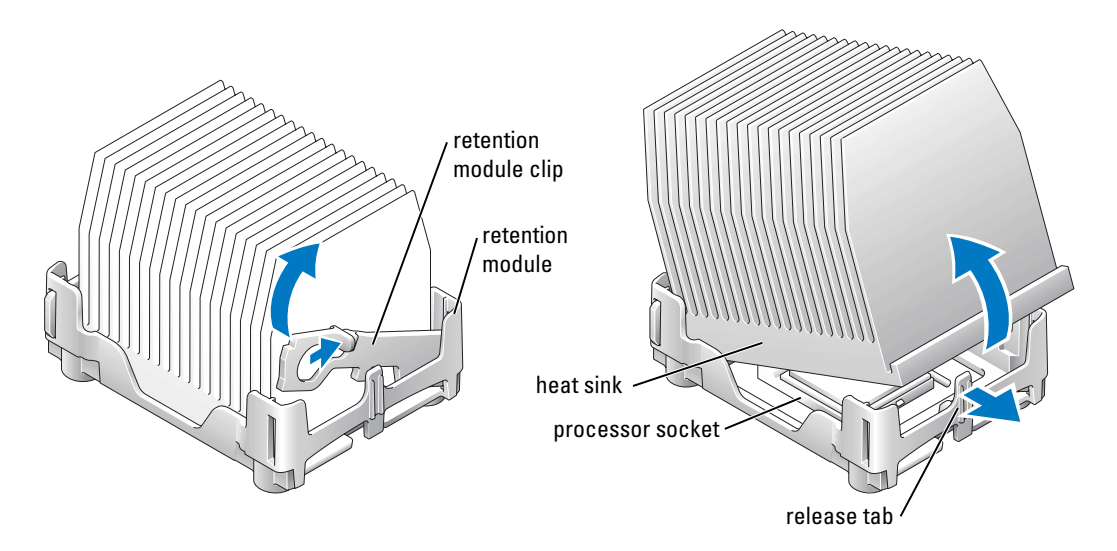

**NOTICE:** Lay the heat sink down with the thermal grease facing upward.

**NOTICE:** If you are installing a processor upgrade kit from Dell, discard the original heat sink. If you are *not* installing a processor upgrade kit from Dell, reuse the original heat sink when you install your new processor.

**5** Pull the release lever straight up until the processor is released.

NOTICE: Be careful not to bend any of the pins when you remove the processor from the socket. Bending the pins can permanently damage the processor.

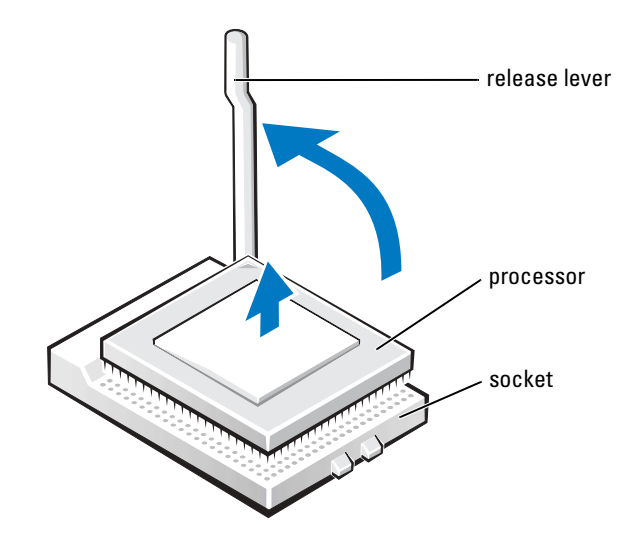

**6** Remove the processor from the socket.

If you are replacing the processor, leave the release lever extended in the release position so that the socket is ready for the new processor and go to "Installing the Processor" on page 93.

- **7** Replace the airflow shroud (see page 92).
- **8** Close the computer cover (see page 102).

NOTICE: To connect a network cable, first plug the cable into the network wall jack and then plug it into the computer.

9 Connect your computer and devices to electrical outlets, and turn them on.

### **Front Panel**

CAUTION: Before you begin any of the procedures in this section, follow the safety instructions on page 9.

#### **Removing the Front Panel**

- **1** Follow the instructions in "Before You Begin" on page 68.
- **2** Open the computer cover (see page 70).
- 3 Disconnect and remove all disk drives (see "Drives" on page 81).
- 4 Release the front panel by pressing each of the front-panel release tabs. There are seven release tabs.

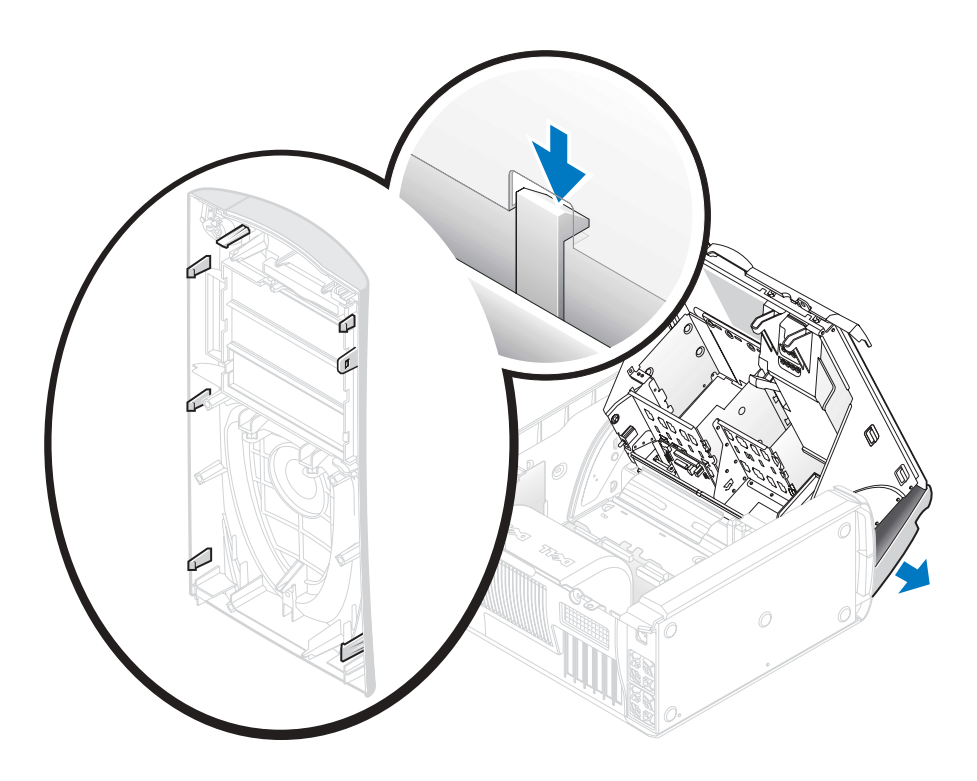

**5** Close the computer cover halfway and pull the front panel away from the computer.

#### **Replacing the Front Panel**

To replace the front panel, perform the removal procedure in reverse.

### **Drive Door**

CAUTION: Before you begin any of the procedures in this section, follow the safety instructions on page 9.

#### **Removing the Drive Door**

**1** Open the drive door.

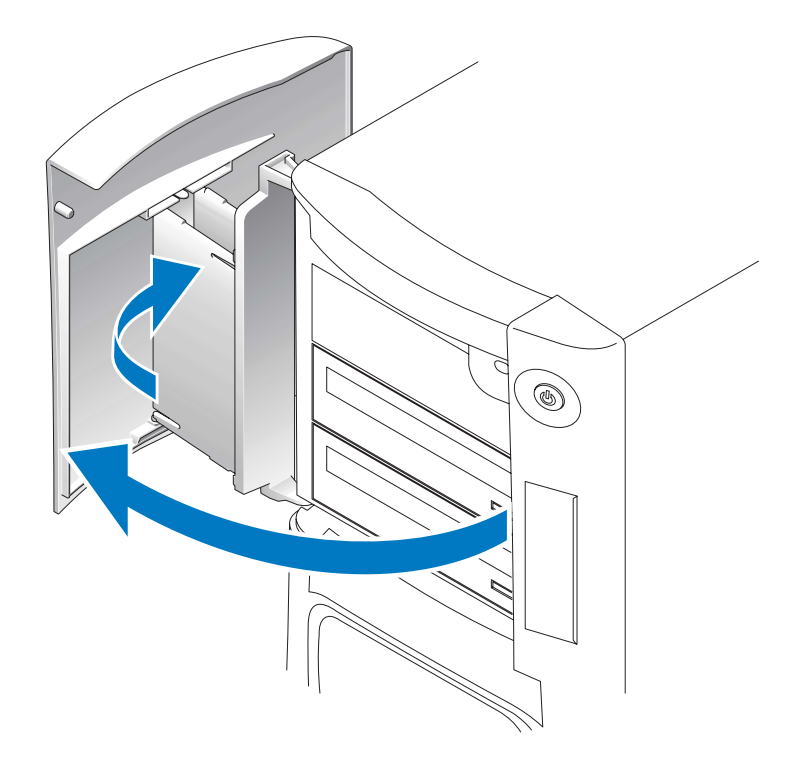

**2** Unsnap the top bracket hinge and pull the top of the drive door outward, away from the computer.

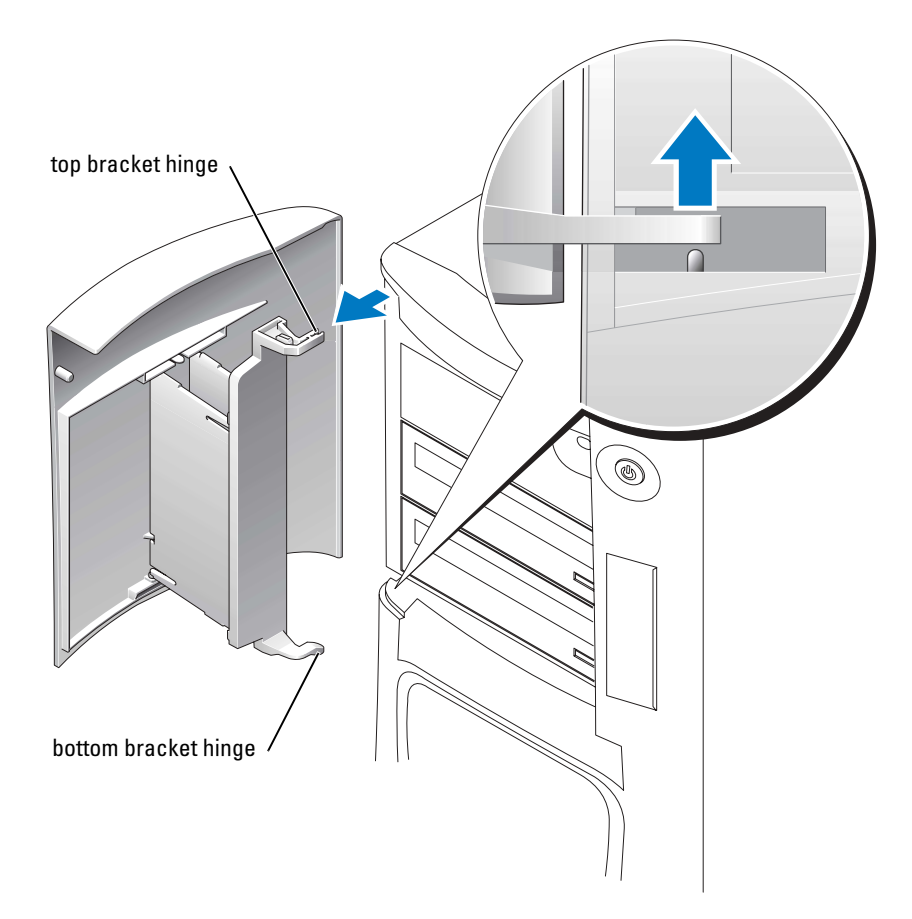

3 Lift the bottom bracket hinge away from the computer.

#### **Replacing the Drive Door**

To prevent damage to your computer, the drive door is designed to "break away" from the computer if it is opened too far. If the drive door detaches from the computer without disassembling, perform the removal procedure in reverse.

If the drive door is open and it is opened too far, instead of breaking away from the computer in one piece, the drive door may disassemble into several smaller pieces. If the drive door disassembles:

**1** If necessary, reattach the door hinges to the door bracket. Ensure that the hinge tabs are away from the door bracket.

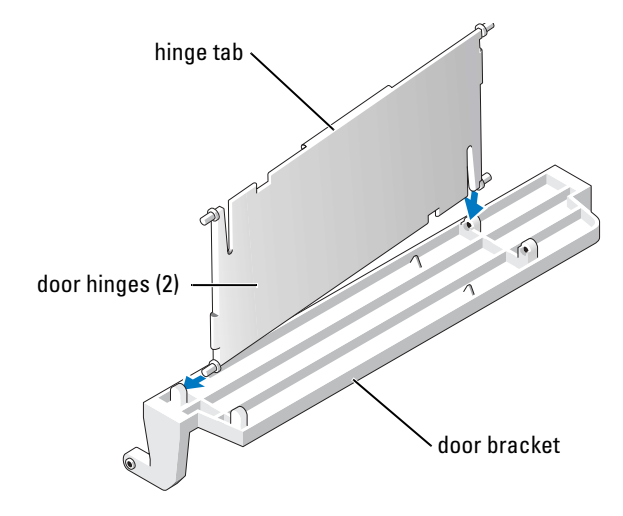

2 Attach the door bracket/door hinge assembly to the door, starting with the lower part of each door hinge.

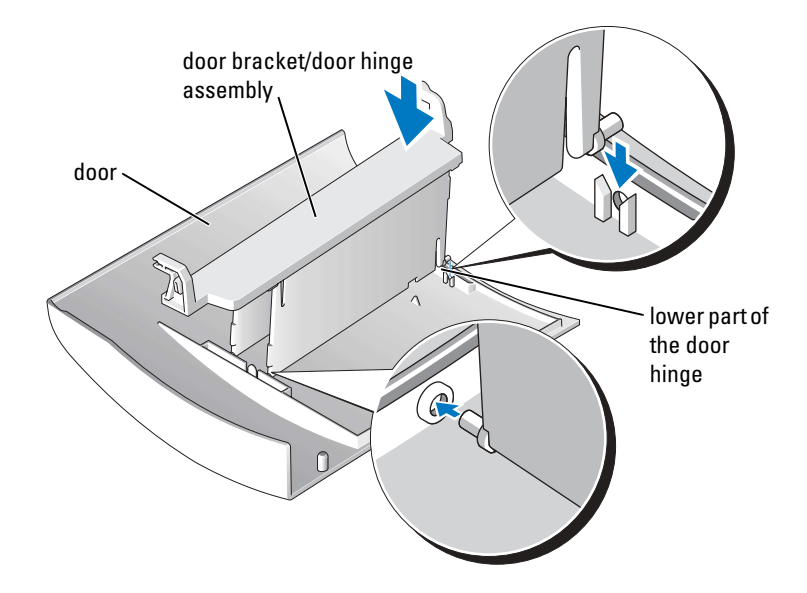

3 Attach the drive door to the computer, starting with the bottom bracket hinge.

## Battery

### ightarrow CAUTION: Before you begin this procedure, follow the safety instructions on page 9.

A coin-cell battery maintains computer configuration, date, and time information. The battery can last several years.

If you have to repeatedly reset time and date information after turning on the computer, replace the battery.

#### CAUTION: A new battery can explode if it is incorrectly installed. Replace the battery only with the same or equivalent type recommended by the manufacturer. Discard used batteries according to the manufacturer's instructions.

To replace the battery:

- **1** Record all the screens in system setup (see page 109) so that you can restore the correct settings in step 9.
- 2 Follow the instructions in "Before You Begin" on page 68.
- **3** Open the computer cover (see page 70).
- **4** Locate the battery socket (see page 73).
- **NOTICE:** If you pry the battery out of its socket with a blunt object, be careful not to touch the system board with the object. Ensure that the object is inserted between the battery and the socket before you attempt to pry out the battery. Otherwise, you may damage the system board by prying off the socket or by breaking circuit traces on the system board.
  - **5** Remove the battery by carefully prying it out of its socket with your fingers or with a blunt, nonconducting object such as a plastic screwdriver.

6 Insert the new battery into the socket with the side labeled "+" facing up, and snap the battery into place.

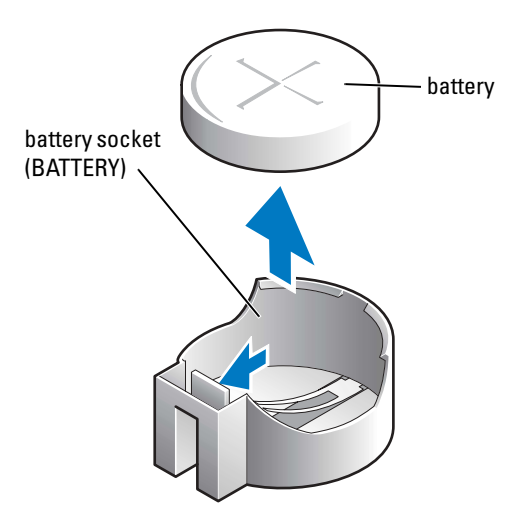

- 7 Close the computer cover.
- NOTICE: To connect a network cable, first plug the cable into the network wall jack and then plug it into the computer.
- 8 Connect your computer and devices to electrical outlets, and turn them on.
- **9** Enter system setup (see page 109) and restore the settings you recorded in step 1.
- **10** Properly dispose of the old battery (see page 11).

### **Closing the Computer Cover**

- 1 Ensure that all cables are connected, and fold cables out of the way.
- 2 Ensure that no tools or extra parts are left inside the computer.
- **3** Close the computer cover:
  - **a** Pivot the cover down and into position.
  - **b** Press down on the cover to close it.
  - **c** Once the cover is closed, slide the cover latch release to the right until the latch clicks into place.

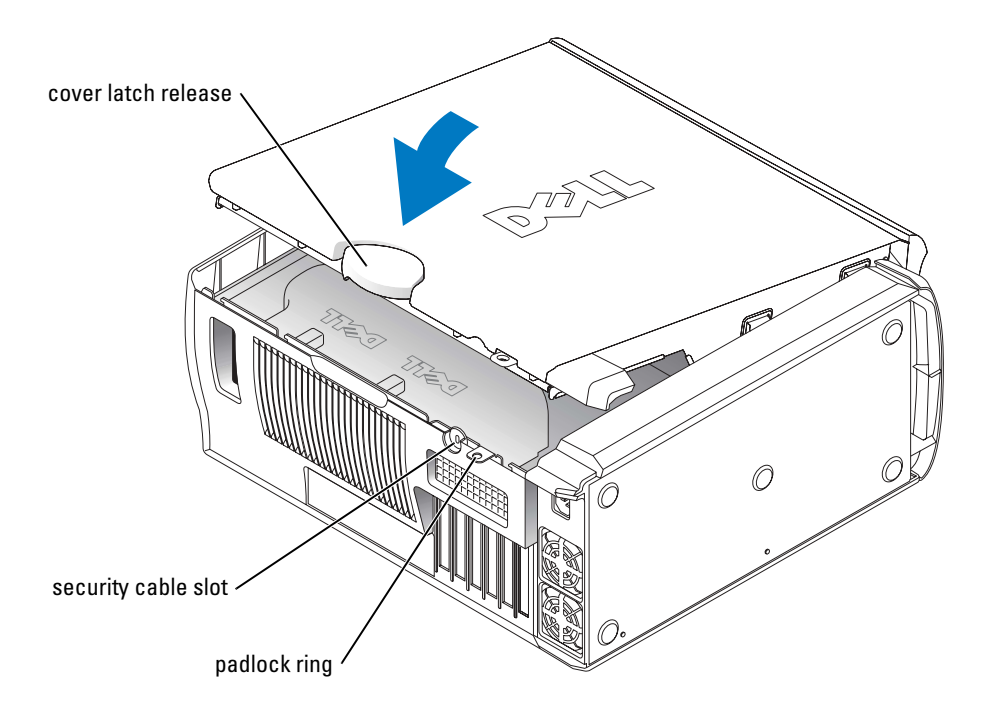

**4** If you are using a padlock to secure your computer, install the padlock.

NOTICE: To connect a network cable, first plug the cable into the network wall jack and then plug it into the computer.

**5** Connect your computer and devices to electrical outlets, and turn them on.

# Appendix

# **Specifications**

| Processor            |                                                                                                    |  |  |
|----------------------|----------------------------------------------------------------------------------------------------|--|--|
| Processor type       | Intel <sup>®</sup> Pentium <sup>®</sup> 4                                                                                                    |  |  |
| Level 1 (L1) cache   | 8 KB                                                                                                    |  |  |
| Level 2 (L2) cache   | 512-KB or 1-MB pipelined-burst, eight-<br>way set associative, write-back SRAM                                                                              |  |  |
| Level 3 (L3) cache   | 2 MB<br><b>NOTE:</b> L3 cache is available only with the<br>Intel Pentium 4 processor Extreme Edition<br>3.20 GHz supporting Hyper-Threading<br>technology. |  |  |
| Memory               |                                                                                                    |  |  |
| Туре                 | 400-MHz DDR SDRAM                                                                                                    |  |  |
| Memory connectors    | four                                                                                                    |  |  |
| Memory capacities    | 128 MB, 256 MB, 512 MB, or 1 GB non-<br>ECC                                                                                                    |  |  |
| Minimum memory       | 256 MB                                                                                                    |  |  |
| Maximum memory       | 4 GB                                                                                                    |  |  |
| BIOS address         | F0000h                                                                                                    |  |  |
| Computer Information |                                                                                                    |  |  |
| Chip set             | Intel 875P                                                                                                    |  |  |
| DMA channels         | eight                                                                                                    |  |  |
| Interrupt levels     | 24                                                                                                    |  |  |
| BIOS chip            | 4-Mb                                                                                                    |  |  |
| NIC                  | integrated PCI network interface                                                                                                    |  |  |
| System clock         | 533-MHz or 800-MHz data rate                                                                                                    |  |  |

| Video                          |                                                                                                    |  |  |
|--------------------------------|----------------------------------------------------------------------------------------------------|--|--|
| Туре                           | AGP 8X                                                                                                    |  |  |
| Audio                          |                                                                                                    |  |  |
| Туре                           | Sound Blaster Audigy 2 sound card                                                                                  |  |  |
| Connectors                     | five connectors for line-in, line-out,<br>microphone, surround, and center/Low-<br>Frequency Effects (LFE) channel |  |  |
| Expansion Bus                  |                                                                                                    |  |  |
| Bus type                       | PCI and AGP                                                                                                    |  |  |
| Bus speed                      | PCI: 33-MHz                                                                                                    |  |  |
|                                | AGP: 133-MHz                                                                                                    |  |  |
| AGP:                           |                                                                                                    |  |  |
| connector                      | one                                                                                                    |  |  |
| connector size                 | 172 pins                                                                                                    |  |  |
| connector data width (maximum) | 32 bits                                                                                                    |  |  |
| bus protocols                  | 8x/4x/2x modes at 1.5 V                                                                                            |  |  |
| PCI:                           |                                                                                                    |  |  |
| connector                      | four                                                                                                    |  |  |
| connector size                 | 120 pins                                                                                                    |  |  |
| connector data width (maximum) | 32 bits                                                                                                    |  |  |
| Drives                         |                                                                                                    |  |  |
| Externally accessible          | one 3.5-inch drive bay                                                                                             |  |  |
|                                | three 5.25-inch drive bays                                                                                         |  |  |
| Available devices              | ATA-100 Ultra DMA hard drive, serial<br>ATA drive, CD drive, DVD drive, RAID                                       |  |  |
| Internally accessible          | three 3.5-inch drive bays                                                                                          |  |  |
| Connectors                     |                                                                                                    |  |  |
| External connectors:           |                                                                                                    |  |  |
| Serial                         | two 9-pin connectors; 16550C-<br>compatible                                                                        |  |  |
| Parallel                       | 25-hole connector (bidirectional)                                                                                  |  |  |

#### Connectors (continued)

| Network adapter                                                                                                    | 10/100/1000 Ethernet connector                                                                                                    |  |  |
|----------------------------------------------------------------------------------------------------|----------------------------------------------------------------------------------------------------|--|--|
| PS/2 (keyboard and mouse)                                                                                                    | 6-pin mini-DIN                                                                                                    |  |  |
| USB                                                                                                    | two front-panel and six back-panel USB 2.0–compliant connectors                                                                                                    |  |  |
| Audio                                                                                                    | one front-panel connector for<br>headphones; one front-panel connector<br>for microphone                                                                                                    |  |  |
| System board connectors:                                                                                                    |                                                                                                    |  |  |
| Primary IDE drive                                                                                                    | 40-pin connector                                                                                                    |  |  |
| Secondary IDE drive                                                                                                    | 40-pin connector                                                                                                    |  |  |
| Floppy drive                                                                                                    | 34-pin connector                                                                                                    |  |  |
| Fans (3)                                                                                                    | 3-pin connector                                                                                                    |  |  |
| I/O Panel                                                                                                    | 34-pin connector                                                                                                    |  |  |
| Serial ATA (2)                                                                                                    | 7-pin connector                                                                                                    |  |  |
| Sound Blaster <sup>®</sup> Audigy <sup>™</sup> 2 sound card connectors:                                                                                                    |                                                                                                    |  |  |
| Audio                                                                                                    | five connectors for line-in, line-out,<br>microphone, surround, and center/Low-<br>Frequency Effects (LFE) channel                                                                                                    |  |  |
|                                                                                                    | 1 2 3 1                                                                                                    |  |  |
| IEEE 1394                                                                                                    | one front-panel 6-pin serial connector;<br>one back-panel 6-pin serial connector                                                                                                    |  |  |
| IEEE 1394 Controls and Lights                                                                                                    | one front-panel 6-pin serial connector;<br>one back-panel 6-pin serial connector                                                                                                    |  |  |
| IEEE 1394 Controls and Lights Power control                                                                                                    | one front-panel 6-pin serial connector;<br>one back-panel 6-pin serial connector<br>push button                                                                                                    |  |  |
| IEEE 1394<br>Controls and Lights<br>Power control<br>Power light                                                                                                    | one front-panel 6-pin serial connector;<br>one back-panel 6-pin serial connector<br>push button<br>green light on power button—blinking<br>green in sleep state; solid green for power-<br>on state                                                                                                    |  |  |
| IEEE 1394<br>Controls and Lights<br>Power control<br>Power light<br>Hard-drive access light                                                                                         | one front-panel 6-pin serial connector;<br>one back-panel 6-pin serial connector<br>push button<br>green light on power button—blinking<br>green in sleep state; solid green for power-<br>on state<br>green                                                                                                    |  |  |
| IEEE 1394<br>Controls and Lights<br>Power control<br>Power light<br>Hard-drive access light<br>Link integrity light (on integrated<br>network adapter)                              | one front-panel 6-pin serial connector;<br>one back-panel 6-pin serial connector<br>push button<br>green light on power button—blinking<br>green in sleep state; solid green for power-<br>on state<br>green<br>green light for 10-Mb operation; orange<br>light for 100-Mb operation; yellow light<br>for 1000-Mbps (or 1-Gbps) operation                          |  |  |
| IEEE 1394 Controls and Lights Power control Power light Hard-drive access light Link integrity light (on integrated network adapter) Activity light (on integrated network adapter) | one front-panel 6-pin serial connector;<br>one back-panel 6-pin serial connector<br>push button<br>green light on power button—blinking<br>green in sleep state; solid green for power-<br>on state<br>green<br>green light for 10-Mb operation; orange<br>light for 100-Mb operation; yellow light<br>for 1000-Mbps (or 1-Gbps) operation<br>yellow blinking light |  |  |

| Power                                                          |                                                                                                    |  |  |
|----------------------------------------------------------------|----------------------------------------------------------------------------------------------------|--|--|
| DC power supply:                                               |                                                                                                    |  |  |
| Wattage                                                        | 460 W                                                                                                    |  |  |
| Heat dissipation                                               | 1000 BTU/hr                                                                                                    |  |  |
| Voltage (see page 9 for important voltage setting information) | fixed-voltage power supply—110 V at 50/60 Hz                                                                                                    |  |  |
|                                                                | manual selection and auto-sensing power<br>supplies—90 to 135 V at 50/60 Hz; 180 to<br>265 V at 50/60 Hz; 100 V at 50/60 Hz for<br>Japanese computers |  |  |
| Backup battery                                                 | 3-V CR2032 lithium coin cell                                                                                                    |  |  |
| Physical                                                       |                                                                                                    |  |  |
| Height                                                         | 49.1 cm (19.3 inches)                                                                                                    |  |  |
| Width                                                          | 22.2 cm (8.7 inches)                                                                                                    |  |  |
| Depth                                                          | 48.8 cm (19.2 inches)                                                                                                    |  |  |
| Weight                                                         | 19 kg (42 lbs)                                                                                                    |  |  |
| Environmental                                                  |                                                                                                    |  |  |
| Temperature:                                                   |                                                                                                    |  |  |
| Operating                                                      | 10° to 35°C (50° to 95°F)                                                                                                    |  |  |
|                                                                | <b>NOTE:</b> At 35°C (95°F), the maximum operating altitude is 914 m (3000 ft).                                                                       |  |  |
| Storage                                                        | –40° to 65°C (–40° to 149°F)                                                                                                    |  |  |

20% to 80% (noncondensing)

| $0.25~\mathrm{G}$ at 3 to 200 Hz at 0.5 octave/min |
|----------------------------------------------------|
| 0.5 G at 3 to 200 Hz at 1 octave/min               |

bottom half-sine pulse with a change in velocity of 20 inches/sec (50.8 cm/sec)

nonoperating (half-sine pulse) 105 G, 2 ms

nonoperating (faired-square wave) 27 G with a velocity change of 508 cm/sec (200 inches/sec)

Relative humidity

Storage

Maximum shock:

Operating

Storage

Maximum vibration: Operating
#### Environmental (continued)

Altitude:

 Operating
 -15.2 to 3048 m (-50 to 10,000 ft)

 Storage
 -15.2 to 10,668 m (-50 to 35,000 ft)

# **Standard Settings**

System setup contains the standard settings for your computer.

**NOTICE:** Unless you are an expert computer user, do not change the settings for this program. Certain changes might make your computer work incorrectly.

# **Viewing Settings**

- **1** Turn on (or restart) your computer.
- 2 When the blue DELL<sup>™</sup> logo appears, press <F2> immediately.

If you wait too long and the operating system logo appears, continue to wait until you see the Microsoft<sup>®</sup> Windows<sup>®</sup> desktop. Then shut down your computer and try again.

# **System Setup Screens**

System setup screens display the current configuration information for your computer. Information on the screen is divided into five areas:

- Title The box at the top of all screens that lists the computer name.
- Computer data Two boxes below the title box that display your computer processor, L2 cache, service tag, and the version number of the BIOS.
- Options A scrollable box listing options that define the configuration of your computer, including installed hardware, power conservation, and security features.

Fields to the right of the option titles contain settings or values. The fields that you can change appear bright on the screen. The fields that you cannot change (because they are set by the computer) appear less bright. When <ENTER> appears to the right of an option title, press <Enter> to access a popup menu of additional options.

- Key functions A line of boxes across the bottom of all screens that lists keys and their functions within system setup.
- Help Press <F1> for information on the option that is selected (highlighted).

# **Boot Sequence**

This feature allows you to change the boot sequence for devices.

## **Changing Boot Sequence for the Current Boot**

You can use this feature, for example, to tell the computer to boot from the CD drive so that you can run the Dell Diagnostics on the Dell Dimension Resource CD, but you must set the computer to boot from the hard drive when the diagnostic tests are complete.

- **1** Turn on (or restart) your computer.
- **2** When F2 = Setup, F12 = Boot Menu appears in the upper-right corner of the screen, press <F12>.

If you wait too long and the operating system logo appears, continue to wait until you see the Microsoft Windows desktop. Then shut down your computer (see page 25) and try again.

The **Boot Device Menu** appears, listing all available boot devices. Each device has a number next to it.

3 At the bottom of the menu, enter the number of the device that is to be used for the current boot only.

## **Changing Boot Sequence for Future Boots**

- **1** Enter system setup (see page 109).
- 2 Use the arrow keys to highlight the Boot Sequence menu option and press <Enter> to access the pop-up menu.

**NOTE:** Write down your current boot sequence in case you want to restore it.

- **3** Press the up- and down-arrow keys to move through the list of devices.
- **4** Press the spacebar to enable or disable a device (enabled devices have a checkmark).
- **5** Press plus (+) or minus (-) to move a selected device up or down the list.

# **Clearing Forgotten Passwords**

# page 9.

If you forget your user or setup password, you cannot operate your computer or change settings in system setup until you clear the forgotten password(s).

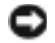

NOTICE: This process erases both the system and setup passwords.

**1** Shut down the computer (see page 25).

NOTICE: To disconnect a network cable, first unplug the cable from your computer, and then unplug it from the network wall jack.

- **2** Turn off any attached devices and disconnect them from their electrical outlets.
- **3** Disconnect the computer power cable from the wall outlet, and then press the power button to ground the system board.

- **4** Open the computer cover (see page 70).
- **5** Locate the 3-pin password jumper (PASS) on the system board (see page 73), and attach the jumper plug to pins 2 and 3 to clear the password. A white arrow on the system board points to pin 1.

## **NOTE:** When you receive your computer, the jumper plug is attached to pins 1 and 2.

- Close the computer cover (see page 102). 6
- Connect your computer and monitor to electrical outlets, and turn them on. 7
- 8 After the Microsoft<sup>®</sup> Windows<sup>®</sup> desktop appears on your computer, shut down the computer (see page 25).
- 9 Turn off the monitor and disconnect it from the electrical outlet.
- **10** Disconnect the computer power cable from the electrical outlet, and press the power button to ground the system board.
- 11 Open the computer cover (see page 70).
- **12** Locate the 3-pin password jumper on the system board (see page 73) and attach the jumper to pins 1 and 2 to reenable the password feature.
- **13** Replace the computer cover (see page 102).
- O NOTICE: To connect a network cable, first plug the cable into the network wall jack and then plug it into the computer.
- **14** Connect your computer and devices to electrical outlets, and turn them on.

# **Dell Technical Support Policy (U.S. Only)**

Technician-assisted technical support requires the cooperation and participation of the customer in the troubleshooting process and provides for restoration of the operating system, software programs, and hardware drivers to the original default configuration as shipped from Dell, as well as the verification of appropriate functionality of the computer and all Dell-installed hardware. In addition to this technician-assisted technical support, online technical support is available at **support.dell.com**. Additional technical support options may be available for purchase.

Dell provides limited technical support for the computer and any "Dell-installed" software and peripherals<sup>1</sup>. Support for third-party software and peripherals is provided by the original manufacturer, including those purchased and/or installed through Dell Software and Peripherals, Readyware, and Custom Factory Integration<sup>2</sup>.

- 1 Repair services are provided pursuant to the terms and conditions of your limited warranty and any optional support service contract purchased with the computer.
- All Dell-standard components included in a Custom Factory Integration (CFI) project are covered by the standard Dell limited warranty for your computer. However, Dell also extends a parts replacement program to cover all nonstandard, third-party hardware components integrated through CFI for the duration of the computer's service contract.

# **Definition of "Dell-Installed" Software and Peripherals**

Dell-installed software includes the operating system and some of the software programs that are installed on the computer during the manufacturing process (Microsoft<sup>®</sup> Office, Norton Antivirus, and so on).

Dell-installed peripherals include any internal expansion cards, or Dell-branded module bay or PC Card accessories. In addition, any Dell-branded monitors, keyboards, mice, speakers, microphones for telephonic modems, docking stations/port replicators, networking products, and all associated cabling are included.

# **Definition of "Third-Party" Software and Peripherals**

Third-party software and peripherals include any peripheral, accessory, or software program sold by Dell not under the Dell brand (printers, scanners, cameras, games, and so on). Support for all third-party software and peripherals is provided by the original manufacturer of the product.

# **Contacting Dell**

To contact Dell electronically, you can access the following websites:

- www.dell.com
- **support.dell.com** (technical support)
- premiersupport.dell.com (technical support for educational, government, healthcare, and medium/large business customers, including Premier, Platinum, and Gold customers)

For specific web addresses for your country, find the appropriate country section in the table below.

**NOTE:** Toll-free numbers are for use within the country for which they are listed.

When you need to contact Dell, use the electronic addresses, telephone numbers, and codes provided in the following table. If you need assistance in determining which codes to use, contact a local or an international operator.

| Country (City)<br>International Access Code<br>Country Code<br>City Code | Department Name or Service Area,<br>Website and E-Mail Address | Area Codes,<br>Local Numbers, and<br>Toll-Free Numbers |
|--------------------------------------------------------------------------|----------------------------------------------------------------|--------------------------------------------------------|
| Anguilla                                                                 | General Support                                                | toll-free: 800-335-0031                                |
| Antigua and Barbuda                                                      | General Support                                                | 1-800-805-5924                                         |

| Country (City)<br>International Access Code<br>Country Code<br>City Code | Department Name or Service Area,<br>Website and E-Mail Address | Area Codes,<br>Local Numbers, and<br>Toll-Free Numbers |
|--------------------------------------------------------------------------|----------------------------------------------------------------|--------------------------------------------------------|
| Argentina (Buenos Aires)                                                 | Website: www.dell.com.ar                                       |                                                        |
| International Access Code: 00                                            | Tech Support and Customer Care                                 | toll-free: 0-800-444-0733                              |
| Country Code: 54                                                         | Sales                                                          | 0-810-444-3355                                         |
| City Code: 11                                                            | Tech Support Fax                                               | 11 4515 7139                                           |
|                                                                          | Customer Care Fax                                              | 11 4515 7138                                           |
| Aruba                                                                    | General Support                                                | toll-free: 800-1578                                    |
| Australia (Sydney)                                                       | E-mail (Australia): au_tech_support@dell.com                   |                                                        |
| International Access Code: 0011                                          | E-mail (New Zealand): nz_tech_support@dell.com                 |                                                        |
| Country Code: 61                                                         | Home and Small Business                                        | 1-300-65-55-33                                         |
| City Code: 2                                                             | Government and Business                                        | toll-free: 1-800-633-559                               |
|                                                                          | Preferred Accounts Division (PAD)                              | toll-free: 1-800-060-889                               |
|                                                                          | Customer Care                                                  | toll-free: 1-800-819-339                               |
|                                                                          | Corporate Sales                                                | toll-free: 1-800-808-385                               |
|                                                                          | Transaction Sales                                              | toll-free: 1-800-808-312                               |
|                                                                          | Fax                                                            | toll-free: 1-800-818-341                               |
| Austria (Vienna)                                                         | Website: support.euro.dell.com                                 |                                                        |
| International Access Code: 900                                           | E-mail: tech_support_central_europe@dell.com                   |                                                        |
| Country Code: 43                                                         | Home/Small Business Sales                                      | 0820 240 530 00                                        |
| City Code: 1                                                             | Home/Small Business Fax                                        | 0820 240 530 49                                        |
|                                                                          | Home/Small Business Customer Care                              | 0820 240 530 14                                        |
|                                                                          | Preferred Accounts/Corporate Customer Care                     | 0820 240 530 16                                        |
|                                                                          | Home/Small Business Technical Support                          | 0820 240 530 14                                        |
|                                                                          | Preferred Accounts/Corporate Technical Support                 | 0660 8779                                              |
|                                                                          | Switchboard                                                    | 0820 240 530 00                                        |
| Bahamas                                                                  | General Support                                                | toll-free: 1-866-278-6818                              |
| Barbados                                                                 | General Support                                                | 1-800-534-3066                                         |

| Country (City)<br>International Access Code<br>Country Code<br>City Code | Department Name or Service Area,<br>Website and E-Mail Address                  | Area Codes,<br>Local Numbers, and<br>Toll-Free Numbers |
|--------------------------------------------------------------------------|---------------------------------------------------------------------------------|--------------------------------------------------------|
| Belgium (Brussels)                                                       | Website: support.euro.dell.com                                                  |                                                        |
| International Access Code: 00                                            | E-mail: tech_be@dell.com                                                        |                                                        |
| Country Code: 32                                                         | E-mail for French Speaking Customers:<br>support.euro.dell.com/be/fr/emaildell/ |                                                        |
| City Code. 2                                                             | Technical Support                                                               | 02 481 92 88                                           |
|                                                                          | Customer Care                                                                   | 02 481 91 19                                           |
|                                                                          | Corporate Sales                                                                 | 02 481 91 00                                           |
|                                                                          | Fax                                                                             | 02 481 92 99                                           |
|                                                                          | Switchboard                                                                     | 02 481 91 00                                           |
| Bermuda                                                                  | General Support                                                                 | 1-800-342-0671                                         |
| Bolivia                                                                  | General Support                                                                 | toll-free: 800-10-0238                                 |
| Brazil                                                                   | Website: www.dell.com/br                                                        |                                                        |
| International Access Code: 00                                            | Customer Support, Technical Support                                             | 0800 90 3355                                           |
| Country Code: 55                                                         | Tech Support Fax                                                                | 51 481 5470                                            |
| City Code: 51                                                            | Customer Care Fax                                                               | 51 481 5480                                            |
|                                                                          | Sales                                                                           | 0800 90 3390                                           |
| British Virgin Islands                                                   | General Support                                                                 | toll-free: 1-866-278-6820                              |
| Brunei                                                                   | Customer Technical Support (Penang, Malaysia)                                   | 604 633 4966                                           |
| Country Code: 673                                                        | Customer Service (Penang, Malaysia)                                             | 604 633 4949                                           |
|                                                                          | Transaction Sales (Penang, Malaysia)                                            | 604 633 4955                                           |
| Canada (North York, Ontario)                                             | Online Order Status: www.dell.ca/ostatus                                        |                                                        |
| International Access Code: 011                                           | AutoTech (automated technical support)                                          | toll-free: 1-800-247-9362                              |
|                                                                          | TechFax                                                                         | toll-free: 1-800-950-1329                              |
|                                                                          | Customer Care (Home Sales/Small Business)                                       | toll-free: 1-800-847-4096                              |
|                                                                          | Customer Care (med./large business, government)                                 | toll-free: 1-800-326-9463                              |
|                                                                          | Technical Support (Home Sales/Small Business)                                   | toll-free: 1-800-847-4096                              |
|                                                                          | Technical Support (med./large bus., government)                                 | toll-free: 1-800-387-5757                              |
|                                                                          | Sales (Home Sales/Small Business)                                               | toll-free: 1-800-387-5752                              |
|                                                                          | Sales (med./large bus., government)                                             | toll-free: 1-800-387-5755                              |
|                                                                          | Spare Parts Sales & Extended Service Sales                                      | 1 866 440 3355                                         |
| Cayman Islands                                                           | General Support                                                                 | 1-800-805-7541                                         |

| Country (City)<br>International Access Code<br>Country Code<br>City Code | Department Name or Service Area,<br>Website and E-Mail Address | Area Codes,<br>Local Numbers, and<br>Toll-Free Numbers |
|--------------------------------------------------------------------------|----------------------------------------------------------------|--------------------------------------------------------|
| Chile (Santiago)                                                         | Sales, Customer Support, and Technical Support                 | toll-free: 1230-020-4823                               |
| Country Code: 56                                                         |                                                                |                                                        |
| City Code: 2                                                             |                                                                |                                                        |
| China (Xiamen)                                                           | Tech Support website: support.ap.dell.com/china                |                                                        |
| Country Code: 86                                                         | Tech Support E-mail: cn_support@dell.com                       |                                                        |
| City Code: 592                                                           | Tech Support Fax                                               | 818 1350                                               |
|                                                                          | Home and Small Business Technical Support                      | toll-free: 800 858 2437                                |
|                                                                          | Corporate Accounts Technical Support                           | toll-free: 800 858 2333                                |
|                                                                          | Customer Experience                                            | toll-free: 800 858 2060                                |
|                                                                          | Home and Small Business                                        | toll-free: 800 858 2222                                |
|                                                                          | Preferred Accounts Division                                    | toll-free: 800 858 2557                                |
|                                                                          | Large Corporate Accounts GCP                                   | toll-free: 800 858 2055                                |
|                                                                          | Large Corporate Accounts Key Accounts                          | toll-free: 800 858 2628                                |
|                                                                          | Large Corporate Accounts North                                 | toll-free: 800 858 2999                                |
|                                                                          | Large Corporate Accounts North Government and Education        | toll-free: 800 858 2955                                |
|                                                                          | Large Corporate Accounts East                                  | toll-free: 800 858 2020                                |
|                                                                          | Large Corporate Accounts East Government and Education         | toll-free: 800 858 2669                                |
|                                                                          | Large Corporate Accounts Queue Team                            | toll-free: 800 858 2222                                |
|                                                                          | Large Corporate Accounts South                                 | toll-free: 800 858 2355                                |
|                                                                          | Large Corporate Accounts West                                  | toll-free: 800 858 2811                                |
|                                                                          | Large Corporate Accounts Spare Parts                           | toll-free: 800 858 2621                                |
| Colombia                                                                 | General Support                                                | 980-9-15-3978                                          |
| Costa Rica                                                               | General Support                                                | 0800-012-0435                                          |
| Czech Republic (Prague)                                                  | Website: support.euro.dell.com                                 |                                                        |
| International Access Code: 00                                            | E-mail: czech_dell@dell.com                                    |                                                        |
| Country Code: 420                                                        | Technical Support                                              | 02 2186 27 27                                          |
| City Code: 2                                                             | Customer Care                                                  | 02 2186 27 11                                          |
|                                                                          | Fax                                                            | 02 2186 27 14                                          |
|                                                                          | TechFax                                                        | 02 2186 27 28                                          |
|                                                                          | Switchboard                                                    | 02 2186 27 11                                          |

| Country (City)<br>International Access Code<br>Country Code<br>City Code | Department Name or Service Area,<br>Website and E-Mail Address   | Area Codes,<br>Local Numbers, and<br>Toll-Free Numbers |
|--------------------------------------------------------------------------|------------------------------------------------------------------|--------------------------------------------------------|
| Denmark (Copenhagen)                                                     | Website: support.euro.dell.com                                   |                                                        |
| International Access Code: 00<br>Country Code: 45                        | E-mail Support (portable computers):<br>den_nbk_support@dell.com |                                                        |
|                                                                          | E-mail Support (desktop computers):<br>den_support@dell.com      |                                                        |
|                                                                          | E-mail Support (servers):<br>Nordic_server_support@dell.com      |                                                        |
|                                                                          | Technical Support                                                | 7023 0182                                              |
|                                                                          | Customer Care (Relational)                                       | 7023 0184                                              |
|                                                                          | Home/Small Business Customer Care                                | 3287 5505                                              |
|                                                                          | Switchboard (Relational)                                         | 3287 1200                                              |
|                                                                          | Fax Switchboard (Relational)                                     | 3287 1201                                              |
|                                                                          | Switchboard (Home/Small Business)                                | 3287 5000                                              |
|                                                                          | Fax Switchboard (Home/Small Business)                            | 3287 5001                                              |
| Dominica                                                                 | General Support                                                  | toll-free: 1-866-278-6821                              |
| Dominican Republic                                                       | General Support                                                  | 1-800-148-0530                                         |
| Ecuador                                                                  | General Support                                                  | toll-free: 999-119                                     |
| El Salvador                                                              | General Support                                                  | 01-899-753-0777                                        |
| Finland (Helsinki)                                                       | Website: support.euro.dell.com                                   |                                                        |
| International Access Code: 990                                           | E-mail: fin_support@dell.com                                     |                                                        |
| Country Code: 358<br>City Code: 9                                        | E-mail Support (servers):<br>Nordic_support@dell.com             |                                                        |
|                                                                          | Technical Support                                                | 09 253 313 60                                          |
|                                                                          | Technical Support Fax                                            | 09 253 313 81                                          |
|                                                                          | Relational Customer Care                                         | 09 253 313 38                                          |
|                                                                          | Home/Small Business Customer Care                                | 09 693 791 94                                          |
|                                                                          | Fax                                                              | 09 253 313 99                                          |
|                                                                          | Switchboard                                                      | 09 253 313 00                                          |

| Country (City)<br>International Access Code<br>Country Code<br>City Code | Department Name or Service Area,<br>Website and E-Mail Address | Area Codes,<br>Local Numbers, and<br>Toll-Free Numbers |
|--------------------------------------------------------------------------|----------------------------------------------------------------|--------------------------------------------------------|
| France (Paris) (Montpellier)                                             | Website: support.euro.dell.com                                 |                                                        |
| International Access Code: 00                                            | E-mail: support.euro.dell.com/fr/fr/emaildell/                 |                                                        |
| Country Code: 33                                                         | Home and Small Business                                        |                                                        |
| City Codes: (1) (4)                                                      | Technical Support                                              | 0825 387 270                                           |
|                                                                          | Customer Care                                                  | 0825 823 833                                           |
|                                                                          | Switchboard                                                    | 0825 004 700                                           |
|                                                                          | Switchboard (calls from outside of France)                     | 04 99 75 40 00                                         |
|                                                                          | Sales                                                          | 0825 004 700                                           |
|                                                                          | Fax                                                            | 0825 004 701                                           |
|                                                                          | Fax (calls from outside of France)                             | 04 99 75 40 01                                         |
|                                                                          | Corporate                                                      |                                                        |
|                                                                          | Technical Support                                              | 0825 004 719                                           |
|                                                                          | Customer Care                                                  | 0825 338 339                                           |
|                                                                          | Switchboard                                                    | 01 55 94 71 00                                         |
|                                                                          | Sales                                                          | 01 55 94 71 00                                         |
|                                                                          | Fax                                                            | 01 55 94 71 01                                         |
| Germany (Langen)                                                         | Website: support.euro.dell.com                                 |                                                        |
| International Access Code: 00                                            | E-mail: tech_support_central_europe@dell.com                   |                                                        |
| Country Code: 49                                                         | Technical Support                                              | 06103 766-7200                                         |
| City Code: 6103                                                          | Home/Small Business Customer Care                              | 0180-5-224400                                          |
|                                                                          | Global Segment Customer Care                                   | 06103 766-9570                                         |
|                                                                          | Preferred Accounts Customer Care                               | 06103 766-9420                                         |
|                                                                          | Large Accounts Customer Care                                   | 06103 766-9560                                         |
|                                                                          | Public Accounts Customer Care                                  | 06103 766-9555                                         |
|                                                                          | Switchboard                                                    | 06103 766-7000                                         |

| Country (City)<br>International Access Code<br>Country Code<br>City Code | Department Name or Service Area,<br>Website and E-Mail Address                                       | Area Codes,<br>Local Numbers, and<br>Toll-Free Numbers |
|--------------------------------------------------------------------------|----------------------------------------------------------------------------------------------------|--------------------------------------------------------|
| Greece                                                                   | Website: support.euro.dell.com                                                                       |                                                        |
| International Access Code: 00                                            | E-mail: support.euro.dell.com/gr/en/emaildell/                                                       |                                                        |
| Country Code: 30                                                         | Technical Support                                                                                    | 080044149518                                           |
|                                                                          | Gold Technical Support                                                                               | 08844140083                                            |
|                                                                          | Switchboard                                                                                          | 2108129800                                             |
|                                                                          | Sales                                                                                                | 2108129800                                             |
|                                                                          | Fax                                                                                                  | 2108129812                                             |
| Grenada                                                                  | General Support                                                                                      | toll-free: 1-866-540-3355                              |
| Guatemala                                                                | General Support                                                                                      | 1-800-999-0136                                         |
| Guyana                                                                   | General Support                                                                                      | toll-free: 1-877-270-4609                              |
| Hong Kong                                                                | Website: support.ap.dell.com                                                                         |                                                        |
| International Access Code: 001                                           | E-mail: ap_support@dell.com                                                                          |                                                        |
| Country Code: 852                                                        | Technical Support (Dimension <sup>™</sup> and Inspiron <sup>™</sup> )                                | 2969 3189                                              |
|                                                                          | Technical Support (OptiPlex <sup>™</sup> , Latitude <sup>™</sup> , and Dell Precision <sup>™</sup> ) | 2969 3191                                              |
|                                                                          | Technical Support (PowerApp™, PowerEdge™,<br>PowerConnect™, and PowerVault™)                         | 2969 3196                                              |
|                                                                          | Gold Queue EEC Hotline                                                                               | 2969 3187                                              |
|                                                                          | Customer Advocacy                                                                                    | 3416 0910                                              |
|                                                                          | Large Corporate Accounts                                                                             | 3416 0907                                              |
|                                                                          | Global Customer Programs                                                                             | 3416 0908                                              |
|                                                                          | Medium Business Division                                                                             | 3416 0912                                              |
|                                                                          | Home and Small Business Division                                                                     | 2969 3105                                              |
| India                                                                    | Technical Support                                                                                    | 1600 33 8045                                           |
|                                                                          | Sales                                                                                                | 1600 33 8044                                           |

| Country (City)<br>International Access Code<br>Country Code<br>City Code | Department Name or Service Area,<br>Website and E-Mail Address | Area Codes,<br>Local Numbers, and<br>Toll-Free Numbers |
|--------------------------------------------------------------------------|----------------------------------------------------------------|--------------------------------------------------------|
| Ireland (Cherrywood)                                                     | Website: support.euro.dell.com                                 |                                                        |
| International Access Code: 16                                            | E-mail: dell_direct_support@dell.com                           |                                                        |
| Country Code: 353                                                        | Technical Support                                              | 1850 543 543                                           |
| City Code: 1                                                             | U.K. Technical Support (dial within U.K. only)                 | 0870 908 0800                                          |
|                                                                          | Home User Customer Care                                        | 01 204 4014                                            |
|                                                                          | Small Business Customer Care                                   | 01 204 4014                                            |
|                                                                          | U.K. Customer Care (dial within U.K. only)                     | 0870 906 0010                                          |
|                                                                          | Corporate Customer Care                                        | 1850 200 982                                           |
|                                                                          | Corporate Customer Care (dial within U.K. only)                | 0870 907 4499                                          |
|                                                                          | Ireland Sales                                                  | 01 204 4444                                            |
|                                                                          | U.K. Sales (dial within U.K. only)                             | 0870 907 4000                                          |
|                                                                          | Fax/SalesFax                                                   | 01 204 0103                                            |
|                                                                          | Switchboard                                                    | 01 204 4444                                            |
| Italy (Milan)                                                            | Website: support.euro.dell.com                                 |                                                        |
| International Access Code: 00                                            | E-mail: support.euro.dell.com/it/it/emaildell/                 |                                                        |
| Country Code: 39                                                         | Home and Small Business                                        |                                                        |
| City Code: 02                                                            | Technical Support                                              | 02 577 826 90                                          |
|                                                                          | Customer Care                                                  | 02 696 821 14                                          |
|                                                                          | Fax                                                            | 02 696 821 13                                          |
|                                                                          | Switchboard                                                    | 02 696 821 12                                          |
|                                                                          | Corporate                                                      |                                                        |
|                                                                          | Technical Support                                              | 02 577 826 90                                          |
|                                                                          | Customer Care                                                  | 02 577 825 55                                          |
|                                                                          | Fax                                                            | 02 575 035 30                                          |
|                                                                          | Switchboard                                                    | 02 577 821                                             |
| Jamaica                                                                  | General Support (dial from within Jamaica only)                | 1-800-682-3639                                         |

| Country (City)<br>International Access Code<br>Country Code<br>City Code | Department Name or Service Area,<br>Website and E-Mail Address                         | Area Codes,<br>Local Numbers, and<br>Toll-Free Numbers |
|--------------------------------------------------------------------------|----------------------------------------------------------------------------------------|--------------------------------------------------------|
| Japan (Kawasaki)                                                         | Website: support.jp.dell.com                                                           |                                                        |
| International Access Code: 001                                           | Technical Support (servers)                                                            | toll-free: 0120-198-498                                |
| Country Code: 81                                                         | Technical Support outside of Japan (servers)                                           | 81-44-556-4162                                         |
| City Code: 44                                                            | Technical Support (Dimension <sup>™</sup> and Inspiron <sup>™</sup> )                  | toll-free: 0120-198-226                                |
|                                                                          | Technical Support outside of Japan (Dimension and Inspiron)                            | 81-44-520-1435                                         |
|                                                                          | Technical Support (Dell Precision™, OptiPlex™,<br>and Latitude™)                       | toll-free:0120-198-433                                 |
|                                                                          | Technical Support outside of Japan (Dell Precision,<br>OptiPlex, and Latitude)         | 81-44-556-3894                                         |
|                                                                          | Technical Support (Axim™)                                                              | toll-free: 0120-981-690                                |
|                                                                          | Technical Support outside of Japan (Axim)                                              | 81-44-556-3468                                         |
|                                                                          | Faxbox Service                                                                         | 044-556-3490                                           |
|                                                                          | 24-Hour Automated Order Service                                                        | 044-556-3801                                           |
|                                                                          | Customer Care                                                                          | 044-556-4240                                           |
|                                                                          | Business Sales Division (up to 400 employees)                                          | 044-556-1465                                           |
|                                                                          | Preferred Accounts Division Sales (over 400 employees)                                 | 044-556-3433                                           |
|                                                                          | Large Corporate Accounts Sales (over 3500 employees)                                   | 044-556-3430                                           |
|                                                                          | Public Sales (government agencies, educational institutions, and medical institutions) | 044-556-1469                                           |
|                                                                          | Global Segment Japan                                                                   | 044-556-3469                                           |
|                                                                          | Individual User                                                                        | 044-556-1760                                           |
|                                                                          | Switchboard                                                                            | 044-556-4300                                           |
| Korea (Seoul)                                                            | Technical Support                                                                      | toll-free: 080-200-3800                                |
| International Access Code: 001                                           | Sales                                                                                  | toll-free: 080-200-3600                                |
| Country Code: 82                                                         | Customer Service (Seoul, Korea)                                                        | toll-free: 080-200-3800                                |
| City Code: 2                                                             | Customer Service (Penang, Malaysia)                                                    | 604 633 4949                                           |
|                                                                          | Fax                                                                                    | 2194-6202                                              |
|                                                                          | Switchboard                                                                            | 2194-6000                                              |

| Country (City)<br>International Access Code<br>Country Code<br>City Code | Department Name or Service Area,<br>Website and E-Mail Address          | Area Codes,<br>Local Numbers, and<br>Toll-Free Numbers |
|--------------------------------------------------------------------------|-------------------------------------------------------------------------|--------------------------------------------------------|
| Latin America                                                            | Customer Technical Support (Austin, Texas, U.S.A.)                      | 512 728-4093                                           |
|                                                                          | Customer Service (Austin, Texas, U.S.A.)                                | 512 728-3619                                           |
|                                                                          | Fax (Technical Support and Customer Service)<br>(Austin, Texas, U.S.A.) | 512 728-3883                                           |
|                                                                          | Sales (Austin, Texas, U.S.A.)                                           | 512 728-4397                                           |
|                                                                          | SalesFax (Austin, Texas, U.S.A.)                                        | 512 728-4600                                           |
|                                                                          |                                                                         | or 512 728-3772                                        |
| Luxembourg                                                               | Website: support.euro.dell.com                                          |                                                        |
| International Access Code: 00                                            | E-mail: tech_be@dell.com                                                |                                                        |
| Country Code: 352                                                        | Technical Support (Brussels, Belgium)                                   | 3420808075                                             |
|                                                                          | Home/Small Business Sales (Brussels, Belgium)                           | toll-free: 080016884                                   |
|                                                                          | Corporate Sales (Brussels, Belgium)                                     | 02 481 91 00                                           |
|                                                                          | Customer Care (Brussels, Belgium)                                       | 02 481 91 19                                           |
|                                                                          | Fax (Brussels, Belgium)                                                 | 02 481 92 99                                           |
|                                                                          | Switchboard (Brussels, Belgium)                                         | 02 481 91 00                                           |
| Macao                                                                    | Technical Support                                                       | toll-free: 0800 582                                    |
| Country Code: 853                                                        | Customer Service (Penang, Malaysia)                                     | 604 633 4949                                           |
|                                                                          | Transaction Sales                                                       | toll-free: 0800 581                                    |
| Malaysia (Penang)                                                        | Technical Support                                                       | toll-free: 1 800 888 298                               |
| International Access Code: 00                                            | Customer Service                                                        | 04 633 4949                                            |
| Country Code: 60                                                         | Transaction Sales                                                       | toll-free: 1 800 888 202                               |
| City Code: 4                                                             | Corporate Sales                                                         | toll-free: 1 800 888 213                               |
| Mexico                                                                   | Customer Technical Support                                              | 001-877-384-8979                                       |
| International Access Code: 00                                            |                                                                         | or 001-877-269-3383                                    |
| Country Code: 52                                                         | Sales                                                                   | 50-81-8800                                             |
|                                                                          |                                                                         | or 01-800-888-3355                                     |
|                                                                          | Customer Service                                                        | 001-877-384-8979                                       |
|                                                                          |                                                                         | or 001-877-269-3383                                    |
|                                                                          | Main                                                                    | 50-81-8800                                             |
|                                                                          |                                                                         | or 01-800-888-3355                                     |
| Montserrat                                                               | General Support                                                         | toll-free: 1-866-278-6822                              |

| Country (City)<br>International Access Code<br>Country Code<br>City Code | Department Name or Service Area,<br>Website and E-Mail Address | Area Codes,<br>Local Numbers, and<br>Toll-Free Numbers |
|--------------------------------------------------------------------------|----------------------------------------------------------------|--------------------------------------------------------|
| Netherlands Antilles                                                     | General Support                                                | 001-800-882-1519                                       |
| Netherlands (Amsterdam)                                                  | Website: support.euro.dell.com                                 |                                                        |
| International Access Code: 00                                            | E-mail (Technical Support):                                    |                                                        |
| Country Code: 31                                                         | (Enterprise): nl_server_support@dell.com                       |                                                        |
| City Code: 20                                                            | (Latitude): nl_latitude_support@dell.com                       |                                                        |
|                                                                          | (Inspiron): nl_inspiron_support@dell.com                       |                                                        |
|                                                                          | (Dimension): nl_dimension_support@dell.com                     |                                                        |
|                                                                          | (OptiPlex): nl_optiplex_support@dell.com                       |                                                        |
|                                                                          | (Dell Precision): nl_workstation_support@dell.com              |                                                        |
|                                                                          | Technical Support                                              | 020 674 45 00                                          |
|                                                                          | Technical Support Fax                                          | 020 674 47 66                                          |
|                                                                          | Home/Small Business Customer Care                              | 020 674 42 00                                          |
|                                                                          | Relational Customer Care                                       | 020 674 4325                                           |
|                                                                          | Home/Small Business Sales                                      | 020 674 55 00                                          |
|                                                                          | Relational Sales                                               | 020 674 50 00                                          |
|                                                                          | Home/Small Business Sales Fax                                  | 020 674 47 75                                          |
|                                                                          | Relational Sales Fax                                           | 020 674 47 50                                          |
|                                                                          | Switchboard                                                    | 020 674 50 00                                          |
|                                                                          | Switchboard Fax                                                | 020 674 47 50                                          |
| New Zealand                                                              | E-mail (New Zealand): nz_tech_support@dell.com                 |                                                        |
| International Access Code: 00                                            | E-mail (Australia): au_tech_support@dell.com                   |                                                        |
| Country Code: 64                                                         | Home and Small Business                                        | 0800 446 255                                           |
|                                                                          | Government and Business                                        | 0800 444 617                                           |
|                                                                          | Sales                                                          | 0800 441 567                                           |
|                                                                          | Fax                                                            | 0800 441 566                                           |
| Nicaragua                                                                | General Support                                                | 001-800-220-1006                                       |

| Country (City)<br>International Access Code<br>Country Code<br>City Code | Department Name or Service Area,<br>Website and E-Mail Address | Area Codes,<br>Local Numbers, and<br>Toll-Free Numbers       |
|--------------------------------------------------------------------------|----------------------------------------------------------------|--------------------------------------------------------------|
| Norway (Lysaker)                                                         | Website: support.euro.dell.com                                 |                                                              |
| International Access Code: 00                                            | E-mail Support (portable computers):                           |                                                              |
| Country Code: 47                                                         | nor_nbk_support@dell.com                                       |                                                              |
|                                                                          | E-mail Support (desktop computers):                            |                                                              |
|                                                                          | nor_support@dell.com                                           |                                                              |
|                                                                          | E-mail Support (servers):                                      |                                                              |
|                                                                          | nordic_server_support@dell.com                                 |                                                              |
|                                                                          | Technical Support                                              | 671 16882                                                    |
|                                                                          | Relational Customer Care                                       | 671 17514                                                    |
|                                                                          | Home/Small Business Customer Care                              | 23162298                                                     |
|                                                                          | Switchboard                                                    | 671 16800                                                    |
|                                                                          | Fax Switchboard                                                | 671 16865                                                    |
| Panama                                                                   | General Support                                                | 001-800-507-0962                                             |
| Peru                                                                     | General Support                                                | 0800-50-669                                                  |
| Poland (Warsaw)                                                          | Website: support.euro.dell.com                                 |                                                              |
| International Access Code: 011                                           | E-mail: pl_support_tech@dell.com                               |                                                              |
| Country Code: 48                                                         | Customer Service Phone                                         | 57 95 700                                                    |
| City Code: 22                                                            | Customer Care                                                  | 57 95 999                                                    |
|                                                                          | Sales                                                          | 57 95 999                                                    |
|                                                                          | Customer Service Fax                                           | 57 95 806                                                    |
|                                                                          | Reception Desk Fax                                             | 57 95 998                                                    |
|                                                                          | Switchboard                                                    | 57 95 999                                                    |
| Portugal                                                                 | Website: support.euro.dell.com                                 |                                                              |
| International Access Code: 00                                            | E-mail: support.euro.dell.com/pt/en/emaildell/                 |                                                              |
| Country Code: 351                                                        | Technical Support                                              | 707200149                                                    |
|                                                                          | Customer Care                                                  | 800 300 413                                                  |
|                                                                          | Sales                                                          | 800 300 410 or 800 300 411 or<br>800 300 412 or 21 422 07 10 |
|                                                                          | Fax                                                            | 21 424 01 12                                                 |
| Puerto Rico                                                              | General Support                                                | 1-800-805-7545                                               |
| St. Kitts and Nevis                                                      | General Support                                                | toll-free: 1-877-441-4731                                    |

| Country (City)<br>International Access Code<br>Country Code<br>City Code | Department Name or Service Area,<br>Website and E-Mail Address                | Area Codes,<br>Local Numbers, and<br>Toll-Free Numbers |
|--------------------------------------------------------------------------|-------------------------------------------------------------------------------|--------------------------------------------------------|
| St. Lucia                                                                | General Support                                                               | 1-800-882-1521                                         |
| St. Vincent and the Grenadines                                           | General Support                                                               | toll-free: 1-877-270-4609                              |
| Singapore (Singapore)                                                    | Technical Support                                                             | toll-free: 800 6011 051                                |
| International Access Code: 005                                           | Customer Service (Penang, Malaysia)                                           | 604 633 4949                                           |
| Country Code: 65                                                         | Transaction Sales                                                             | toll-free: 800 6011 054                                |
|                                                                          | Corporate Sales                                                               | toll-free: 800 6011 053                                |
| South Africa (Johannesburg)                                              | Website: support.euro.dell.com                                                |                                                        |
| International Access Code:                                               | E-mail: dell_za_support@dell.com                                              |                                                        |
| 09/091                                                                   | Technical Support                                                             | 011 709 7710                                           |
| Country Code: 27                                                         | Customer Care                                                                 | 011 709 7707                                           |
| City Code: 11                                                            | Sales                                                                         | 011 709 7700                                           |
|                                                                          | Fax                                                                           | 011 706 0495                                           |
|                                                                          | Switchboard                                                                   | 011 709 7700                                           |
| Southeast Asian and Pacific<br>Countries                                 | Customer Technical Support, Customer Service,<br>and Sales (Penang, Malaysia) | 604 633 4810                                           |
| Spain (Madrid)                                                           | Website: support.euro.dell.com                                                |                                                        |
| International Access Code: 00                                            | E-mail: support.euro.dell.com/es/es/emaildell/                                |                                                        |
| Country Code: 34                                                         | Home and Small Business                                                       |                                                        |
| City Code: 91                                                            | Technical Support                                                             | 902 100 130                                            |
|                                                                          | Customer Care                                                                 | 902 118 540                                            |
|                                                                          | Sales                                                                         | 902 118 541                                            |
|                                                                          | Switchboard                                                                   | 902 118 541                                            |
|                                                                          | Fax                                                                           | 902 118 539                                            |
|                                                                          | Corporate                                                                     |                                                        |
|                                                                          | Technical Support                                                             | 902 100 130                                            |
|                                                                          | Customer Care                                                                 | 902 118 546                                            |
|                                                                          | Switchboard                                                                   | 91 722 92 00                                           |
|                                                                          | Fax                                                                           | 91 722 95 83                                           |

| Country (City)<br>International Access Code<br>Country Code<br>City Code | Department Name or Service Area,<br>Website and E-Mail Address                                            | Area Codes,<br>Local Numbers, and<br>Toll-Free Numbers |
|--------------------------------------------------------------------------|----------------------------------------------------------------------------------------------------|--------------------------------------------------------|
| Sweden (Upplands Vasby)                                                  | Website: support.euro.dell.com                                                                            |                                                        |
| International Access Code: 00                                            | E-mail: swe_support@dell.com                                                                              |                                                        |
| Country Code: <b>46</b><br>City Code: <b>8</b>                           | E-mail Support for Latitude and Inspiron:<br>Swe-nbk_kats@dell.com                                        |                                                        |
| ony code. o                                                              | E-mail Support for OptiPlex: Swe_kats@dell.com                                                            |                                                        |
|                                                                          | E-mail Support for Servers:<br>Nordic_server_support@dell.com                                             |                                                        |
|                                                                          | Technical Support                                                                                         | 08 590 05 199                                          |
|                                                                          | Relational Customer Care                                                                                  | 08 590 05 642                                          |
|                                                                          | Home/Small Business Customer Care                                                                         | 08 587 70 527                                          |
|                                                                          | Employee Purchase Program (EPP) Support                                                                   | 20 140 14 44                                           |
|                                                                          | Fax Technical Support                                                                                     | 08 590 05 594                                          |
|                                                                          | Sales                                                                                                    | 08 590 05 185                                          |
| Switzerland (Geneva)                                                     | Website: support.euro.dell.com                                                                            |                                                        |
| International Access Code: 00                                            | E-mail: swisstech@dell.com                                                                                |                                                        |
| Country Code: 41<br>City Code: 22                                        | E-mail for French-speaking HSB and Corporate<br>Customers: <b>support.euro.dell.com/ch/fr/emaildell</b> / |                                                        |
|                                                                          | Technical Support (Home and Small Business)                                                               | 0844 811 411                                           |
|                                                                          | Technical Support (Corporate)                                                                             | 0844 822 844                                           |
|                                                                          | Customer Care (Home and Small Business)                                                                   | 0848 802 202                                           |
|                                                                          | Customer Care (Corporate)                                                                                 | 0848 821 721                                           |
|                                                                          | Fax                                                                                                    | 022 799 01 90                                          |
|                                                                          | Switchboard                                                                                               | 022 799 01 01                                          |
| Taiwan<br>International Access Code: 002                                 | Technical Support (portable and desktop computers)                                                        | toll-free: 00801 86 1011                               |
| Country Code: 886                                                        | Technical Support (servers)                                                                               | toll-free: 0080 60 1256                                |
| Country Code. 000                                                        | Transaction Sales                                                                                         | toll-free: 0080 651 228                                |
|                                                                          | Corporate Sales                                                                                           | toll-free: 0080 651 227                                |
| Thailand                                                                 | Technical Support                                                                                         | toll-free: 0880 060 07                                 |
| International Access Code: 001                                           | Customer Service (Penang, Malaysia)                                                                       | 604 633 4949                                           |
| Country Code: 66                                                         | Sales                                                                                                    | toll-free: 0880 060 09                                 |
| Trinidad/Tobago                                                          | General Support                                                                                           | 1-800-805-8035                                         |

| Country (City)<br>International Access Code<br>Country Code<br>City Code | Department Name or Service Area,<br>Website and E-Mail Address            | Area Codes,<br>Local Numbers, and<br>Toll-Free Numbers |
|--------------------------------------------------------------------------|---------------------------------------------------------------------------|--------------------------------------------------------|
| Turks and Caicos Islands                                                 | General Support                                                           | toll-free: 1-866-540-3355                              |
| U.K. (Bracknell)                                                         | Website: support.euro.dell.com                                            |                                                        |
| International Access Code: 00                                            | Customer Care website: support.euro.dell.com/uk/en/ECare/Form/Home.asp    |                                                        |
| Country Code: 44                                                         |                                                                           |                                                        |
| City Code: 1344                                                          | E-mail: dell_direct_support@dell.com                                      |                                                        |
|                                                                          | Technical Support (Corporate/Preferred<br>Accounts/PAD [1000+ employees]) | 0870 908 0500                                          |
|                                                                          | Technical Support (direct/PAD and general)                                | 0870 908 0800                                          |
|                                                                          | Global Accounts Customer Care                                             | 01344 373 186                                          |
|                                                                          | Home and Small Business Customer Care                                     | 0870 906 0010                                          |
|                                                                          | Corporate Customer Care                                                   | 01344 373 185                                          |
|                                                                          | Preferred Accounts (500–5000 employees)<br>Customer Care                  | 0870 906 0010                                          |
|                                                                          | Central Government Customer Care                                          | 01344 373 193                                          |
|                                                                          | Local Government & Education Customer Care                                | 01344 373 199                                          |
|                                                                          | Health Customer Care                                                      | 01344 373 194                                          |
|                                                                          | Home and Small Business Sales                                             | 0870 907 4000                                          |
|                                                                          | Corporate/Public Sector Sales                                             | 01344 860 456                                          |
|                                                                          | Home and Small Business Fax                                               | 0870 907 4006                                          |
| Uruguay                                                                  | General Support                                                           | toll-free: 000-413-598-2521                            |

| Country (City)<br>International Access Code<br>Country Code<br>City Code | Department Name or Service Area,<br>Website and E-Mail Address | Area Codes,<br>Local Numbers, and<br>Toll-Free Numbers |
|--------------------------------------------------------------------------|----------------------------------------------------------------|--------------------------------------------------------|
| U.S.A. (Austin, Texas)                                                   | Automated Order-Status Service                                 | toll-free: 1-800-433-9014                              |
| International Access Code: 011                                           | AutoTech (portable and desktop computers)                      | toll-free: 1-800-247-9362                              |
| Country Code: 1                                                          | Consumer (Home and Home Office)                                |                                                        |
|                                                                          | Technical Support                                              | toll-free: 1-800-624-9896                              |
|                                                                          | Customer Service                                               | toll-free: 1-800-624-9897                              |
|                                                                          | DellNet <sup>™</sup> Service and Support                       | toll-free: 1-877-Dellnet                               |
|                                                                          |                                                                | (1-877-335-5638)                                       |
|                                                                          | Employee Purchase Program (EPP) Customers                      | toll-free: 1-800-695-8133                              |
|                                                                          | Financial Services website: www.dellfinancialservices.com      | 1                                                      |
|                                                                          | Financial Services (lease/loans)                               | toll-free: 1-877-577-3355                              |
|                                                                          | Financial Services (Dell Preferred Accounts [DPA])             | toll-free: 1-800-283-2210                              |
|                                                                          | Business                                                       |                                                        |
|                                                                          | Customer Service and Technical Support                         | toll-free: 1-800-822-8965                              |
|                                                                          | Employee Purchase Program (EPP) Customers                      | toll-free: 1-800-695-8133                              |
|                                                                          | Projectors Technical Support                                   | toll-free: 1-877-459-7298                              |
|                                                                          | Public (government, education, and healthcare)                 |                                                        |
|                                                                          | Customer Service and Technical Support                         | toll-free: 1-800-456-3355                              |
|                                                                          | Employee Purchase Program (EPP) Customers                      | toll-free: 1-800-234-1490                              |
|                                                                          | Dell Sales                                                     | toll-free: 1-800-289-3355                              |
|                                                                          |                                                                | or toll-free: 1-800-879-3355                           |
|                                                                          | Dell Outlet Store (Dell refurbished computers)                 | toll-free: 1-888-798-7561                              |
|                                                                          | Software and Peripherals Sales                                 | toll-free: 1-800-671-3355                              |
|                                                                          | Spare Parts Sales                                              | toll-free: 1-800-357-3355                              |
|                                                                          | Extended Service and Warranty Sales                            | toll-free: 1-800-247-4618                              |
|                                                                          | Fax                                                            | toll-free: 1-800-727-8320                              |
|                                                                          | Dell Services for the Deaf, Hard-of-Hearing, or                | toll-free: 1-877-DELLTTY                               |
|                                                                          | Speech-Impaired                                                | (1-877-335-5889)                                       |
| U.S. Virgin Islands                                                      | General Support                                                | 1-877-673-3355                                         |
| Venezuela                                                                | General Support                                                | 8001-3605                                              |

# **Regulatory Notices**

Electromagnetic Interference (EMI) is any signal or emission, radiated in free space or conducted along power or signal leads, that endangers the functioning of a radio navigation or other safety service or seriously degrades, obstructs, or repeatedly interrupts a licensed radio communications service. Radio communications services include but are not limited to AM/FM commercial broadcast, television, cellular services, radar, air-traffic control, pager, and Personal Communication Services (PCS). These licensed services, along with unintentional radiators such as digital devices, including computer systems, contribute to the electromagnetic environment.

Electromagnetic Compatibility (EMC) is the ability of items of electronic equipment to function properly together in the electronic environment. While this computer system has been designed and determined to be compliant with regulatory agency limits for EMI, there is no guarantee that interference will not occur in a particular installation. If this equipment does cause interference with radio communications services, which can be determined by turning the equipment off and on, you are encouraged to try to correct the interference by one or more of the following measures:

- Reorient the receiving antenna.
- Relocate the computer with respect to the receiver.
- Move the computer away from the receiver.
- Plug the computer into a different outlet so that the computer and the receiver are on different branch circuits.

If necessary, consult a Dell Technical Support representative or an experienced radio/television technician for additional suggestions.

# **Limited Warranties and Return Policy**

Dell-branded hardware products purchased in the U.S. or Canada come with either a 90-day, 1-year, 2-year, 3-year, or 4-year limited warranty. To determine which warranty came with your hardware product(s), see your packing slip or invoice. The following sections describe the limited warranties and return policy for the U.S., the limited warranties and return policy for Canada, the manufacturer guarantee for Latin America and the Caribbean, and the Intel<sup>®</sup> Pentium<sup>®</sup> and Celeron<sup>®</sup> warranty for the U.S. and Canada.

# Limited Warranty for Dell-Branded Hardware Products (U.S. Only)

#### What is covered by this limited warranty?

This limited warranty covers defects in materials and workmanship in your—our end-user customer's—Dell-branded hardware products, including Dell-branded peripheral products.

#### What is not covered by this limited warranty?

This limited warranty does not cover:

- Software, including the operating system and software added to the Dell-branded hardware products through our factory-integration system, third-party software, or the reloading of software
- · Non-Dell-branded and Solution Provider Direct products and accessories
- Problems that result from:
  - External causes such as accident, abuse, misuse, or problems with electrical power
  - Servicing not authorized by Dell
  - Usage that is not in accordance with product instructions

- Failure to follow the product instructions or failure to perform preventive maintenance
- Problems caused by using accessories, parts, or components not supplied by Dell
- · Products with missing or altered Service Tags or serial numbers
- · Products for which Dell has not received payment

THIS WARRANTY GIVES YOU SPECIFIC LEGAL RIGHTS, AND YOU MAY ALSO HAVE OTHER RIGHTS WHICH VARY FROM STATE TO STATE (OR JURISDICTION TO JURISDICTION). DELL'S RESPONSIBILITY FOR MALFUNCTIONS AND DEFECTS IN HARDWARE IS LIMITED TO REPAIR AND REPLACEMENT AS SET FORTH IN THIS WARRANTY STATEMENT. ALL EXPRESS AND IMPLIED WARRANTIES FOR THE PRODUCT, INCLUDING BUT NOT LIMITED TO ANY IMPLIED WARRANTIES AND CONDITIONS OF MERCHANTABILITY AND FITNESS FOR A PARTICULAR PURPOSE, ARE LIMITED IN TIME TO THE TERM OF THE LIMITED WARRANTY PERIOD REFLECTED ON YOUR PACKING SLIP OR INVOICE. NO WARRANTIES, WHETHER EXPRESS OR IMPLIED, WILL APPLY AFTER THE LIMITED WARRANTY PERIOD HAS EXPIRED. SOME STATES DO NOT ALLOW LIMITATIONS ON HOW LONG AN IMPLIED WARRANTY LASTS, SO THIS LIMITATION MAY NOT APPLY TO YOU.

WE DO NOT ACCEPT LIABILITY BEYOND THE REMEDIES PROVIDED FOR IN THIS LIMITED WARRANTY OR FOR CONSEQUENTIAL OR INCIDENTAL DAMAGES, INCLUDING, WITHOUT LIMITATION, ANY LIABILITY FOR THIRD-PARTY CLAIMS AGAINST YOU FOR DAMAGES, FOR PRODUCTS NOT BEING AVAILABLE FOR USE, OR FOR LOST DATA OR LOST SOFTWARE. OUR LIABILITY WILL BE NO MORE THAN THE AMOUNT YOU PAID FOR THE PRODUCT THAT IS THE SUBJECT OF A CLAIM. THIS IS THE MAXIMUM AMOUNT FOR WHICH WE ARE RESPONSIBLE.

# SOME STATES DO NOT ALLOW THE EXCLUSION OR LIMITATION OF INCIDENTAL OR CONSEQUENTIAL DAMAGES, SO THE ABOVE LIMITATION OR EXCLUSION MAY NOT APPLY TO YOU.

#### How long does this limited warranty last?

This limited warranty lasts for the time period indicated on your packing slip or invoice, except that the limited warranty on Dell-branded batteries lasts only 1 year and the limited warranty on the lamps for Dell-branded projectors lasts only 90 days. The limited warranty begins on the date of the packing slip or invoice. The warranty period is not extended if we repair or replace a warranted product or any parts. Dell may change the availability of limited warranties, at its discretion, but any changes will not be retroactive.

#### What do I do if I need warranty service?

Before the warranty expires, please call us at the relevant number listed in the following table. Please also have your Dell Service Tag or order number available.

| Individual Home Consumers:                                                                                   | U.S. Only      |
|----------------------------------------------------------------------------------------------------|----------------|
| Technical Support                                                                                            | 1-800-624-9896 |
| Customer Service                                                                                             | 1-800-624-9897 |
| Individual Home Consumers who purchased through<br>an Employee Purchase Program:                             |                |
| Technical Support and Customer Service                                                                       | 1-800-822-8965 |
| Home and Small Business Commercial Customers:                                                                |                |
| Technical Support and Customer Service                                                                       | 1-800-456-3355 |
| Medium, Large, or Global Commercial Customers,<br>Healthcare Customers, and Value-Added Resellers<br>(VARs): |                |
| Technical Support and Customer Service                                                                       | 1-800-822-8965 |
| Government and Education Customers:                                                                          |                |
| Technical Support and Customer Service                                                                       | 1-800-234-1490 |
| Dell-Branded Memory                                                                                          | 1-888-363-5150 |

#### What will Dell do?

During the 90 days of the 90-day limited warranty and the first year of all other limited warranties: During the 90 days of the 90-day limited warranty and the first year of all other limited warranties, we will repair any Dell-branded hardware products returned to us that prove to be defective in materials or workmanship. If we are not able to repair the product, we will replace it with a comparable product that is new or refurbished.

When you contact us, we will issue a Return Material Authorization Number for you to include with your return. You must return the products to us in their original or equivalent packaging, prepay shipping charges, and insure the shipment or accept the risk if the product is lost or damaged in shipment. We will return the repaired or replacement products to you. We will pay to ship the repaired or replaced products to you if you use an address in the United States (excluding Puerto Rico and U.S. possessions and territories). Otherwise, we will ship the product to you freight collect.

If we determine that the product is not covered under this warranty, we will notify you and inform you of service alternatives that are available to you on a fee basis.

NOTE: Before you ship the product(s) to us, make sure to back up the data on the hard drive(s) and any other storage device(s) in the product(s). Remove any confidential, proprietary, or personal information and removable media such as floppy disks, CDs, or PC Cards. We are not responsible for any of your confidential, proprietary, or personal information; lost or corrupted data; or damaged or lost removable media.

**During the remaining years:** For the remaining period of the limited warranty, we will replace any defective part with new or refurbished parts, if we agree that it needs to be replaced. When you contact us, we will require a valid credit card number at the time you request a replacement part, but we will not charge you for the replacement part as long as you return the original part to us within 30 days after we ship the replacement part to you. If we do not receive the original part within 30 days, we will charge to your credit card the then-current standard price for that part.

We will pay to ship the part to you if you use an address in the United States (excluding Puerto Rico and U.S. possessions and territories). Otherwise, we will ship the part freight collect. We will also include a prepaid shipping container with each replacement part for your use in returning the replaced part to us.

NOTE: Before you replace parts, make sure to back up the data on the hard drive(s) and any other storage device(s) in the product(s). We are not responsible for lost or corrupted data.

#### What if I purchased a service contract?

If your service contract is with Dell, service will be provided to you under the terms of the service agreement. Please refer to that contract for details on how to obtain service.

If you purchased through us a service contract with one of our third-party service providers, please refer to that contract for details on how to obtain service.

#### How will you fix my product?

We use new and refurbished parts made by various manufacturers in performing warranty repairs and in building replacement parts and systems. Refurbished parts and systems are parts or systems that have been returned to Dell, some of which were never used by a customer. All parts and systems are inspected and tested for quality. Replacement parts and systems are covered for the remaining period of the limited warranty for the product you bought. Dell owns all parts removed from repaired products.

#### May I transfer the limited warranty?

Limited warranties on systems may be transferred if the current owner transfers ownership of the system and records the transfer with us. The limited warranty on Dell-branded memory may not be transferred. You may record your transfer by going to Dell's website:

- If you are an Individual Home Consumer, go to www.dell.com/us/en/dhs/topics/sbtopic\_015\_ccare.htm
- If you are a Home Office, Small, Medium, Large, or Global Commercial Customer, go to www.dell.com/us/en/biz/topics/sbtopic\_ccare\_nav\_015\_ccare.htm
- If you are a Government, Education, or Healthcare Customer, or an Individual Home Consumer who purchased through an Employee Purchase Program, go to www.dell.com/us/en/pub/topics/sbtopic\_015\_ccare.htm

If you do not have Internet access, call your customer care representative or call 1-800-624-9897.

# "Total Satisfaction" Return Policy (U.S. Only)

We value our relationship with you and want to make sure that you're satisfied with your purchases. That's why we offer a "Total Satisfaction" return policy for most products that you—the end-user customer—purchase directly from Dell. Under this policy, you may return to Dell products that you purchased directly from Dell for a credit or a refund of the purchase price paid, less shipping and handling and applicable restocking fees as follows:

• New Hardware Products and Accessories — All new hardware, accessories, parts, and unopened software still in its sealed package, excluding the products listed below, may be returned within 30 days from the date on the packing slip or invoice. To return applications software or an operating system that has been installed by Dell, you must return the entire computer. A different return policy applies to nondefective products purchased through Dell's Software and Peripherals division by customers of our Small and Medium Business divisions. Those products may be returned within 30 days from the date on the packing slip or invoice, but a fifteen percent (15%) restocking fee will be deducted from any refund or credit. The "Total Satisfaction" Return Policy and Software and Peripherals division return policy are not available for Dell | EMC storage products, EMC-branded products, or enterprise software.

Reconditioned or Refurbished Dell-Branded Hardware Products and Parts — All reconditioned or refurbished
Dell-branded server and storage products may be returned within 30 days from the date on the packing slip or
invoice. All other reconditioned or refurbished Dell-branded hardware products and parts may be returned within
14 days of the date on the packing slip or invoice.

To return products, e-mail or call Dell customer service to receive a Credit Return Authorization Number within the return policy period applicable to the product you want to return. You must obtain a Credit Return Authorization Number in order to return the product. See "Contacting Dell" or "Getting Help" in your customer documentation (or www.dell.com/us/en/gen/contact.htm) to find the appropriate contact information for obtaining customer assistance.

You must ship the products to Dell within 5 days of the date that Dell issues the Credit Return Authorization Number. You must also return the products to Dell in their original packaging, in as-new condition along with any media, documentation, and all other items that were included in the original shipment, prepay shipping charges, and insure the shipment or accept the risk of loss or damage during shipment.

## Limited Warranty Terms for Dell-Branded Hardware Products (Canada Only)

#### What is covered by this limited warranty?

This limited warranty covers defects in materials and workmanship in your—our end-user customer's—Dell-branded hardware products, including Dell-branded peripheral products.

#### What is not covered by this limited warranty?

This limited warranty does not cover:

- Software, including the operating system and software added to the Dell-branded hardware products through our factory-integration system, or the reloading of the software
- Non-Dell branded and Solution Provider Direct products and accessories
- Problems that result from:
  - External causes such as accident, abuse, misuse, or problems with electrical power
  - Servicing not authorized by Dell
  - Usage that is not in accordance with product instructions
  - Failure to follow the product instructions or failure to perform preventive maintenance
  - Problems caused by using accessories, parts, or components not supplied by Dell
- Products with missing or altered Service Tags or serial numbers
- Products for which Dell has not received payment

THIS WARRANTY GIVES YOU SPECIFIC LEGAL RIGHTS, AND YOU MAY ALSO HAVE OTHER RIGHTS WHICH VARY FROM PROVINCE TO PROVINCE. DELL'S RESPONSIBILITY FOR MALFUNCTIONS AND DEFECTS IN PRODUCT IS LIMITED TO REPAIR AND REPLACEMENT AS SET FORTH IN THIS WARRANTY STATEMENT, FOR THE TERM OF THE WARRANTY PERIOD REFLECTED ON YOUR PACKING SLIP OR INVOICE. EXCEPT FOR THE EXPRESS WARRANTIES CONTAINED IN THIS WARRANTY STATEMENT, DELL DISCLAIMS ALL OTHER WARRANTIES AND CONDITIONS, EXPRESS OR IMPLIED, INCLUDING WITHOUT LIMITATION IMPLIED WARRANTIES AND CONDITIONS OF MERCHANTABILITY AND FITNESS FOR A PARTICULAR PURPOSE, STATUTORY OR OTHERWISE. SOME PROVINCES DO NOT ALLOW THE EXCLUSION OF CERTAIN IMPLIED WARRANTIES OR CONDITIONS, OR LIMITATIONS ON HOW LONG AN IMPLIED WARRANTY OR CONDITION LASTS. THEREFORE, THE FOREGOING EXCLUSIONS AND LIMITATIONS MAY NOT APPLY TO YOU. WE DO NOT ACCEPT LIABILITY BEYOND THE REMEDIES PROVIDED FOR IN THIS WARRANTY STATEMENT OR FOR SPECIAL, INDIRECT, CONSEQUENTIAL, OR INCIDENTAL DAMAGES, INCLUDING, WITHOUT LIMITATION, ANY LIABILITY FOR THIRD-PARTY CLAIMS AGAINST YOU FOR DAMAGES, FOR PRODUCTS NOT BEING AVAILABLE FOR USE, OR FOR LOST DATA OR LOST SOFTWARE. OUR LIABILITY WILL BE NO MORE THAN THE AMOUNT YOU PAID FOR THE PRODUCT THAT IS THE SUBJECT OF A CLAIM. THIS IS THE MAXIMUM AMOUNT FOR WHICH WE ARE RESPONSIBLE.

SOME PROVINCES DO NOT ALLOW THE EXCLUSION OR LIMITATION OF SPECIAL, INDIRECT, INCIDENTAL, OR CONSEQUENTIAL DAMAGES, SO THE ABOVE LIMITATION OR EXCLUSION MAY NOT APPLY TO YOU.

#### How long does this limited warranty last?

This limited warranty lasts for the time period indicated on your packing slip or invoice, except that the limited warranty on Dell-branded batteries lasts only 1 year and the limited warranty on the lamps for Dell-branded projectors lasts only 90 days. The limited warranty begins on the date of the packing slip or invoice. The warranty period is not extended if we repair or replace a warranted product or any parts. Dell may change the terms and availability of limited warranties, at its discretion, but any changes will not be retroactive (that is, the warranty terms in place at the time of purchase will apply to your purchase).

#### What do I do if I need warranty service?

Before the warranty expires, please call us at the relevant number listed in the following table. Please also have your Dell Service Tag or order number available.

| Individual Home Consumers; Home Office and Small<br>Business Customers:                                                                  | Canada Only                                                 |
|----------------------------------------------------------------------------------------------------|-------------------------------------------------------------|
| Technical Support and Customer Service                                                                                                   | 1-800-847-4096                                              |
| Medium, Large, and Global Commercial Customers;<br>Government, Education, and Healthcare Customers;<br>and Value-Added Resellers (VARs): |                                                             |
| Technical Support                                                                                                    | 1-800-387-5757                                              |
| Customer Service                                                                                                    | 1-800-326-9463                                              |
| Government or Education Customers, or Individual<br>Home Consumers who purchased through an<br>Employee Purchase Program:                |                                                             |
| Technical Support                                                                                                    | 1-800-387-5757                                              |
| Customer Service                                                                                                    | 1-800-326-9463 (Extension 8221 for Individual<br>Consumers) |
| Dell-Branded Memory                                                                                                    | 1-888-363-5150                                              |

#### What will Dell do?

During the 90 days of the 90-day limited warranty and the first year of all other limited warranties: During the 90 days of the 90-day limited warranty and the first year of all other limited warranties, we will repair any Dell-branded hardware products returned to us that prove to be defective in materials or workmanship. If we are not able to repair the product, we will replace it with a comparable product that is new or refurbished.

When you contact us, we will issue a Return Material Authorization Number for you to include with your return. You must return the products to us in their original or equivalent packaging, prepay shipping charges, and insure the shipment or accept the risk if the product is lost or damaged in shipment. We will return the repaired or replacement products to you. We will pay to ship the repaired or replaced products to you if you use an address in Canada. Otherwise, we will ship the product to you freight collect.

If we determine that the problem is not covered under this warranty, we will notify you and inform you of service alternatives that are available to you on a fee basis.

NOTE: Before you ship the product(s) to us, make sure to back up the data on the hard drive(s) and any other storage device(s) in the product(s). Remove any confidential, proprietary or personal information, removable media, such as floppy disks, CDs, or PC Cards. We are not responsible for any of your confidential, proprietary or personal information; lost or corrupted data; or damaged or lost removable media.

**During the remaining years following the first year of all limited warranties:** We will replace any defective part with new or refurbished parts, if we agree that it needs to be replaced. When you contact us, we will require a valid credit card number at the time you request a replacement part, but we will not charge you for the replacement part as long as you return the original part to us within 30 days after we ship the replacement part to you. If we do not receive the original part within 30 days, we will charge to your credit card the then-current standard price for that part.

We will pay to ship the part to you if you use an address in Canada. Otherwise, we will ship the part freight collect. We will also include a prepaid shipping container with each replacement part for your use in returning the replaced part to us.

NOTE: Before you replace parts, make sure to back up the data on the hard drive(s) and any other storage device(s) in the product(s). We are not responsible for lost or corrupted data.

#### What if I purchased a service contract?

If your service contract is with Dell, service will be provided to you under the terms of the service contract. Please refer to that contract for details on how to obtain service. Dell's service contracts can be found online at www.dell.ca or by calling Customer Care at 1-800-847-4096. If you purchased through us a service contract with one of our third-party service providers, please refer to that contract (mailed to you with your packing slip or invoice) for details on how to obtain service.

#### How will you fix my product?

We use new and refurbished parts made by various manufacturers in performing warranty repairs and in building replacement parts and systems. Refurbished parts and systems are parts or systems that have been returned to Dell, some of which were never used by a customer. All parts and systems are inspected and tested for quality. Replacement parts and systems are covered for the remaining period of the limited warranty for the product you bought. Dell owns all parts removed from repaired products.

#### May I transfer the limited warranty?

Limited warranties on systems may be transferred if the current owner transfers ownership of the system and records the transfer with us. The limited warranty on Dell-branded memory may not be transferred. You may record your transfer by going to Dell's website:

- For Canada-purchased computers (in-country transfers) and to transfer from one customer to another, go to www.dell.ca/ca/en/gen/topics/segtopic\_ccare\_nav\_013\_ccare.htm
- For out-of-country transfers (outside of the original country of purchase), go to www.dell.com/us/en/biz/topics/sbtopic\_ccare\_nav\_016\_ccare.htm

If you do not have Internet access, call Dell at 1-800-847-4096 (Home Consumer customers) or 1-800-326-9463 (Corporate Commercial or Government customers).

# "Total Satisfaction" Return Policy (Canada Only)

If you are an end-user customer who bought new products directly from Dell, you may return them to Dell up to 30 days after you receive them for a refund or credit of the product purchase price. If you are an end-user customer who bought reconditioned or refurbished products from Dell, you may return them to Dell within 14 days after the date on the packing slip or invoice for a refund or credit of the product purchase price. In either case, the refund or credit will not include any shipping and handling charges shown on your packing slip or invoice and will be subject to a fifteen percent (15%) restocking fee, unless otherwise prohibited by law. If you are an organization that bought the products under a written agreement with Dell, the agreement may contain different terms for the return of products than specified by this policy.

To return products, you must call Dell Customer Service at 1-800-847-4096 to receive a Credit Return Authorization Number. To expedite the process of your refund or credit, Dell expects you to return the products to Dell in their original packaging within 5 days of the date that Dell issues the Credit Return Authorization Number. You must also prepay shipping charges and insure the shipment or accept the risk of loss or damage during shipment. You may return software for a refund or credit only if the sealed package containing the floppy disk(s) or CD(s) is unopened. Returned products must be in as-new condition, and all of the manuals, floppy disk(s), CD(s), power cables, and other items included with a product must be returned with it. For customers who want to return, for refund or credit only, either application or operating system software that has been installed by Dell, the whole system must be returned, along with any media and documentation that may have been included in the original shipment.

The "Total Satisfaction" Return Policy does not apply to Dell | EMC storage products. It also does not apply to products purchased through Dell's Software and Peripherals division. For those products, please instead refer to Dell's Software and Peripheral's then-current return policy (see the following section, "Dell Software and Peripherals (Canada Only)").

## **Dell Software and Peripherals (Canada Only)**

#### **Third-Party Software and Peripherals Products**

Similar to other resellers of software and peripherals, Dell does not warrant third-party products. Third-party software and peripheral products are covered by the warranties provided by the original manufacturer or publisher only. Third-party manufacturer warranties vary from product to product. Consult your product documentation for specific warranty information. More information may also be available from the manufacturer or publisher.

While Dell offers a wide selection of software and peripheral products, we do not specifically test or guarantee that all of the products we offer work with any or all of the various models of Dell computers, nor do we test or guarantee all of the products we sell on the hundreds of different brands of computers available today. If you have questions about compatibility, we recommend and encourage you to contact the third-party software and peripheral product manufacturer or publisher directly.

#### **Dell-Branded Peripheral Products**

Dell does provide a limited warranty for new Dell-branded peripheral products (products for which Dell is listed as the manufacturer) such as monitors, batteries, memory, docking stations, and projectors. To determine which limited warranty applies to the product you purchased, see the Dell packing slip or invoice and/or the product documentation that accompanied your product. Descriptions of Dell's limited warranties are described in preceding sections.

#### **Return Policy**

If you are an end-user customer who bought Dell Software and Peripherals products directly from a Dell company, you may return Dell Software and Peripherals products that are in as-new condition to Dell up to 30 days from the date on the packing slip or invoice for a refund of the product purchase price if already paid. This refund will not include any shipping and handling charges shown on your packing slip or invoice; you are responsible for those.

To return products, you must call Dell Customer Service at 1-800-387-5759 to receive a Credit Return Authorization Number. You must ship the Dell Software and Peripherals products back to Dell in their original manufacturer's packaging (which must be in as-new condition), prepay shipping charges, and insure the shipment or accept the risk of loss or damage during shipment.

To qualify for refund or replacement, returned products must be in as-new condition, software products must be unopened, and all of the manuals, floppy disk(s), CD(s), power cables, and other items included with a product must be returned with it.

# Intel<sup>®</sup> Warranty Statement for Pentium<sup>®</sup> and Celeron<sup>®</sup> Processors Only (U.S. and Canada Only)

#### **Intel's Three Year Limited Warranty**

Intel warrants that its family of Pentium<sup>®</sup> and Celeron<sup>®</sup> processors, if properly used and installed, will be free from defects in materials and workmanship and will substantially conform to Intel's publicly available specifications for a period of three (3) years after the date the Pentium or Celeron processor was purchased (whether purchased separately or as part of a computer system).

If the Pentium or Celeron processor, which is the subject of this Limited Warranty, fails during the warranty period for reasons covered by this Limited Warranty, Intel, at its option, will:

· REPAIR the Pentium or Celeron processor by means of hardware and/or software; OR

· REPLACE the Pentium or Celeron processor with another Pentium or Celeron processor; OR

if Intel is unable to repair or replace the particular Pentium or Celeron processor, • REFUND the then-current value of the Pentium or Celeron processor.

THIS LIMITED WARRANTY, AND ANY IMPLIED WARRANTIES THAT MAY EXIST UNDER STATE LAW, APPLY ONLY TO THE ORIGINAL PURCHASER OF THE PENTIUM OR CELERON PROCESSOR-BASED COMPUTER AND LAST ONLY FOR AS LONG AS SUCH PURCHASER CONTINUES TO OWN THE PROCESSOR.

#### Extent of Limited Warranty

Limited Warranty

Intel does not warrant that your Pentium or Celeron processor will be free from design defects or errors known as "errata." Current characterized errata are available upon request. This limited warranty is for purchasers in the United States and Canada only. The limited warranty does not cover any costs relating to removal or replacement of any Pentium or Celeron processors that are soldered or otherwise permanently affixed to your system's motherboard.

This limited warranty does not cover damages due to external causes, including accident, problems with electrical power, usage not in accordance with product instructions, misuse, neglect, alteration, repair, improper installation, or improper testing

#### How to Obtain Warranty Service

To obtain warranty service for your Pentium or Celeron processor, you may contact your computer system manufacturer in accordance with its instructions, or you may contact Intel.

To request warranty service from Intel, you should call Intel at 1-800-628-8686 during the warranty period during normal business hours (Pacific Time), excluding holidays. Please be prepared to provide:

(1) your name, address, and telephone numbers;

(2) proof of purchase;

(3) this Intel warranty card;

(4) a description of the computer system including the brand and model; and (5) an explanation of the problem.

[Note: The Customer Service Representative may need additional information from you depending on the nature of the problem.]

The replacement processor is warranted under this written warranty and is subject to the same limitations and exclusions for the remainder of the original warranty period or one (1) year, whichever is longer.

#### WARRANTY LIMITATIONS AND EXCLUSIONS

THESE WARRANTIES REPLACE ALL OTHER WARRANTIES, EXPRESS OR IMPLIED INCLUDING, BUT NOT LIMITED TO, THE IMPLIED WARRANTIES OF MERCHANTABILITY AND FITNESS FOR A PARTICULAR PURPOSE. INTEL MAKES NO EXPRESS WARRANTIES BEYOND THOSE STATED HERE. INTEL DISCLAIMS ALL OTHER WARRANTIES, EXPRESS OR IMPLIED, INCLUDING, WITHOUT LIMITATION, IMPLIED WARRANTIES OF MERCHANTABILITY AND FITNESS FOR A PARTICULAR PURPOSE.

SOME LAWS DO NOT ALLOW THE EXCLUSION OF IMPLIED WARRANTIES SO THIS LIMITATION MAY NOT APPLY TO YOU. IF THESE LAWS APPLY, THEN ALL EXPRESS AND IMPLIED WARRANTIES ARE LIMITED IN DURATION TO THE LIMITED WARRANTY PERIOD. NO WARRANTIES APPLY AFTER THAT PERIOD. SOME LAWS DO NOT ALLOW LIMITATIONS ON HOW LONG AN IMPLIED WARRANTY LASTS, SO THIS LIMITATION MAY NOT APPLY TO YOU.

#### LIMITATIONS OF LIABILITY

INTEL'S RESPONSIBILITY UNDER THIS, OR ANY OTHER WARRANTY, IMPLIED OR EXPRESS, IS LIMITED TO REPAIR, REPLACEMENT OR REFUND, AS SET FORTH ABOVE. THESE REMEDIES ARE THE SOLE AND EXCLUSIVE REMEDIES FOR ANY BREACH OF WARRANTY. INTEL IS NOT RESPONSIBLE FOR INDIRECT, SPECIAL, INCIDENTAL, OR CONSEQUENTIAL DAMAGES RESULTING FROM ANY BREACH OF WARRANTY OR UNDER ANY OTHER LEGAL THEORY INCLUDING, BUT NOT LIMITED TO, LOST PROFITS, DOWNTIME, GOODWILL, DAMAGE TO OR REPLACEMENT OF EQUIPMENT AND PROPERTY, AND ANY COSTS OF RECOVERING, REPROGRAMMING, OR REPRODUCING ANY PROGRAM OR DATA STORED IN OR USED WITH A SYSTEM CONTAINING YOUR PENTIUM PROCESSOR. SOME JURISDICTIONS DO NOT ALLOW THE EXCLUSION OR LIMITATION OF INCIDENTAL OR CONSEQUENTIAL DAMAGES, SO THE ABOVE LIMITATIONS OR EXCLUSIONS MAY NOT APPLY TO YOU.

THE LIMITED WARRANTY GIVES YOU SPECIFIC LEGAL RIGHTS, AND YOU MAY ALSO HAVE OTHER RIGHTS THAT VARY FROM JURISDICTION TO JURISDICTION.

#### Intel Pentium<sup>®</sup> and Celeron<sup>®</sup> Processors are backed by a three-year limited warranty. Please refer to the reverse side of this card for complete warranty details.

#### Intel's Commitment to Quality

Intel is committed to producing the highest quality processors available. That's why we have hundreds of people dedicated to continuously improve our design, manufacturing, and testing technology.

We put every one of our Pentium<sup>®</sup> and Celeron<sup>®</sup> processors through a rigorous battery of tests during the design and manufacturing processes.

To verify that the new chip will correctly run the software written for Intel Architecture processors, a team of Intel engineers is dedicated to compatibility testing. In a state-of-art lab, this group runs an extensive set of operating systems, applications, network tests and stress tests repeatedly to ensure that the processor is compatible with representative software.

Just as importantly, we work with hardware and software companies in the computer industry to ensure that our processors are compatible with their products.

Additionally, a sampling of Intel processors are subjected to a rigorous "burn-in" test whereby the chip is operated at higher-than-normal temperatures and voltages. During this burn-in period, the processor experiences the equivalent of weeks of normal usage. These units are monitored for failures as part of our ongoing quality assurance process.

As a result, today's microprocessors from Intel are among the most reliable components in computers.

#### What are "Errata"?

Exhaustive product testing can highlight differences between the actual behavior of the microprocessor and its specifications. Sometimes the discrepancies are caused by a design defect or error, which we call errata. Rigorous validation identifies most errata during the development of the processor, but we do detect additional errata during the life cycle of a microprocessor.

When an erratum is identified, our engineers work to characterize it and find a solution. We work with system designers and software developers to ensure that the discrepancy does not affect their products. If necessary, special software or hardware solutions (sometimes known as "work arounds") are implemented in the system design to prevent computer users from encountering the problem. Errata may then be corrected in future revisions of the microprocessor.

No microprocessor is perfect, and Intel recognizes that some consumers want to know about any errata, whether or not the errata affect them. Intel makes documentation of all characterized Pentium and Celeron processor errata publicly available through our Technical Documentation Service.

At Intel, our goal is to make every computer user satisfied with his or her Pentium or Celeron processor. Should you have any questions, comments or concerns about your Intel microprocessor, please call us at 1-800-628-8686.

©1997, 1998 Intel Corporation. All rights reserved.

# Index

# A

AGP cards, 80 installing, 81 removing, 80 audio. See sound

# B

battery problems, 31 replacing, 101 BIOS clearing passwords, 110 settings, 109

# C

cards AGP, 80 PCI, 77 slots, 66 CD drive installing, 89 problems, 32 removing, 88 CD-RW drive problems, 33 CDs copying, 23 Check Disk, 33 computer crashes, 36-37 restore to previous state, 57 stops responding, 36 conflicts software and hardware incompatibilities, 59 connectors headphone, 65 IEEE 1394, 65 keyboard, 67 mouse, 67 network, 67 parallel, 67 power, 66 serial, 67 sound, 66 USB, 65, 67 video, 66 copying CDs and DVDs general information, 23 helpful tips, 24 how to, 24 cover closing, 102 cover release latch, 66 opening, 70

# D

Dell contacting, 112

Dell (continued) support policy, 111 support website, 13, 38 Dell Diagnostics, 52 Dell Dimension Help file accessing, 30 diagnostic lights, 49 diagnostics Dell, 52 lights, 49 display. See monitor documentation, 13 Dell Dimension Help file, 14 finding, 13 online, 13 Owner's Manual, 14 setup diagram, 14 doors drive door, removing, 98 drive door, replacing, 99 front panel, 64 opening, 17 drive door removing, 98 replacing, 99 drivers, 55 about, 55 identifying, 56

drives CD drive, installing, 89 CD drive, removing, 88 doors, 64 DVD drive, installing, 89 DVD drive, removing, 88 floppy drive, installing, 86 floppy drive, removing, 85 hard drive, installing, 83 hard drive, removing, 82 overview, 81 problems, 31 DVD drive installing, 89 problems, 33 removing, 88 **DVDs** copying, 23

# E

electrostatic discharge See ESD, 11 e-mail problems, 34 error messages, 35 diagnostic lights, 49 ESD protecting computer from, 11

# F

fans power supply, 66 processor, 66 Files and Settings Transfer Wizard, 22 floppy drive installing, 86 problems, 31 removing, 85 front panel removing, 96 replacing, 97

# H

hard drive activity light, 64 installing, 83 problems, 33 removing, 82 hardware conflicts. 59 Dell Diagnostics, 52 problems, 38 Hardware Troubleshooter, 59 headphone connector, 65 Help and Support Center, 14 help file, 14 accessing, 30 Hyper-Threading, 27

# I

IEEE 1394 connector, 65 problems, 39 Internet problems, 34 IRQ conflicts, 59

# K

keyboard connector, 67 problems, 39

# L

labels Microsoft Windows, 15 Service Tag, 15 lights back of computer, 49 diagnostic, 49 hard-drive activity, 64

## Μ

memory installation guidelines, 74 installing, 75 overview, 73 messages error, 35 Microsoft Windows label, 15 modem problems, 34 monitor blank, 46 connecting a television, 17 connecting two, 17 hard to read, 47 problems, 46 mouse connector, 67

# Ν

network connector, 67 Network Setup Wizard, 25 problems, 41 Network Setup Wizard, 25

# 0

Operating System CD, 15 operating system reinstalling Windows XP, 60 overclocking, 28

# P

padlock ring, 66 passwords clearing, 110 PCI cards, 77 installing, 77 removing, 79 performance chip set, 27 Hyper-Threading, 27 Intel<sup>®</sup> Performance Acceleration Technology, 27 memory and front side bus, 27 overclocking, 28 Performance Acceleration Technology, 27 power button, 64 connector, 66 problems, 42 turning off your computer, 25 power light conditions, 42 power supply fans, 66 printer problems, 43 problems battery, 31 blue screen, 37 CD drive, 32 CD-RW drive, 33 computer crashes, 36-37 computer stops responding, 36 conflicts, 59 Dell Diagnostics, 52 diagnostic lights, 49 drives, 31 DVD drive, 33 e-mail, 34 error messages, 35 finding solutions, 29 floppy drive, 31

Problems (continued) general, 36 hard drive, 33 hardware, 38 IEEE 1394, 39 Internet, 34 keyboard, 39 modem, 34 monitor hard to read, 47 monitor is blank, 46 network, 41 other, 38 power, 42 power light conditions, 42 printer, 43 program crashes, 37 program stops responding, 36 programs and Windows compatibility, 37 restore to previous state, 57 scanner, 44 screen hard to read, 47 screen is blank, 46 software, 36-37 sound and speakers, 45 troubleshooting chart, 29 video and monitor. 46 volume adjusting, 45 processor fans, 66 installing, 93 removing, 95 processor airflow shroud installing, 92 removing, 91 **Program Compatibility** Wizard, 37

# R

regulatory notices, 128 reinstalling Windows XP, 60 ResourceCD, 57 Dell Diagnostics, 52

# S

safety instructions, 9 scanner problems, 44 screen. See monitor security cable slot, 66 serial connectors, 67 Service Tag, 15 settings BIOS, 109 setup diagram, 14 shutting down your computer, 25 software conflicts, 59 Hyper-Threading, 27 problems, 36-37 sound connectors, 66 problems, 45 volume, 45 speaker problems, 45 volume, 45

specifications, 105 support contacting Dell, 112 policy, 111 resources, 13 system board components, 73 System Restore, 57 system setup program, 109 clearing passwords, 110

# T

technical specifications, 105 technical support policy, 111 television connecting to your computer, 17 transferring information to a new computer, 22 troubleshooting conflicts, 59 Dell Diagnostics, 52 diagnostic lights, 49 Hardware Troubleshooter, 59 Help and Support Center, 14 restore to previous state, 57 Solving Problems, 29 turning off your computer, 25

# U

USB connectors, 65, 67

## V

video connector, 66 problems, 46 volume adjusting, 45

# W

warranty, 128 Windows XP Device Driver Rollback, 56 Files and Settings Transfer Wizard, 22 Hardware Troubleshooter, 59 Help and Support Center, 14 help, accessing, 31 Hyper-Threading, 27 Network Setup Wizard, 25 Program Compatibility Wizard, 37 reinstalling, 60 scanner, 44 System Restore, 57 wizards Files and Settings Transfer Wizard, 22 Network Setup Wizard, 25 Program Compatibility Wizard, 37